## 常见问题解答

\_\_\_\_

## 目录

| • | 专技人员常见问题 4                                                                                              |
|---|----------------------------------------------------------------------------------------------------|
|   | 1. 专技人员如何登录安徽省专业技术人员综合管理服务平台?4                                                                          |
|   | 2. 专技人员在安徽政务网页面点击登录时提示账号密码错误?6                                                                          |
|   | 3. 专技人员登录安徽省专业技术管理服务平台如何绑定所在的工作单位?7                                                                     |
|   | 4. 专技人员绑定单位之后,显示"待单位审核"谁审核?9                                                                            |
|   | 5. 专技人员首次绑定工作单位后因其原因需变更工作单位,如何操作?9                                                                      |
|   | <ol> <li>6. 专技人员变更工作单位保存后若出现"当前存在编辑中、审核中或退回的职称申报<br/>信息,不允许变更单位",如何解决?</li></ol>                        |
|   | 7. 专技人员绑定工作单位时搜索不到单位名称?11                                                                               |
|   | 8. 专技人员填写业绩库提交时以及点击职称申报时报如下错误,怎么处理?11                                                                   |
|   | 9. 专技人员进入系统后如何录入个人业绩库?12                                                                                |
|   | 10. 申报卫生系列的专技人员如何录入业绩库?13                                                                               |
|   | 11. 专技人员已提交业绩库数据,想进行编辑修改怎么操作?                                                                           |
|   | 12. 个人业绩库-基本信息-工作经历往年结束日期设置至今,需要重新设置至今,如<br>何设置?17                                                      |
|   | 13. 个人业绩库-基本信息-继续教育数据如何能够通过系统自动获取? 19                                                                   |
|   | 14. 申报会计系列的专技人员如何自动获取继续教育学时? 20                                                                         |
|   | 15. 个人业绩库-基本信息-继续教育上传佐证材料上传什么?                                                                          |
|   | 16. 个人业绩库-表彰考核-年度考核往年添加的附件如何修改? 20                                                                      |
|   | 17. 个人业绩库-工作业绩-主持(参与)项目,新增界面展示的字段"项目类别"指<br>什么?                                                         |
|   | 18. 评审通知要求提供论文原件或查重报告,如何在业绩库维护? 22                                                                      |
|   | 19. 论文发表情况中需上传的刊页号指什么? 23                                                                               |
|   | 20. 卫生-专题和卫生-论文在录入病案中分观察组和对照组,那需录入的病案既不是<br>观察组也不是对照组如何选择? 若同一个专题里面有两个观察组:观察 A 组和观察 B<br>组,没有对照组,又怎么录入? |
|   | 21. 专技人员点击职称申报页面,在当前申报情况显示暂无申报记录?24                                                                     |
|   | 22. 专技人员如何进行职称申报? 24                                                                                    |
|   | 23. 专技人员点击评审计划后的申报入口,进入职称申报申请计划页面,为什么"马上申报"按钮是灰色的? 29                                                   |
|   | 24. 专技人员进入职称申报时,报"系统检测到您所在单位属地信息未完善,无法申报!请联系单位管理员完善单位信息"的错误,如何处理?                                       |
|   | 25. 专技人员进入申报职称时,提示"用户属于市级人社,无法申报省级计划"如何<br>处理?                                                          |
|   | 26. 申报卫生系列的专技人员点击评审计划后的申报入口,进入职称申报申请计划页<br>面,为什么提示不存在当前用户? 32                                           |

|    | 27. 专技人员在"职称申报选择"页面,申报形式、申报专业、申报职称和评审标准选择有误,如何解决? 3            | 3 |
|----|----------------------------------------------------------------|---|
|    | 28. 专技人员需要填写取得职称或评聘情况在业绩库录入吗?                                  | 4 |
|    | 29. 职称申报页面需要录入两次年度考核,怎么录入?                                     | 5 |
|    | 30. 专技人员提交检测职称申报材料,提示"未填写聘任信息",如何解决? 3                         | 6 |
|    | 31. 专技人员提交检测职称申报材料,提示"尚未设定合格学历",如何解决? 3                        | 7 |
|    | 32. 专技人员点击在职称申报页面申报一览表右边导航栏单位推荐意见为什么空白,<br>谁上传?                | 8 |
|    | 33. 专技人员提交检测职称申报材料都显示成功,但提交时报"当前绑定的工作单位<br>和职称申报所在单位不一致",如何处理? | 9 |
|    | 34. 专技人员如何导出专业技术资格评审表? 3                                       | 9 |
|    | 35. 专技人员如何导出往年的专业技术资格评审表? 4                                    | 0 |
|    | 36. 职称申报提交后,想进行修改怎么操作? 4                                       | 1 |
|    | 37. 专技人员在职称系统如何上传电子证件照片?4                                      | 1 |
|    | 38. 职称申报页面基本信息中上传的照片格式要求? 4                                    | 3 |
|    | 39. 专技人员上传的电子照片或者附件无法显示怎么办?4                                   | 3 |
|    | 40. 专技人员填写了很多业绩库数据,但在职称申报时只能导入部分的业绩库数据,<br>那剩下的业绩库数据怎么导入? 4    | 3 |
|    | 41. 专技人员提交了职称申报材料,如何知道当前具体在哪个节点审核? 4                           | 4 |
|    | 42. 专技人员如果申报错评审计划如何处理?如果当前申报状态显示流程已终止又如何处理4                    | 5 |
|    | 43. 专技人员的职称申报材料被退回如何修改? 4                                      | 5 |
|    | 44. 申报卫生系列的专技人员单位类别选择错误,如何修改?4                                 | 7 |
|    | 45. 专技人员录入多个现任职称情况,在评审表可以体现吗?                                  | 8 |
|    | 46. 专技人员如果是自由职业者如何绑定工作单位? 4                                    | 9 |
|    | 47. 个人中心一我的职称里面为什么显示暂无数据? 会影响职称申报吗? 4                          | 9 |
|    | 48. 专技人员取得电子职称证书在哪里下载?如何下载?5                                   | 0 |
|    | 49. 专技人员的电子职称证书显示未生成,如何处理?5                                    | 0 |
|    | 50. 个人中心一异地职称新增后如何提交审核? 提交之后如何查看流程? 如何导出异<br>地职称确认表?           | 3 |
|    | 51. 个人中心一补换证什么情况下可以新增?5                                        | 4 |
|    | 52. 个人中心一补换证如何操作? 提交之后如何看查看流程?5                                | 4 |
| 二, | 单位常见问题5                                                        | 7 |
|    | 1. 单位如何登录安徽省专业技术人员综合管理服务平台?5                                   | 7 |
|    | 2. 单位在安徽政务网页面点击登录时提示账号密码错误?6                                   | 0 |
|    | 3. 单位如何选择归属地?6                                                 | 1 |
|    | 4. 若单位名称和法人等信息发生变化如何操作?6                                       | 2 |
|    | 5. 专技人员如何与单位绑定?6                                               | 3 |
|    | 6. 单位如何审核业绩档案? 6                                               | 4 |

|    | 7. 单位登录职称系统,存在需要审核的业绩,但首页待审核为什么显示暂无数据?                                | 65      |
|----|-----------------------------------------------------------------------|---------|
|    | 8. 单位如何退回审核通过的业绩档案?                                                   | 66      |
|    | 9. 单位如何审核职称申报材料?                                                      | 67      |
|    | 10. 单位如何上传单位公示证明等材料?                                                  | 67      |
|    | 11. 单位如果需要额外增加审核单位,如何操作?                                              | 68      |
|    | 12. 若专技人员职称申报材料需要经过人才服务中心审核,如何提交审核?                                   | 70      |
|    | 13. 若是事业单位,如何设置岗位数?                                                   | 71      |
|    | 14. 若是事业单位,如何推荐专技人员在岗位数内申报?                                           | 72      |
|    | 15. 单位提交审核时,若报"无法找到负责中小学教师系列中学英语专业的主管单位<br>信息,请联某某人力资源和社会保障局添加",如何处理? | ב<br>73 |
|    | 16. 单位审核通过职称申报材料,若有误需要修改如何处理?                                         | 73      |
|    | 17. 单位上传公示证明等材料若已提交需要修改,怎么处理?                                         | 74      |
|    | 18. 单位在任务中心一我已处理点"撤回"报"流程已被领取,不允许撤回"?                                 | 75      |
|    | 19. 单位如何开具委托评审函?                                                      | 75      |
| Ξ, | 业务主管部门常见问题                                                            | 77      |
|    | 1. 业务主管部门中有人员需要申报职称该如何操作?                                             | 77      |
|    | 2. 主管部门作为用人单位,从政务网法人用户登录,专技人员已绑定该单位,为什~<br>没有提交的注册信息审核?               | 么<br>77 |
|    | 3. 主管部门通过政务网登录系统,但审核的时候怎么看不到审核的数据?                                    | 78      |
|    | 4. 主管部门如何审核单位走特殊审核流程提交的材料?                                            | 78      |

## 一、专技人员常见问题

### 1. 专技人员如何登录安徽省专业技术人员综合管理服务平台?

答:用户在浏览器中输入网址:http://hrss.ah.gov.cn/ (推荐使用谷歌浏览 器或者 360 安全浏览器的极速模式),进入安徽省人力资源和社会保障厅首页, 在"资讯中心"页面下方的"专题专栏"中点击"**专技人员综合管理服务平台**" (以下简称本系统),进入本系统首页,选择"职称申报",跳转至登录页面, 选择"个人登录"下方"前往安徽政务网",跳转至安徽政务服务网页面,使 用安徽政务服务网个人账号密码进行登录。

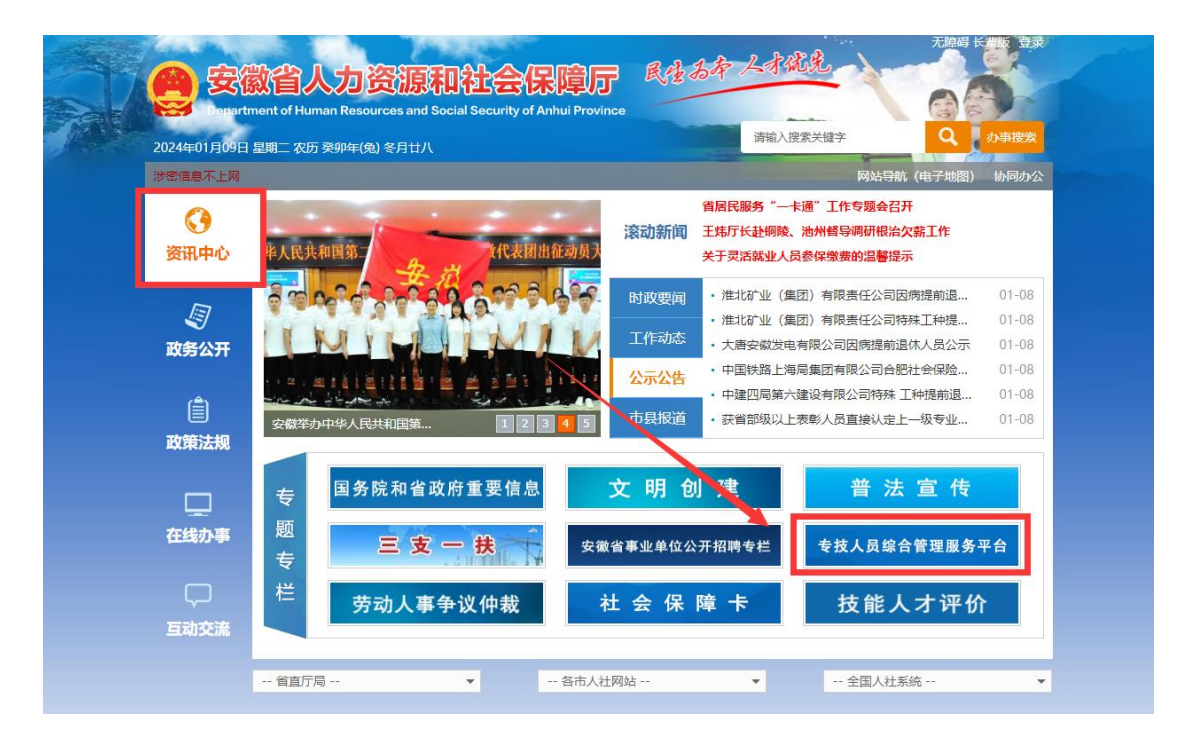

|                  | l Numan Resources and Social Security of Anhui Province                                                | Comprehensive management platform for pr                                                              | sfassional and technical personnel in Anhul Province                                                                                                    |                      |
|------------------|----------------------------------------------------------------------------------------------------|----------------------------------------------------------------------------------------------------|----------------------------------------------------------------------------------------------------|----------------------|
|                  |                                                                                                    |                                                                                                    |                                                                                                    |                      |
|                  | 网站首页 职称中报 继续教育 高                                                                                       | 灵次/留学人才 博士后                                                                                           | 帮助中心                                                                                                    |                      |
|                  | ─ ◆ 服务事项                                                                                               | <b>•</b>                                                                                              |                                                                                                    | 8                    |
|                  |                                                                                                    | 博士后                                                                                                   | <b>シ</b> 村振火人才                                                                                                    |                      |
|                  | ── ◆ 全省专技人才                                                                                            | )图 ◆—                                                                                                 |                                                                                                    |                      |
|                  | 安徽省职称评审委员会(网评) 963个<br>安徽省博士后科研工作站<br>815家                                                             | an an an an an an an an an an an an an a                                                              |                                                                                                    | 38                   |
|                  |                                                                                                    |                                                                                                    |                                                                                                    |                      |
| 安徽               | 省人力资源和社会保障厅 📪                                                                                          | 安徽省专业技力                                                                                               | ᡬ人员综合管理服务 <sup>⊥</sup>                                                                                                    | ₽ <del> </del>       |
| 安 徽<br>Deportm   | 数省人力资源和社会保障庁<br>end of Vieuxeen Researces and Sociel Security of Annual Provinces                      | 安徽省专业技ス<br>Crompendiacaches transreguessent photolos                                                  | 大人员综合管理服务 <sup>II</sup><br>n for professional and technical percense it in Aubert                                                                                                    | <b>平台</b><br>Previou |
| 安 徽<br>Deportm   | 数省人力资源和社会保障厅<br>And el Maxama Resources and Social Socurity el Anhai Province<br>WALEIO<br>WHEED NOR24 | 安徽省专业技ス<br>Comproducedes transagescont globalder<br>20日本の分析サイオ 時11<br>日日115×× へん登録                    | 大人员综合管理服务 <sup>1</sup><br>Reprovedured and technical processed to Autorit<br>を開かい                                                                                                    | <b>平台</b><br>Provins |
| 安 徽<br>Bagantan  |                                                                                                    | 安徽省专业技ス<br>Comprehended<br>高度次/留学人オ 9418<br>                                                          | <mark>く人员综合管理服务</mark> ユ<br>of fare providendential and technical personnel to Autom<br>of Are providendential and technical personnel to Autom<br>の<br>の<br>の<br>の<br>の<br>の<br>の<br>の<br>の<br>の<br>の<br>の<br>の<br>の<br>の<br>の<br>の<br>の<br>の                                                                                                    | 平台<br>Provins        |
| 安 徽<br>Desparter |                                                                                                    | 安徽省专业技ス<br>Citergradusedes internegisment platfer<br>高配次/田学人オ 除14<br>高配第一<br>2024-03-25<br>2024-01-19 | 大人员综合管理服务     ロ     なおからま     するのの     の     なおからま     するのの     の     で     の     で     の     で     の     で     の     で     の     で     の     の      の      の        の      の        の | 平 순<br>Prověn        |

|           | · · · · · · · · · · · · · · · · · · ·            | 22<br>97<br>972         |
|-----------|--------------------------------------------------|-------------------------|
|           | 个人用户 法人用户<br>3. 用户名/手机号/身份证号                     | (A)<br>1963-1964<br>(A) |
|           | <ul> <li>○ 密码</li> <li>注册</li> <li>応調</li> </ul> |                         |
| A AREA IS | 登录                                               |                         |
|           | ○○ ○○ ○○○○○○○○○○○○○○○○○○○○○○○○○○○○○○○            | 2<br>25985<br>Retax     |

- (1)已有安徽政务服务网账号的专技人员,可直接在"个人用户"框中登录, 支持账号密码登录、支付宝扫码和皖事通 APP 等方式授权登录,登录后自 动跳转进入本系统。
- (2)没有安徽政务服务网账号的专技人员,点击"个人用户"框下方的"注册" 根据安徽政务服务网提示完成注册(若注册时遇到问题请拨打安徽政务服 务网客服热线),注册成功后再进入安徽省专业技术人员综合管理服务平 台的登录页点击"个人登录"。

#### 2. 专技人员在安徽政务网页面点击登录时提示账号密码错误?

答:点击"忘记密码",通过安徽政务网操作流程找回密码;或者拨打安徽政务 网12345 热线,联系安徽政务服务网的工作人员进行找回。

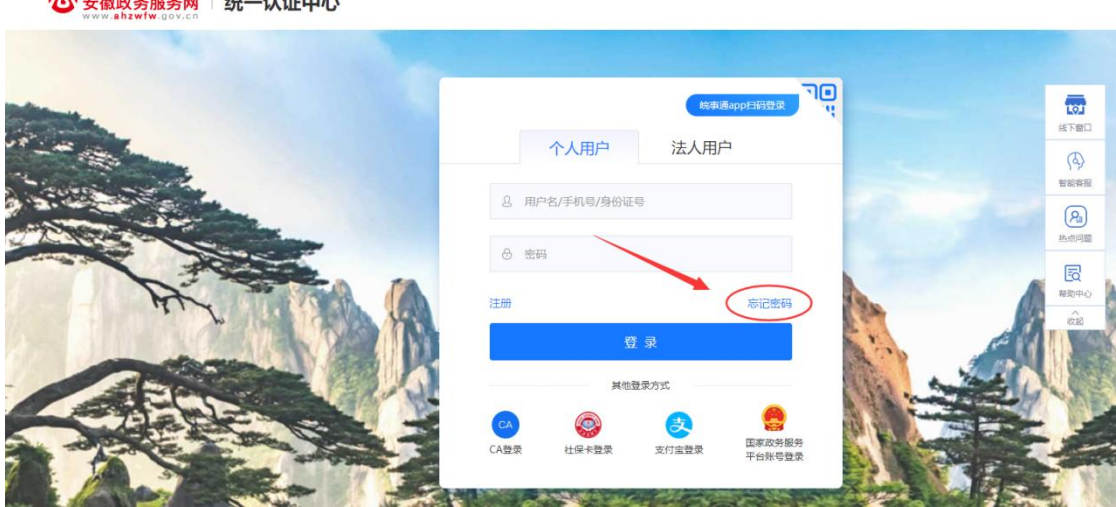

**谷 安徽政务服务网 | 统一认证中心** 

## 专技人员登录安徽省专业技术管理服务平台如何绑定所在的工作 单位?

答:若专技人员首次登录本系统,点击安徽省政务服务网的"登录"后则将跳转到本系统个人注册界面,专技人员可以点击"选择所在单位",绑定其工作单位。

| 首次登录请先 | 确认并完善信息,等待    | 寺单位审核通过。 | (未取得申请单位或未取 | (得所在单位确认通过之前,专) | 业技术人员可进行业绩库数据录入 | (但无法提交确认,同时也无法进行职称申报) |        |
|--------|---------------|----------|-------------|-----------------|-----------------|-----------------------|--------|
| 岛 个人注  | <del>00</del> |          |             |                 |                 |                       | * 为必填现 |
| 基础信    | Ĵ.            |          |             |                 |                 |                       |        |
|        | 真实姓名:         |          |             |                 | 身份证号:           |                       |        |
|        | 手机号码:         |          |             |                 |                 |                       |        |
| 完善信    | 息             |          |             |                 |                 |                       |        |
|        | * 性别:         | 女        |             | ~ ©             | * 出生日期:         |                       |        |
|        | *政治面貌:        | 请选择政治    | 面貌          | ~               | * 民族:           | 请选择 民族                | $\sim$ |
|        | *电子邮箱:        | 清输入电子    | 邮箱          |                 | * 通讯地址:         | 清输入 通讯地址              |        |
|        | *工作时间:        | 目 请选择开   | 始工作时间       |                 | *最高学历:          | 请选择 最高学历              | ~      |
| [      | 所在职称系列:       | 最多可选3个   | 系列          |                 |                 |                       | ~      |
|        | 职称名称:         | 请输入职称    | 名称          |                 | 技能等级:           | 请输入 技能等级              |        |
|        | 获得学位:         | 请选择 获得   | 学位          | Ŷ               | 固定电话:           | 例:0551-88888888       |        |
| 选择所    | 在单位           |          |             |                 |                 |                       |        |
| 是得     | 5同步选择单位:      | 〇 是 💿 🖀  |             |                 |                 |                       |        |
|        |               |          |             |                 | 提交              |                       |        |

## 注: 专技人员如果未绑定工作单位或未取得工作单位审核通过之前,可以进行 前期业绩库的录入但无法提交至单位审核,同时也无法进行职称的申报。

 选择"是",点击"选择单位",在弹出的搜索框中输入单位名称, 查询到匹配的单位名称后,点击单位名称后对应的"选择"按钮,输入申请说 明,点击"提交",待单位审核通过后,即可完成工作单位的绑定。

② 选择"否",则可暂不选择工作单位,待进入系统后在"个人中心" 中再变更工作单位。 ③ 选择"是",点击"选择单位",在弹出的搜索框中输入单位名称, 但查询不到匹配的单位名称,说明所在工作单位尚未在本系统中完成注册,个 人需关闭搜索框,将"是否同步注册单位"选为"否",点击"提交"。同时 联系所在单位相关负责人通过本系统进行法人账号的注册登录,待工作单位账 号注册成功后,申报人员可在"个人中心"页面,点击"变更单位",选择工 作单位名称,待单位审核通过后,即可完成工作单位的绑定。

| 安徽省专业技术  | 大员综合管理服务  | <b>5平台</b> 技术支持咨询电话: 0551-63687880 0551<br>0551-65326880 0551 | 1-65329082<br>1-63730880 | 🛓 您好, 🗾 🗗 退出 |
|----------|-----------|---------------------------------------------------------------|--------------------------|--------------|
| 首页 个人业绩库 | 眼称申报 个人中  | Ω4                                                            |                          |              |
| 个人信息     | 各<br>个人信息 |                                                               |                          |              |
| 我的职称     |           |                                                               |                          |              |
| 异地职称     | +<br>上传照片 | 真实姓名:<br>身份证号:<br>手机号码:                                       |                          |              |
| 科的英雄     |           |                                                               |                          |              |
|          | 三 其他信息    |                                                               |                          |              |
|          | 性别        | 女                                                             | 出生日期                     |              |
|          | 民族        | 汉族                                                            | 政治面貌                     |              |
|          | 电子邮箱      |                                                               | 通讯地址                     |              |
|          | 工作单位      | 合肥宏景软件有限公司                                                    | 工作时间                     |              |
|          | 获得学位      | ×                                                             | 最高学历                     |              |
|          | 行政职务      |                                                               | 技能等级                     |              |
|          | 职称名称      |                                                               | 手机号码                     |              |
|          | 固定电话      | Ā                                                             | 所在职称系列                   | 卫生技术人员       |
|          | 是否自由职业者   | <b>T</b>                                                      |                          |              |
|          |           | 完善信息 一 支更単                                                    | ۲.                       |              |

注:专技人员需在首页注册时或在个人中心中完善信息,选择所在职称系列( 最多可选择3个职称系列),特别是申报卫生系列的专技人员,需先选择所在 职称系列是卫生技术人员,个人业绩库才可以显示卫生专用业绩库。

## 4. 专技人员绑定单位之后,显示"待单位审核"谁审核?

| ī 个人业绩  | 库 职称申报 个人 | 中心                                            |        |            |
|---------|-----------|-----------------------------------------------|--------|------------|
| 信息      | 各 个人信息    |                                               |        |            |
| 职称      |           |                                               |        |            |
| 阳松      |           | 真实姓名: 测试人员1643                                |        |            |
| revird, | 上传照片      | 身份证号: 310101198303075052<br>手机号码: 18112345678 | 1      |            |
| Ψ       |           |                                               |        |            |
|         |           |                                               |        |            |
|         | 🗉 其他信息    |                                               |        |            |
|         | 性另        | 月 男                                           | 出生日期   | 1989-06-22 |
|         | 民族        | ē 汉族                                          | 政治面貌   | 中共党员       |
|         | 电子邮箱      | i                                             | 通讯地址   |            |
|         | 工作单位      | 1 当涂县第一中学(测试) / 希望小学(测试 (待单位审核)               | 工作时间   |            |
|         | 获得学位      |                                               | 最高学历   |            |
|         | 行政职务      | 6                                             | 技能等级   |            |
|         | 职称名称      | 3                                             | 手机号码   | 1311111111 |
|         | 固定电记      |                                               | 所在职称系列 | 卫生技术人员     |
|         | 是否自由职业者   | 香                                             |        |            |
|         |           |                                               |        |            |

专业技术人员测试系统(仅测试使用) 技术支持咨询电话: 0551-63687880 0551-65329082 ▲ 您好, 测试人员1643 IE 退出

答:专技人员绑定工作单位之后显示待单位审核,联系绑定的所在单位管理员, 用单位法人账号登录安徽省专业技术人员综合管理服务平台审核通过人员注册 信息。

## 5. 专技人员首次绑定工作单位后因其原因需变更工作单位,如何操 作?

答:专技人员在"个人中心"一"个人信息"页面点击"绑定/变更单位",重 新选择单位并提交,待新绑定的单位审核通过人员注册信息后,方可绑定成功。 需要注意:新绑定的工作单位审核通过之后,建议专技人员退出本系统,重新 登录账号。

| 首页 个人业绩库     | 职称申报 个人   | <del>٥</del>                              |        |            |
|--------------|-----------|-------------------------------------------|--------|------------|
| 个人信息         | 名 个人信息    |                                           |        |            |
| 我的职称<br>异地职称 | +<br>上传照片 | 真实姓名: 则试人员1643<br>身份证号: 31010198303075052 |        |            |
| 补换证          |           | 手机号码: 18112345678                         |        |            |
|              | 三 其他信息    |                                           |        |            |
|              | 性别        | 男                                         | 出生日期   | 1989-06-22 |
|              | 民族        | 汉族                                        | 政治面貌   | 中共党员       |
|              | 电子邮箱      |                                           | 通讯地址   |            |
|              | 工作单位      | 当涂县第一中学(测试) / 希望小学(测试)(待单位审核)             | 工作时间   |            |
|              | 获得学位      |                                           | 最高学历   |            |
|              | 行政职务      | X                                         | 技能等级   |            |
|              | 职称名称      |                                           | 手机号码   | 1311111111 |
|              | 固定电话      |                                           | 所在职称系列 | 卫生技术人员     |
|              | 是否自由职业者   | T                                         |        |            |
|              |           | X                                         |        |            |

6. 专技人员变更工作单位保存后若出现"当前存在编辑中、审核中 或退回的职称申报信息,不允许变更单位",如何解决?

| 首页    个人业绩库 | 职称申报 个人 | ΦŬ                                         |        |               |
|-------------|---------|--------------------------------------------|--------|---------------|
| 个人信息        | 名 个人信息  | $\backslash$                               |        |               |
| 我的职称        |         |                                            |        |               |
| 异地职称        | +       | 真实姓名: 测试人员1646<br>身份证号: 310101198303077437 |        |               |
| 补换证         | 上传照片    | 手机号码: 13688889999                          |        |               |
|             |         |                                            |        |               |
|             | ■ 其他信息  |                                            |        |               |
|             | 1生另1    | 男                                          | 出生日期   | 1989-03-08    |
|             | 民族      | 汉族                                         | 政治面貌   |               |
|             | 电子邮箱    |                                            | 通讯地址   |               |
|             | 工作单位    | 希望小学(测试)                                   | 工作时间   |               |
|             | 获得学位    |                                            | 最高学历   |               |
|             | 行政职务    |                                            | 技能等级   |               |
|             | 职称名称    |                                            | 手机号码   | 13688889999   |
|             | 固定电话    | F                                          | 所在职称系列 | 卫生技术人员、工程技术人员 |
|             | 是否自由职业者 | 否                                          |        |               |

答:专技人员变更单位若出现以上报错,说明专技人员存在申报记录,可以在 职称申报页面的当前申报情况或我的历史记录中找到该记录。分为三种情况:

- 若当前申报记录申报状态在编辑中,可以删除该计划后再变更新的工作单位重新申报即可(注意申报截止日期,需要在截止之前申报)。
- ② 若当前申报记录申报状态在审核中,先确认申报截止时间是否截止,若申报时间未截止可以联系当前审核节点退回,退回后删除该计划再变更新的工作单位重新申报即可,若申报时间已截止删除该计划则无法再申报。
- ③ 若当前申报记录申报状态在退回中,先确认申报截止时间是否截止,若申报时间未截止可以删除该计划再变更新的工作单位重新申报即可;若申报时间已截止删除该计划则无法再申报。

#### 7. 专技人员绑定工作单位时搜索不到单位名称?

答:因为单位未在安徽省专业技术人员综合管理服务平台完成首次注册。专技 人员联系所在单位的管理员,告知单位管理员通过单位登录一法人用户跳转登 录职称系统,完成首次注册后,专技人员再重新搜索该单位名称。

## 8. 专技人员填写业绩库提交时以及点击职称申报时报如下错误,怎 么处理?

| 安徽省  | 专业技术。    | 人员综合管理    | 2016 One or more errors occurred. (元法获取下一个审核单位) 351-65329082<br>351-65330880 |    | <b>:</b> 您好, <b>——</b> |
|------|----------|-----------|------------------------------------------------------------------------------|----|------------------------|
| 首页   | 个人业绩库    | 职称申报      | ◆人中心                                                                         | _  |                        |
| 基本信息 | ~        | 添加        |                                                                              | ×  |                        |
| 9 If | F经历(0/0) | * 工作单位名称: | 宏景                                                                           |    |                        |
| 2 教育 | 曾经历(0/0) | * 开始日期:   | ■ 2020-07-02 * 结束日期: ■ 2022-0701 □ 至今                                        |    |                        |
| E ## | 莫教育(0/0) | *从事专业:    | 工程 * 担任职务: 工程师                                                               | 申报 | <b>3日期 操作</b>          |
| 表彰考核 | ~        | 职务职责说明:   | 清金人駅务駅実営明                                                                    |    |                        |
| 能力条件 |          |           | 0/200                                                                        | 6  |                        |
| 工作业绩 | ~        | 佐证材料:     | 点击此处上传材料<br>只能上传png/pdl/jpg文件,且不超过2M8,且最多只能上传5个文件                            |    |                        |
| 论文著作 | 科研       | ✓ 保存      | <b>長交</b> × 取消                                                               |    |                        |
| 对外援助 | ×        |           |                                                                              |    |                        |
|      |          |           |                                                                              |    |                        |

|                                                                                    | 此权不及让              | 员综合管理       |               | 尚未绑定单位,请     | 驻个人中心完                   | 或绑定单位流程      | 51-65329082<br>51-63730880 | 💄 您好                           | € 退出 |
|------------------------------------------------------------------------------------|--------------------|-------------|---------------|--------------|--------------------------|--------------|----------------------------|--------------------------------|------|
| 首页                                                                                 | 个人业绩库              | 职称申报        |               | 尚未绑定单位,请     | 转个人中心完                   | 或绑定单位流程      |                            |                                |      |
| 🕒 当前申报情                                                                            | 与况                 |             |               |              |                          |              |                            |                                |      |
|                                                                                    |                    |             |               |              |                          | 0            |                            |                                |      |
|                                                                                    |                    |             |               | - <u>(</u> = | h 1                      |              |                            |                                |      |
|                                                                                    |                    |             |               | 业台研工。        |                          |              |                            |                                |      |
|                                                                                    |                    |             |               | 日前自力中        | <b>判损</b> 记求             |              |                            |                                |      |
| 🔒 速度计划                                                                             |                    |             |               | 日前首方中        | #1£1C3₹                  |              |                            |                                |      |
| 评审计划                                                                               | 2称讲行查询             | 年度:         | 筒年度           |              | ≠1歳10束<br>评审级别:          | 评审级别         |                            | <b>系列:</b> 请选择系列               | ×    |
| 评审计划<br>请输入计划;                                                                     | 33称进行查询<br>335赤ムタ役 | 年度:<br>唇th- | 首年度           |              | ₩推IC來<br>评审级别:           | 汗审级别         | 申报                         | <b>系列:</b> 请选择系列               | ~    |
| 日本部式<br>研究<br>研究<br>研究<br>研究<br>研究<br>研究<br>研究<br>研究<br>研究<br>研究<br>研究<br>研究<br>研究 | 4称进行查询<br>评委会名称    | 年度:<br>属地:  | 首 年度<br>请选择属地 |              | ₩₩1C3₽<br>评审级别:<br>计划类型: | 评审级别<br>全部计划 | 中根<br>く Q 授                | <b>系列:</b> 请选择系列<br>2 <b>突</b> | ~    |

答:专技人员未绑定工作单位或已绑定工作单位,在单位名称后面显示"待审 核"。分别处理方法(绑定单位的具体操作见上述专技人员常见问题3)

- ④ 若专技人员未绑定工作单位,在个人中心点击"变更单位",选择所在的 单位进行绑定并联系单位管理员审核通过人员注册信息。
- ⑤ 若专技人员已绑定工作单位,在单位名称显示"待审核",联系绑定的工作单位管理员审核通过人员注册信息。

#### 9. 专技人员进入系统后如何录入个人业绩库?

答:专技人员进入系统后点击"**个人业绩库**",在个人业绩库页面显示基本信息、表彰考核、能力条件、工作业绩、论文著作科研、对外援助和卫生专用( 卫生专用需在职称系列选择卫生技术人员,详细操作见专技人员常见问题 10)。 专技人员根据自己实际业绩情况下拉选择对应的业绩库进行数据的录入,点击 "新增",在弹出的新增界面进行录入,,可以增加多条业绩库数据。录入的 个人业绩库数据必须经绑定的单位审核通过之后才能导入职称申报中。(具体 详细操作见个人业绩库操作手册)

需要注意:工作经历、教育经历、继续教育、年度考核和卫生专用需要录入的 业绩与其相对应,否则职称申报无法导入对应的业绩,其他业绩尽量按照系统 提供的名称将其录入。

12

| 安徽省专业技           | 术人员    | 综合管理服务    | 评台         |                   |              |                  | 🛔 您好,专 | 技人员28 📭 退 |
|------------------|--------|-----------|------------|-------------------|--------------|------------------|--------|-----------|
| 首页  个人业结库        | 职称申报   | 个人中心      |            |                   |              |                  |        |           |
| 基本信息             | ~ I    | 作经历       |            |                   |              |                  |        |           |
| 图 工作经历(2/0)      |        |           |            |                   | Q 查询         | 新増               |        |           |
| 图 教育经历(2/0)      | 全<br>一 | 添加        |            |                   | /            |                  | ×      |           |
| 图 继续教育(2/0)      |        |           |            |                   | /            |                  |        | 操作        |
| 表彰考核             |        | * 工作单位名称: | 请输入 工作单位名称 | 1                 |              |                  |        | 查看 撤回     |
| 能力条件             |        | *开始日期:    | □ 请选择开始日期  |                   | * 结束日期:      | 茴 请选择结束日期        | □ 至今   |           |
| <b>二</b> /5-11/# |        | *从事专业:    | 请输入从事专业    |                   | * 担任职务:      | 请输入 担任职务         |        | 修改查看删除    |
| 工作业场             |        | 职务职责说明:   | 请输入职务职责说明  |                   |              |                  |        |           |
| 论文著作科研           |        |           |            |                   |              |                  | 0/200  |           |
| 对外援助             |        | 佐证材料:     | 点击此处上传材料   | 只能上传xis/xisx/pdf/ | 'et/jpg文件,且7 | 「超过10MB, 且最多只能上传 | 10个文件  |           |
|                  |        | ✓ 保存      | 提交XX取消     |                   |              |                  |        |           |
|                  |        | L         |            |                   |              |                  |        |           |

### 10. 申报卫生系列的专技人员如何录入业绩库?

答:申报卫生系列的专技人员,若是首次登录系统,在进行注册时选择所在职称系列为卫生技术人员;若注册时未选择所在职称系列,可以登录职称系统后 专技人员根据实际业绩录入病案、专题、论文(申报卫生的专技人员提供论文 必须在卫生专用下面的论文中录入)、综述和成果代表作。(具体详细操作见 个人绩库操作手册)

| 首次登录请先确认并完善信息, | 等待单位审核通过。(未取得申请单位或未取得所在单位确认通过之前,专              | 业技术人员可进行业绩库数据录入 | ,但无法提交确认,同时也无法进行职称申报) |            |
|----------------|------------------------------------------------|-----------------|-----------------------|------------|
| 冬 个人注册         |                                                |                 |                       | *为必填项      |
| 基础信息           |                                                |                 |                       |            |
| 真实姓名           |                                                | 身份证号:           |                       |            |
| 手机号码:          |                                                |                 |                       |            |
| 完善信息           |                                                |                 |                       |            |
| * 性别:          | ★                                              | * 出生日期:         | 11                    |            |
| *政治面貌:         | 書选择政治面貌 ∨                                      | * 民族:           | 请选择 民族                | $\sim$     |
| *电子邮箱:         | 请输入电子邮箱                                        | * 通讯地址:         | 请输入 通讯地址              |            |
| *工作时间:         | 盲 请选择开始工作时间                                    | *最高学历:          | 请选择 最高学历              | $\sim$     |
| 所在职称系列:        | 卫生技术人员 ⑧                                       |                 |                       | <u>^ .</u> |
| 职称名称:          | 中小学教师                                          |                 |                       |            |
| 获得学位:          | 中等职业学校教师<br>技工院校教师                             |                 |                       |            |
| 选择所在单位         | 卫生技术人员                                         |                 |                       | ~          |
| 是否同步选择单位       | 工程技术人员<br>高等学校教师<br>党校(行政学院)系统教师<br>研究社会科学研究人员 |                 |                       |            |
|                |                                                |                 |                       |            |

| 安徽省专业技术人员综    | 合管理服务平        | 谷                |      |      |            | 💄 您好,专技人员 | 28 🕒 退出 |
|---------------|---------------|------------------|------|------|------------|-----------|---------|
| 首页 个人业绩库 职称申报 | 个人中心          |                  |      |      |            |           |         |
| 个人信息          | 名 个人信息        |                  |      |      |            |           |         |
| 我自己只有办        | 修改            |                  |      |      |            | ×         |         |
|               | 基本信息          |                  |      |      |            | ~         |         |
|               | 性别:           | 男                | · 出  | 生日期: | 1989-03-08 |           |         |
|               | *民族:          | 汉族               | ~    |      |            |           |         |
|               | 详细信息          |                  |      |      |            | ~         |         |
|               | E 政治面貌:       | 中小学教师中等职业学校教师    |      |      |            |           |         |
|               | 职称名称:         | 技工院校教师           |      |      |            |           |         |
|               | 获得学位:         | 卫生技术人员<br>工程技术人员 |      |      |            | ~         |         |
|               | 行政职务          | 高等学校教师           |      |      |            |           |         |
|               | * 手机号码:       | 哲学社会科学研究人员       |      |      |            |           |         |
|               | * 所在职称系列:     | 卫生技术人员 ⑧         |      |      |            | ^         |         |
|               | 通讯地址:<br>固定电话 | 请输入通讯地址          |      | j    | 所在职称系列 中小学 | 0/100     |         |
|               | 是否自由职业者 否     |                  |      |      |            |           |         |
|               |               |                  |      |      |            |           |         |
|               |               |                  | 完善信息 | 变更单  | 位          |           |         |

## 11. 专技人员已提交业绩库数据,想进行编辑修改怎么操作?

答: 提交的个人业绩库数据需要修改分为两种情况:

 若未被申报职称引用(无论单位是否审核通过),则直接点击"撤回"按 钮进行修改,修改后需要重新提交至单位审核。

**需要注意**:若卫生专用中的专题、论文或综述中关联的病案和参考文献有误,如果单位未审核,则点击"撤回"进行修改,如果单位审核通过,可以点击"撤回"修改,也可以点击"调整"进行修改病案列表或参考文献。

#### 💄 您好,彬彬1 📭 退出

#### 安徽省专业技术人员综合管理服务平台

| 首页  个人业绩库      | III III III III III III III III III II | 和报 1  | 、人中心 |        |               |            |          |      |            |          |
|----------------|----------------------------------------|-------|------|--------|---------------|------------|----------|------|------------|----------|
| 基本信息           | ~                                      | 论文    |      |        |               |            |          |      |            |          |
| 表彰考核           | ~                                      | 清输    | 、论文题 | 目、期刊号、 | 刊物名称进行查询      | Q 查询 新增    | ļ        |      |            |          |
| 能力条件           | ~                                      | 全部(4) | 审核   | 亥中(0)  | 审核通过(3) 退回(0) |            |          |      |            |          |
| 工作业绩           | ~                                      |       | 序号   | 审核状态   | 论文题目          | 发表日期       | 期刊号      | 病案数量 | 申报时间       | 操作       |
| 论文莱作利研         | ~                                      | >     | 1    | 审核通过   | 卫生论文          | 2020-02-01 | 23568916 | 0    | 2022-06-21 | 查看 撤回 调整 |
|                |                                        | >     | 2    | 审核通过   | 卫生论文研究        | 2021-02-03 | 23568946 | 32   | 2022-06-21 | 查看 撤回 调整 |
| 对外援助           | ~                                      | >     | 3    | 审核通过   | 疾病研究          | 2016-07-01 | 25681316 | 0    | 2022-06-22 | 查看 撤回 调整 |
| 卫生专用           | ^                                      | >     | 4    | 编辑中    | 论文2111        | 2018-06-26 | 3432423  | 0    | 2022-07-22 | 修改查看删除   |
| □ 卫生 - 病案(122) | /120)                                  |       |      |        |               |            |          |      |            |          |
| 卫生 - 专题(9/8)   | )                                      |       |      |        |               |            |          |      |            |          |
| 图 卫生 - 论文(4/3) | )                                      |       |      |        |               |            |          |      |            |          |
| ▣ 卫生 - 综述(3/1) | )                                      |       |      |        |               |            |          |      |            |          |
| 💿 卫生 - 成果代表    | 作(3/2)                                 |       |      |        |               |            |          |      |            |          |

#### 安徽省专业技术人员综合管理服务平台

💄 您好,彬彬1 📭 退出

| 首页 个人业绩       | 车 职利   | 你申报 1 | 个人中心 | 8      |               |      |            |                         |      |            |          |
|---------------|--------|-------|------|--------|---------------|------|------------|-------------------------|------|------------|----------|
| 基本信息          | ~      | 论文    |      |        |               |      |            |                         |      |            |          |
| 表彰考核          | ~      | 请输    | 入论文题 | 目、期刊号、 | 刊物名称进行查询      | Q 查询 | 新增         |                         |      |            |          |
| 能力条件          | ~      | 全部(4) | 审核   | 亥中(0)  | 审核通过(3) 退回(0) |      |            |                         |      |            | X        |
| 工作业绩          | $\sim$ |       | 序号   | 审核状态   | 论文题目          |      | 发表日期       | 期刊号                     | 病案数量 | 申报时间       | 操作       |
| 论立艺作利亚        | ~      | >     | 1    | 审核通过   | 卫生论文          |      | 2020-02-01 | 23568916                | 0    | 2022-06-21 | 查看 撤回 调整 |
| 心又有中科如        |        | >     | 2    | 审核通过   | 卫生论文研究        |      | 2021-02-03 | 23568946                | 32   | 2022-06-21 | 查看 撤回 调整 |
| 对外援助          | ~      | >     | 3    | 审核通过   | 疾病研究          |      | 2016-07-01 | 2568 <mark>1</mark> 316 | 0    | 2022-06-22 | 查看撤回 调整  |
| 卫生专用          | ~      | >     | 4    | 编辑中    | 论文2111        |      | 2018-06-26 | 3432423                 | 0    | 2022-07-22 | 修改 查看 删除 |
| 回 卫生 - 病案(12) | 2/120) |       |      |        |               |      |            |                         |      |            |          |
| ▣ 卫生 - 专题(9/  | 8)     |       |      |        |               |      |            |                         |      |            |          |
| 图卫生 - 论文(4/   | 3)     |       |      |        |               |      |            |                         |      |            |          |
| 回 卫生,给沭(3/    | 1)     |       |      |        |               |      |            |                         |      |            |          |

🔋 卫生 - 成果代表作(3/2)

| 安徽省  | 皆专业技术           | 人员综合管             | 管理服务平台      | 修改  |                   |             |         |    |       |            |            |            |           |               |     |            | ×     |
|------|-----------------|-------------------|-------------|-----|-------------------|-------------|---------|----|-------|------------|------------|------------|-----------|---------------|-----|------------|-------|
| 首页   | 个人业绩库           | 职称申报 个人           | 中心          | 论文信 | <b>息</b><br>论文题目: | ₽¢i         | 全安研究    |    |       |            |            |            |           |               |     |            |       |
|      |                 | 修改                |             |     |                   |             |         |    |       | ×          |            |            |           |               |     |            |       |
| 基本信息 |                 |                   |             |     |                   |             |         |    |       |            |            |            |           |               |     |            |       |
| 表彰考核 | 核               | *住院 (f J<br>诊) 是· | 548554111   | *   | 两人姓名:             | 黄云芹         | 1       |    |       |            |            |            |           |               |     |            |       |
| 能力条件 | (#              | *入院日期:            | 2015-06-03  | x   | 出院日期:             | 2016        | 5-10-04 |    |       |            |            | 刊物名称:      | ₽±        |               |     |            |       |
| 工作业约 | <b>建</b>        | *年龄:              | 20          |     | *性别:              | <b>0</b> 女( | 男       |    |       |            | 是否         | 第一作者:      |           |               |     |            |       |
| 论文著作 | 作科研             | * 分类:             | ◎ 观察组 ○ 対照组 |     |                   |             |         |    |       |            |            |            |           |               |     |            |       |
| 对外援国 | 助               | *入院诊断:            | 孕前优生检查      |     |                   |             |         |    | h     |            |            |            |           |               |     |            |       |
| 卫生专用 | 用               | * 出院诊断:           | 孕前优生检查      |     |                   |             |         |    | h     |            |            |            |           |               |     |            |       |
| @ P  | 卫生 - 病案(122/120 | 备注:               | 164         |     |                   |             |         |    | 3/100 | ×          | 入院日期       | 出院日期       | 入院诊断      | 出院诊断          | 备注  | 操作         |       |
| @ P  | 卫生 - 专题(9/8)    | ~ 保存              | × 取消        |     |                   |             |         |    |       | 细          | 2015-06-03 | 2016-10-04 | 孕前优生      | 孕前优生          | 164 | 修改 册       | ire . |
| e T  | 7年 - 论文(4/3)    |                   |             |     |                   |             |         |    |       | 细          | 2018-03-07 | 2018-03-07 | 孕前优生      | 孕前优生          | 165 | 修改 🗑       | 除     |
| 0.7  |                 |                   |             | 3   | 548554            | 4113        | 毕小妹3    | 女  | 22    | 观察组        | 2018-03-07 | 2018-03-07 | 孕前优生      | 孕前优生          | 166 | 修改 🗒       | 除     |
| E 12 | 2主 - 190还(3/1)  |                   |             | 4   | 548554            | 4114        | 赵闪闪4    | 女  | 34    | 观察组        | 2018-03-07 | 2018-03-07 | 孕前优生      | 孕前优生          | 167 | 修改 🖶       | 除     |
| 2 P  | 2生 - 成果代表作(3)   | (2)               |             | 5   | 548554            | 4115        | 陈雨亭5    | 女  | 24    | 观察组        | 2018-03-07 | 2018-03-07 | 孕前优生      | 孕前优生          | 168 | 修改 🖶       | 除     |
|      |                 |                   |             | 6   | 548554            | 4116        | 李晓敏6    | 女  | 36    | 观察组        | 2018-03-07 | 2018-03-07 | 孕前优生      | 孕前优生          | 169 | 修改 册       | 除     |
|      |                 |                   |             | 7   | 548554            | 4117        | 李占兰7    | 女  | 22    | 观察组        | 2018-03-07 | 2018-03-07 | 孕前优生      | 孕前优生          | 170 | 修改 🗒       | 除     |
|      |                 |                   |             |     | CADEC             | 4110        | ±VRBRH0 | tr | 27    | 201322-641 | 2019 02 07 | 2019 02 07 | Ebatt/PA- | ED att (1941- | 171 | 1/8:3/1 03 | 100   |

② 若已被申报职称引用,需先在职称申报中移除该业绩,再点击个人业绩库 页面找到该业绩,点击"撤回"按钮修改,修改后需要重新提交至单位审核。

でまたからわて、

| 专业技术      | 人员测试     | 系统(  | 仅  | 则试使用)     | 评委会否则电话:<br>技术支持咨询电话: | 0551-6368788<br>0551-6532688 | 0 0551-65329082<br>0 0551-63730880 | 💄 您好, | 测试人员10 | 646 💽 退出 |
|-----------|----------|------|----|-----------|-----------------------|------------------------------|------------------------------------|-------|--------|----------|
| 首页        | 个人业绩库    | 职称申报 |    | 个人中心      |                       |                              |                                    |       |        |          |
| 首页 〉 职称申报 | > 填写申报信息 |      |    |           |                       |                              |                                    |       |        | 〈 返回上一页  |
| 个人信息      | ~        | 工作经  | 历  |           |                       |                              |                                    |       |        | /        |
| 基本信息      |          | 导入   | 上移 | 下移 请按起止日期 | 腓序                    |                              |                                    |       |        |          |
| 工作经历      |          |      | 序号 | 单位名称      |                       | 起止日期                         | 从事专业                               |       | 担任职务   | 操作       |
| 学历教育      |          | >    | 1  | 振兴路小学     | 2009-0                | 7-01 -2015-07-07             | 教师                                 |       | 教师     | 移除       |
| 继续教育      |          |      |    |           |                       |                              |                                    |       |        | 评        |
| 年度考核      |          |      |    |           |                       |                              |                                    |       |        |          |
| 附件上传      |          |      |    |           |                       |                              |                                    |       |        |          |

## 12. 个人业绩库-基本信息-工作经历往年结束日期设置至今,需要 重新设置至今,如何设置?

答:若往年添加工作经历结束日期设置至今,现在需要重新设置。点击"新增" 按钮,系统会自动检测结束日期是否存在至今,若存在至今系统会自动弹出修 改结束日期的页面,勾选"更新截止日期",在结束日期重新选择一个日期即 可。或者点击至今旁边"修改"按钮,弹出修改结束日期,勾选"更新截止日 期",在结束日期重新选择一个日期即可。设置完成之后再重新增加工作经历 设置至今。

| 专业技术  | 个人只测证             | <b>以</b> 杀玧 | (1又沢川11/15 | <b>2円)</b> 技术文持咨询电话: 0551 | -63687880 0551-65329 | 082  | 2 泡好,测试。   | 人员1643 🗗 退 |
|-------|-------------------|-------------|------------|---------------------------|----------------------|------|------------|------------|
|       |                   |             |            |                           |                      |      |            |            |
| 基本信息  |                   | 工作经月        | Б          |                           |                      |      |            |            |
| 19 工作 | 经历(2/1)           | 访输          |            |                           | 至词 新增                |      |            |            |
| 2 教育  | 经历(2/2)           | 全部(2)       | 审核中(1)     | 修改结束日期                    | ×                    |      |            |            |
| 2 继续  | <u> 教育(1/1)</u>   |             | 序号 审核状     | 检测到工作经历存在至今,请先修改当前至今      | ·业绩再新增               | 担任职务 | 中报日期       | 操作         |
| 表彰考核  |                   |             | 1 审核       | ○ 更新截止日期                  | 美术                   | 教师   | 2022-08-05 | 查看 撤回      |
| 能力条件  |                   |             | 2 审核通      | 结束日期: 目 请选择结束日期           | 小学美术                 | 美术老师 | 2021-06-30 | 宣香         |
| 工作业绩  |                   |             |            | ✓ 保存 × 取消                 |                      |      |            |            |
| 论文著作利 | ι <del>ал</del> ~ |             |            |                           | _                    |      |            |            |
| 对外援助  |                   |             |            |                           |                      |      |            |            |
| 卫生专用  |                   |             |            |                           |                      |      |            |            |

## 专业技术人员测试系统(仅测试使用) 技术支持咨询电话: 0551-633687880 0551-65329082 0551-65326880 0551-63320880

💄 您好,测试人员1646 💽 退出

| 首页            | 个人业绩库 | 职称申报  | ŧ    | 个人中心   |               |                                 |      |      |            |      |
|---------------|-------|-------|------|--------|---------------|---------------------------------|------|------|------------|------|
| 基本信息          | ~     | 工作经历  | 万    |        |               |                                 |      |      |            |      |
| <b>图 工作经历</b> | (3/2) | 请输    | 入单位名 | 称、从事专业 | 业、担任职务进行查询    | Q 查询 新                          | Ê    |      |            |      |
| ② 教育经历        | (2/1) | 全部(3) | 审核   | 亥中(1)  | 审核通过(2) 退回(0) |                                 | 1    |      |            |      |
| ② 继续教育        | (2/2) |       | 序号   | 审核状态   | 工作单位名称        | 起止日期                            | 从事专业 | 担任职务 | 申报日期       | 操作   |
| 表彰考核          | ×     | >     | 1    | 审核中    | 马鞍山科学技术馆      | 2022-08-09<br>至 <sup>4</sup> 修改 | 科学传播 | 科学传播 | 2023-09-18 | 查看撤回 |
| 能力条件          | ~     | >     | 2    | 审核通过   | 宏景            | 2011-07-01<br>2022-06-01        | 工程   | 工程师  | 2023-08-02 | 查看   |
| 工作业绩          | ~     | >     | 3    | 审核通过   | 振兴路小学         | 2009-07-01<br>2015-07-07        | 教师   | 教师   | 2022-08-08 | 查看   |
| 论文著作科研        | ~     |       |      |        |               |                                 |      |      |            |      |
| 对外援助          | ×     |       |      |        |               |                                 |      |      |            |      |
| 卫生专用          | ~     |       |      |        |               |                                 |      |      |            |      |

| 专业技    | 术人员测试   | 系统(   | (仅测 | 则试使   | 用) 技术支持咨询电话:      | 0551-63687880<br>0551-65326880 | 0551-65329<br>0551-63730 | 082<br>1880 | <b>。</b> 您好,测试。 | 人员1646 🕞 退出 |
|--------|---------|-------|-----|-------|-------------------|--------------------------------|--------------------------|-------------|-----------------|-------------|
| 首页     | 个人业绩库   |       |     | 个人中心  | ć.                |                                |                          |             |                 |             |
| 基本信息   | ~       | 工作经历  | 5   | 1     | 修改结束日期            | ×                              |                          |             |                 |             |
| 2 I (f | 经历(3/2) | 请输。   |     | 称、从事  | ● 動新截止日期          |                                | I                        |             |                 |             |
| 2 教育   | 经历(2/1) | 全部(3) | 审核  | 亥中(1) | * 结束日期: 📄 请选择结束日期 |                                |                          |             |                 |             |
| 2 继续   | 教育(2/2) |       | 序号  | 审核社   | ✓ 保存 × 取消         |                                | 从事专业                     | 担任职务        | 申报日期            | 操作          |
| 表彰考核   |         |       | 1   | 审核中   | 与較山科子技不唱          | 至今修改                           | 科学传播                     | 科学传播        | 2023-09-18      | 查看 撤回       |
| 能力条件   |         |       | 2   | 审核通过  | 宏景                | 2011-07-01<br>2022-06-01       | 工程                       | 工程师         | 2023-08-02      | 直看          |
| 工作业绩   |         |       | 3   | 审核通过  | 振兴路小学             | 2009-07-01                     | 教师                       | 教师          | 2022-08-08      | 查看          |
| 论文著作利  | 科研      |       |     |       |                   | 2010-01-01                     |                          |             |                 |             |

## 13. 个人业绩库-基本信息-继续教育数据如何能够通过系统自动获取?

答: 2021年(含)以后的公需课学时,点击"提取"后系统将自动获取显示在 继续教育信息中,来源显示"自动生成"(自动生成的无需单位审核)。继续 教育专业课学时及往年的公需课学时需要专技人员手动录入到系统中,点击" 新增"完善信息后提交至单位审核,来源显示"用户申报"。

| 首页 个ノ       | 业绩库 | 职称申   | 报   | 个人中    | ۵    |         |           |                          |         |      |            |    |
|-------------|-----|-------|-----|--------|------|---------|-----------|--------------------------|---------|------|------------|----|
| 臺本信息        | ^   | 继续教   | 育或  | 培训情况   |      |         |           |                          |         |      |            |    |
| ◎ 工作经历(3/2  | 2)  | 请输    | 入培训 | 页目名称进行 | 查询   |         | Q重        | 旬 新增                     | 提取      |      |            |    |
| ② 教育经历(2/1) | 1)  | 全部(2) | Ĩ   | 爾核中(0) | 审核通过 | t(2) il | 艮回(0)     |                          |         |      |            |    |
| 图继续教育(2/2)  | 2)  |       | 序号  | 状态     | 继教类型 | 继教年度    | 培训项目/通过原因 | 起止日期                     | 获得学时/学分 | 来源   | 申报日期       | 操作 |
| 戰考核         | ~   | >     | 1   | 审核通过   | 公需课  | 2022    | 学习十九届六中全会 | 2022-01-05<br>2022-08-03 | 30      | 用户申报 | 2022-08-08 | 查看 |
| 氻条件         | ~   | >     | 2   | 审核通过   | 专业课  | 2022    | 文学语言      | 2022-02-02<br>2022-08-02 | 60      | 用户申报 | 2022-08-11 | 查看 |
| 作业绩         | ~   |       |     |        |      |         |           |                          |         |      |            |    |
| 3文著作科研      | ~   |       |     |        |      |         |           |                          |         |      |            |    |
| 的援助         | ~   |       |     |        |      |         |           |                          |         |      |            |    |
|             |     |       |     |        |      |         |           |                          |         |      |            |    |

专业技术人员测试系统(仅测试使用) 技术支持咨询电话: 0551-63687880 0551-65329082 。 您好, 测试人员1646 E 退出

#### 14. 申报会计系列的专技人员如何自动获取继续教育学时?

答:对于申报会计系列的专技人员,点击"提取"按钮,系统会自动提取该专 技人员在安徽省会计管理平台学习数据(包括学习的专业课和公需课)。

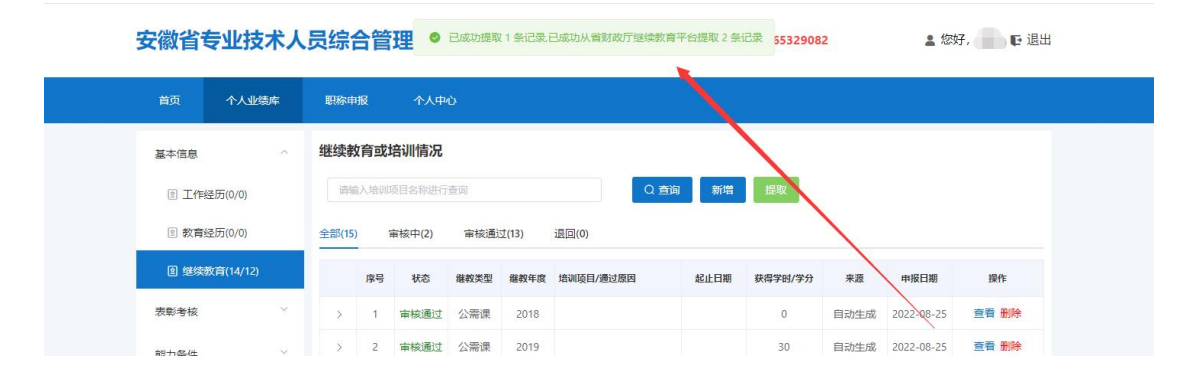

### 15. 个人业绩库-基本信息-继续教育上传佐证材料上传什么?

答:根据省人社要求,继续教育分每年公需课总学时、专业课总学时录入(比如分2020年公需课、2020年专业课、2021年公需课、2021年专业课类似这样录入,具体需录入多少年的继续教育根据申报系列的评委会组建单位发布的评审通知里要求提供),上传的附件为对应的继续教育本页面。专技人员在需要上传的继续教育本上空白处签上本人姓名,防止继续教育多人使用。若专技人员有总学时验证页可放在本年度的公需课进行上传。

#### 16. 个人业绩库-表彰考核-年度考核往年添加的附件如何修改?

答:若往年添加的年度考核未导入职称申报中,直接点击"撤回"按钮进行附件修改;若往年添加的年度考核已导入职称申报中,可以重新添加年度考核上 传附件,职称申报时导入需要的年度考核即可。目前年度考核增加考核类型, 专技人员可以按照实际情况选择"年度"或"任期"录入年度考核。

| 专业技术人员测     | 试系统(  | 仅测试使用       | ) 技术支持咨询    | <b>旬电话: 0551-63687880 05</b> ! | 51-65329082 🔒 您    | 好,测试人员1643 🗗 退出 |
|-------------|-------|-------------|-------------|--------------------------------|--------------------|-----------------|
| 首页    个人业绩库 |       |             |             |                                |                    |                 |
| 基本信息        | 年度考核  | 術况          |             |                                |                    |                 |
| 表彰考核        | 、「靖榆入 | 考核单位、考核年度进行 | 道问          | Q 查询 新增                        |                    |                 |
| ⑨ 项目获奖(2/1) | 全部(1) | 新增年度考核情     | 况           |                                |                    | ×               |
| 图表彰奖励(1/1)  |       | *考核单位:      | 当涂县第一中学(测试) |                                |                    | 操作              |
| 自 年度考核(1/1) | >     | * 考核等次:     | 请选择         |                                |                    | 查看              |
| 能力条件        | 20    | *考核类型:      | 年度          | ^ 考核年度:                        | 目 选择年份             |                 |
| 工作业绩        | 2);   | * 佐证材料:     | 年度          | c/docx/pdf文件,且不超               | 过10MB,且最多只能上传10个文件 |                 |
| 论文善作科研      | AC    |             | 任期          | 公章                             |                    |                 |
| 对外援助        | 20    | ✓ 保存        | (提交 × 取消    |                                |                    |                 |
| 卫生专用        | e.    |             |             |                                |                    |                 |

17. 个人业绩库-工作业绩-主持(参与)项目,新增界面展示的字段"项目类别"指什么?

| 专业技术人员测试        | 系统(仅测试使  | 用) 技术支持咨询电话: 0551-63687880 0551-65329082 2 您好, 0551-65326880 0551-63730880 | 测试人员1646 💽 退出 |
|-----------------|----------|----------------------------------------------------------------------------|---------------|
| 首页    个人业绩库     |          |                                                                            |               |
| 基本信息            | 主根添加     |                                                                            | ×             |
| 表彰考核            | *项目名称:   | 请输入项目会称                                                                    |               |
| 能力条件            | 全部       | ■ 请选择开始日期 * 结束日期: ■ 请选择结束日期                                                |               |
| 工作业绩            | *项目类别:   | 请填写项目属于何重点项目 (计划) 或基金项目等信息如果没有请填'无';                                       | 操作            |
| 图 科研(基金)项目(0/0) | 项目金额:    | 0.00 0.00 单位: 万元 *参与形式: 2 主持 3 参与                                          |               |
| 图 主持(参与)项目(0/0) | *项目参与人员: | 踌缩入项目参与人员                                                                  |               |
| 图 成果采纳运用推广(0/0) | 项目规模:    | 请输入项目规模                                                                    |               |
| 图制定标准(0/0)      | 项目描述:    | 请输入项目描述                                                                    |               |
| 论文著作科研          |          | 0/300                                                                      |               |
| 对外援助            | 平入职责:    | артысл. 4-л. лисов<br>0/300 /                                              |               |
| 卫生专用            | * 佐证材料:  | 点击此处上传材料 只能上传jpg/pdf文件,且不超过30M8,且最多只能上传10个文件                               |               |
|                 | ✓ 保存     | 提交 × 取消                                                                    |               |

答: "项目类别"主要指国家自然科学基金项目、 863 计划、安徽省年度重点项目、某某基金重点项目等,专技人员按照实际情况填写,若没有该信息填写 "无"。

## 18. 评审通知要求提供论文原件或查重报告,如何在业绩库维护?

答:如果评委会组建单位发布的评审通知中明确要求专技人员需要提供论文原 件或查重报告,专技人员在个人业绩库一论文著作科研一论文发表情况中维护, 论文原件必须上传在"论文查重附件",需要提供可复制粘贴版本的,供评委 会组建单位进行统一查重;查重报告建议上传在"论文扫描件"中供评委会组 建单位下载查看。(针对非卫生系列的专技人员,卫生系列的专技人员在卫生 专用-卫生论文中维护,具体操作参照个人业绩库操作手册)

| 专业技术人员测          | 试系统(仅测  | 则试使用)        | 技术支持咨询           | 电话: 0551-63<br>0551-65 | 3687880 0551-6532<br>5326880 0551-6373 | 9082 <b>-</b><br>0880 <b>-</b> | 您好,测试人   | .员1646 |
|------------------|---------|--------------|------------------|------------------------|----------------------------------------|--------------------------------|----------|--------|
| 首页  个人业绩库        | 职称申报    | 个人中心         |                  |                        |                                        |                                |          |        |
|                  | 添加      |              |                  |                        |                                        | ×                              |          |        |
| 量个信息             | * 发表日期: | □ 请选择发表日期    |                  | *发表级别:                 | 请选择 发表级别                               | ~                              |          |        |
| 表彰考核             | *发布刊物:  | 未正式发表清填写无    |                  |                        |                                        |                                |          |        |
| 能力条件             | 是否通讯作者: |              |                  | 是否代表作:                 |                                        |                                |          |        |
| 工作业绩             | *参与人数:  | 0            |                  | *个人排名:                 | 0                                      |                                | 申报日期     | 操作     |
| 论文著作科研           | 索引情况:   | 请选择索引情况      | ~                | 影响因子:                  | 0.000                                  |                                | 22-08-11 | 查看     |
| ◎ 工作(技术)总结报告(2,  | 论文摘要:   | 请输入论文摘要      |                  |                        |                                        |                                | 22-08-08 | 包有     |
| 图 论文发表情况(2/2)    | l       |              |                  |                        |                                        | 0/2000                         |          |        |
| 图 蕃(译)作(数材)(2/2) | *论文扫描件: | 上传文件  只能上传   | docx/doc/pdf文件,」 | 且不超过10MB, 且最           | 最多只能上传10个文件                            |                                |          |        |
| 对外援助             |         | 注: 论文命名格式建议为 | 为"篇名_作者_发表       | 日期"; 需上传封]             | 面、目录页、刊页号、正                            | 文页。                            |          |        |
| 1                | 论文查重附件: | 上传文件 只能上传dd  | ocx/doc/pdf文件,且  | 不超过10MB, 且最多           | 多只能上传1个文件                              |                                |          |        |
| 卫生专用             |         | 注: 请根据需要上传提供 | 给评委会组建单位         | 进行统一查重的说               | 2文原件 (可复制粘贴的                           | 版本),非查                         |          |        |
|                  |         | 里结来!         |                  |                        |                                        |                                |          |        |
|                  | ✓ 保存    | 提交 × 取消      |                  |                        |                                        |                                |          |        |
|                  |         |              |                  |                        |                                        |                                |          |        |

| 19. 论文发表情况中需上传的刊页号指什么? |  |
|------------------------|--|
|------------------------|--|

| 首页 个人      | 业绩库      | 职称申报  | 添加       |              |                 |              |                          | ×      |
|------------|----------|-------|----------|--------------|-----------------|--------------|--------------------------|--------|
| 基本信息       |          | 论文发表情 | * 发表日期:  | 请选择发表日期      |                 | *发表级别:       | 请选择发表级别                  | ~      |
| 表彰考核       |          | 请输入论: | *发布刊物:   | 未正式发表请填写无    |                 |              |                          |        |
| 能力条件       |          | 全部(2) | 是否通讯作者:  |              |                 | 是否代表作:       |                          |        |
| 工作业论書      |          | 19    | *参与人数:   | 0            |                 | *个人排名:       | 0                        | ÷      |
|            |          | >     | 索引情况:    | 请选择索引情况      | ~               | 影响因子:        | 0.000                    | ÷      |
| 8又著作科研     |          | > :   | 论文摘要:    | 请输入论文摘要      |                 |              |                          | -      |
| 图 工作(技术)总组 | 吉报告(2/2) |       |          |              |                 |              |                          | 0/2000 |
| ② 论文发表情况   | (2/2)    |       | * 论文扫描件: | 上传文件 只能上     | 传pdf/docx/doc文件 | 且不超过10MB,且   | 最多只能上传10个文件              |        |
|            | (2/2)    |       |          | 注: 论文命名格式建议  | (为"篇名_作者_发      | 表日期"; 需上传封   | 面、目录 <sup>了</sup> 、刊页号、正 | 文页。    |
| 讨外援助       |          |       | 论文查重附件:  | 上传文件 只能上传    | pdf/docx/doc文件, | 且不超过10MB, 且最 | 多只能上传1个文件                |        |
| 卫生专用       |          |       |          | 注: 请根据需要上传提的 | 供给评委会组建单        | 立进行统一查重的计    | 论文原件(可复制粘贴的版             | 反本),非查 |
|            |          |       |          | 重结果!         |                 |              |                          |        |
|            |          |       | 🗸 保存 🛛 🛃 | 提交 × 取消      |                 |              |                          |        |

答: 国内正式期刊的刊号是由国际标准刊号(ISSN)和国内统一刊号(CN)两部分组成;"CN"是中国国别代码。ISSN(国际标准连续出版物编号,International Standard Serial Number)是根据国际标准 ISO3297 制定的连续出版物国际标准编码, 其目的 是使世界上每一种不同题名、不同版本的连续出版物都有一个国际性的唯一代码 标识。如下图所示:

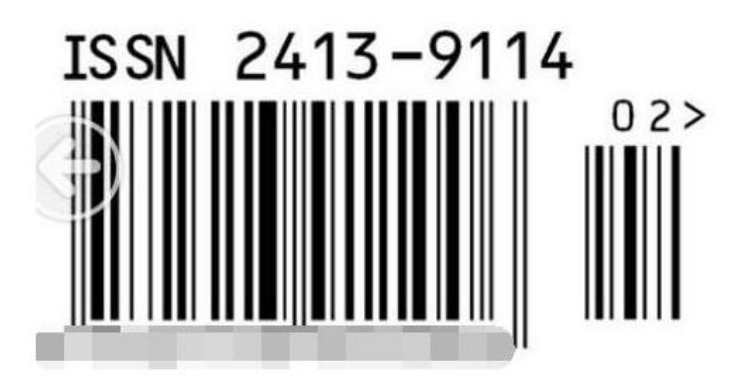

20. 卫生-专题和卫生-论文在录入病案中分观察组和对照组,那需录入的病案既不是观察组也不是对照组如何选择?若同一个专题里面有两个观察组:观察A组和观察B组,没有对照组,又怎么录入?
答:如果既不是观察组也不是对照组,录业绩库时则选择非模板录入,把病案当做附件上传。若同一个专题或论文里观察组或对照组存在多组数据,全部录入相应的分组中(抽取病案从观察组中抽取)。

## 21. 专技人员点击职称申报页面,在当前申报情况显示暂无申报记录?

| 自贝 不入业绩库            | 职称申报 🔶 | 个人中心     |          |      |        |          |   |
|---------------------|--------|----------|----------|------|--------|----------|---|
| 当前申报情况              |        |          |          |      |        |          |   |
|                     |        | <u> </u> | _        |      |        |          |   |
|                     |        |          |          |      |        |          |   |
|                     |        |          |          |      |        |          |   |
|                     |        | L        | 当前暂无申报记录 |      |        |          |   |
| 🗟 评审计划              |        |          | 当前暂无申报记录 |      |        |          |   |
| 评审计划<br>调输入计划名称进行查询 | 年度:    | 圖 年度     | 当前智无申报记录 | 评审级别 | ◇ 申报系列 | ia 请选择系列 | ~ |

答:当前申报情况指的是申报记录,如果专技人员没有在系统进行职称申报,显示当前暂无申报记录,而不是评审计划直接显示,进行职称申报需要点击下 方的"评审计划"模块进行职称申报,具体操作见专技人员常见问题 22。

#### 22. 专技人员如何进行职称申报?

答:专技人员通过安徽政务网账号密码登录职称系统(绑定好工作单位和维护 好个人业绩库并提交单位审核通过),点击"**职称申报**"页面,找到"评审计 划"模块(显示全省评审计划),通过评审计划名称关键字或者其他条件筛选 找到需要申报的评审计划,点击"**申报入口**"按钮进入"职称申报申请计划" 页面,点击"**马上申报**",完善"申报职称选择"界面,在线确认职称申报承 诺书后进入申报信息页面,完善职称申报信息、上传相关附件并导入职称申报 材料(导入的申报材料是经单位审核通过的业绩库信息),检测全部通过,点 击"**提交**"即可。

注意:专技人员在一个申报年度中只允许申报一次职称(不限系列和专业), 申报年度为评审计划年度。(非自然年度)

| 徽首                  | 巨石和                        | 拉木人员                                                                                                    | 综合管理                               | 服务平台                                                                                                    | 技术支持                                          | 寺咨询电话: 055<br>055                                                                | 1-63687880 0<br>1-65326880 0           | 551-653290<br>551-637308                                                                                                    | 82<br>80                                                                    | 2                                                                                                    | 您好, 吴双 💽                                                        |
|---------------------|----------------------------|----------------------------------------------------------------------------------------------------|------------------------------------|----------------------------------------------------------------------------------------------------|-----------------------------------------------|----------------------------------------------------------------------------------|----------------------------------------|----------------------------------------------------------------------------------------------------|-----------------------------------------------------------------------------|----------------------------------------------------------------------------------------------------|-----------------------------------------------------------------|
| 首页                  | Ŷ                          | 人业绩库 即                                                                                                    | 即称申报                               | 个人中心                                                                                                    |                                               |                                                                                  |                                        |                                                                                                    |                                                                             |                                                                                                    |                                                                 |
| 🖹 当前                | 前申报情                       | 况                                                                                                    | /                                  |                                                                                                    |                                               |                                                                                  |                                        |                                                                                                    |                                                                             |                                                                                                    |                                                                 |
| <b>1</b> 平目         | 审计划                        | /                                                                                                    |                                    |                                                                                                    | 当前有                                           |                                                                                  |                                        |                                                                                                    |                                                                             |                                                                                                    |                                                                 |
| 请描                  | 俞入计划名                      |                                                                                                    |                                    |                                                                                                    |                                               |                                                                                  |                                        |                                                                                                    |                                                                             |                                                                                                    |                                                                 |
| 评委会                 |                            | 称进行查询                                                                                                    | 年度:                                | 目年度                                                                                                    |                                               | 评审级别:                                                                            | 评审级别                                   | ~                                                                                                    | 申报系列:                                                                       | 请选择系                                                                                                    | 列 ~                                                             |
|                     | 会名称:                       | 称进行查询<br>评委会名称                                                                                            | 年度:<br>属地:                         | 目 年度<br>请选择属地                                                                                                    | Ŷ                                             | 评审级别:<br>计划类型:                                                                   | 评审级别<br>全部计划                           | ~                                                                                                    | 申报系列:<br>Q 搜 索                                                              | 请选择系                                                                                                    | 제 ~                                                             |
| 序号                  | 会名称:<br>年度                 | 称进行查询<br>评委会名称<br>计划名称                                                                                    | 年度:<br>属地:                         | □ 年度<br>请选择属地                                                                                                    | 评审级别                                          | 评审级别:<br>计划类型:<br><b>评委会名称</b>                                                   | 评审级别<br>全部计划                           | ~                                                                                                    | 申报系列:<br>Q 搜 索<br>甲报                                                        | 请选择系                                                                                                    | 列<br>梁作                                                         |
| <b>序号</b>           | 会名称:<br>年度<br>2023         | 称进行重询                                                                                                    | 年度:<br>属地:<br>进人才绿色通道肩             | 台 年度<br>请选择属地<br>级职称评审委员会                                                                                                    | <b>译审级别</b><br>副高级 正高级                        | <ul> <li>评审级别:</li> <li>计划类型:</li> <li><b>评要会名称</b></li> <li>安徽省引进人才和</li> </ul> | 评审级别<br>全部计划<br>委色通道高级职称许              | <ul> <li></li> <li></li> <li><!--</td--><td>申报系列:<br/>Q 搜索<br/>P#版<br/>2023<br/>2024</td><td>请选择系<br/>起止日期<br/>3-12-29<br/>4-01-26</td><td>列 &gt;<br/>操作<br/>申报入口</td></li></ul>                                                                                                    | 申报系列:<br>Q 搜索<br>P#版<br>2023<br>2024                                        | 请选择系<br>起止日期<br>3-12-29<br>4-01-26                                                                      | 列 ><br>操作<br>申报入口                                               |
| <b>序号</b><br>1<br>2 | 会名称:<br>年度<br>2023<br>2023 | <ul> <li>統进行查询</li> <li>評委会名称</li> <li>计划名称</li> <li>2023年—安徽省引:<br/>(第二批)</li> <li>2023年—全椒县中</li> </ul> | 年度:<br>属地:<br>进人才绿色通道肩<br>小学教师系列初级 | <ul> <li>□ 年度</li> <li>         · 適法理業地         · 適法理業地         · </li> <li>         · 级职称汗車委员会         </li> <li>         职称汗車委员会         </li> </ul> | 详审级别           副高级正高           级           初级 | · 评审级别:<br>· 计划类型:<br>· <b>评要会名称</b><br>安儆管引进人才如<br>全椒县中小学教训                     | 评审级别<br>全部计划<br>晕色通道高级职称许<br>玩系列初级职称评审 | <ul> <li></li> <li></li> <li><!--</td--><td>申报系列:<br/><b>Q 搜求</b><br/><b>P 中报</b><br/>2023<br/>2024<br/>2024<br/>2024<br/>2024</td><td>请选择系           起止日期         4.01-26           3-12-29         4.01-26           3-12-28         4-01-05</td><td><ul> <li>列 く</li> <li>操作</li> <li>申报入口</li> <li>申报入口</li> </ul></td></li></ul> | 申报系列:<br><b>Q 搜求</b><br><b>P 中报</b><br>2023<br>2024<br>2024<br>2024<br>2024 | 请选择系           起止日期         4.01-26           3-12-29         4.01-26           3-12-28         4-01-05 | <ul> <li>列 く</li> <li>操作</li> <li>申报入口</li> <li>申报入口</li> </ul> |

## 安徽省专业技术人员综合管理服务平台 技术支持咨询电话: 0551-63687880 0551-65329082 0551-6532880 0551-65329082

| 首页          | Ŷ      | 人业绩库               | 职称申报     | 个人中心      |                     |                                                                    |                              |      |
|-------------|--------|--------------------|----------|-----------|---------------------|--------------------------------------------------------------------|------------------------------|------|
| 3 当前        | 前申报情   | 况                  |          |           |                     |                                                                    |                              |      |
|             |        |                    |          |           | 当前                  | (1)<br>(1)<br>(1)<br>(1)<br>(1)<br>(1)<br>(1)<br>(1)<br>(1)<br>(1) |                              |      |
| <b>3 评审</b> | 计划     |                    | 在度       |           |                     | 201                                                                |                              |      |
| 评委会         | (名称: ( | 评委会名称              | 属地       | : 请选择属地   | ~                   | 计单级加. 计单级加<br>计划类型: 全部计划                                           | ◇ 中加((余州), 日月201年3           | 21 V |
| 序号          | 年度     | 计划名称               |          |           | 评审级别                | 评委会名称                                                              | 甲,乙起止日期                      | 操作   |
| 1           | 2023   | 2023年—安徽省<br>(第二批) | 的进人才绿色通道 | 高级职称评审委员会 | 副高级 <u>正</u> 高<br>级 | 安徽省引进人才绿色通道高级职称评审委员会                                               | 2023-12-29<br>2024-01-26     | 申报入口 |
| 2           | 2023   | 2023年—全椒县          | 中小学教师系列初 | 级职称评审委员会  | 初级                  | 全椒县中小学教师系列初级职称评审委员会                                                | 2023-12-28<br>2024-01-05     | 申报入口 |
| 3           | 2023   | 2023年—全椒县<br>员会    | 中等职业学校教师 | 系列初级职称评审委 | 初级                  | 全椒县中等职业学校教师系列初级职称评审查                                               | 委员会 2023-12-28<br>2024-01-05 | 申报入口 |
| 4           | 2023   | 2023年—安徽省          | 中小学教师系列高 | 级职称评审委员会  | 正高级                 | 安徽省中小学教师系列高级职称评审委员会                                                | 2023-12-22<br>2024-01-15     | 申报入口 |

| 首页        | 个人业绩库      | 职称申报 | 个人中心 |         |
|-----------|------------|------|------|---------|
| 首页 〉 职称申报 | > 职称申报申请计划 | i i  |      | 〈 返回上一页 |

#### 2024年—安徽省建设工程专业高级职称评审委员会

发布时间: 2024-01-06 发布部门: 安徽省住房和城乡建设厅(测试)

| 本信息  |                                |       |                    |
|------|--------------------------------|-------|--------------------|
| 计划名称 | 2024年—安徽省建设工程专业高级职称评审委员会       | 评委会名称 | 安徽省建设工程专业高级职称评审委员会 |
| 办事机构 | 安徽省住房和城乡建设厅(测试)                | 计划年度  | 2024               |
| 评审级别 | 副高级 正高级                        | 申报类型  | 常规申请 破悋申请 转评申请     |
| 申报日期 | 2024-01-06至2024-03-31 23:59:59 |       |                    |
| 联系人  |                                | 联系电话  | 0551-3625147       |
| 联系地址 |                                |       |                    |

| 评审范围对象 | 可评审专业 计划内容 |  |
|--------|------------|--|
| 相关附件   |            |  |
|        | 马上申报       |  |

## 专业技术人员测试系统(仅测试使用) 技术支持咨询电话: 0551-63687880 0551-65329082 0551-65326880 0551-63730880

💄 您好,测试人员1646 📭 退出

| 首页  个人业绩库  职称申            | 報 个人    | 中心                                 |         |
|---------------------------|---------|------------------------------------|---------|
| <b>首页 〉 职称申报</b> 〉 申报职称选择 |         |                                    | < 返回上一页 |
| 职称申报选择                    |         |                                    |         |
|                           |         |                                    |         |
|                           | * 申报形式: | <ul> <li>常规申请 磁格申请 转评申请</li> </ul> |         |
|                           | * 申报系列: | 工程技术人员                             |         |
|                           | * 申报专业: | 工程造价 ~                             |         |
|                           |         | *请先选择申报形式,可输入关键字搜索申报专业             |         |
|                           | * 申报职称: | 请选择 ^                              | ]       |
|                           | 已选择:    | 高级工程师                              |         |
|                           |         | 正高级工程师<br>确认无误                     |         |
|                           |         |                                    |         |
|                           |         | 握交                                 |         |

| 专业技术人员测试                     | 式系统(仅测试使用) 技术支持咨询电话: 0551-63687880 0551-65329082<br>0551-65326880 0551-63730880                                                                   | 🛓 您好,测试人员1646 🗜 | 退出 |
|------------------------------|----------------------------------------------------------------------------------------------------|-----------------|----|
| 首页  个人业绩库                    | <b>职称申报</b> 个人中心                                                                                                    |                 |    |
| <b>首页 &gt; 职称申报</b> > 申报职称选择 | 诚信承诺书                                                                                                    | × (160)         | 页  |
| 职称申报选择                       | 个人申报专业技术资格诚信承诺书                                                                                                    |                 |    |
|                              | 本人系 希望小学(测试) 专业技术人员,现申报 工程造价-高级工程师 专业技术<br>资格。本人承诺所提交的所有申报材料(包括学历、职称、奖励证书及论文、<br>业绩证明等材料)均为真实。如提供虚假、失实材料,本人自愿从通报之日起<br>三年内停止申报专业技术资格,并接受人社等部门的处理。 |                 |    |
|                              | ☑ 我已阅读井承诺<br>点击下载诚信承诺书模板doc 先勾选"我已阅读并承诺",再点击"同意并继续"                                                                                               | ·               |    |
|                              | 同题并继续                                                                                                    |                 |    |
|                              | 请勾选我承诺复选框                                                                                                    |                 |    |
|                              | ☑ 输认无误                                                                                                    |                 |    |
|                              | 提交                                                                                                    |                 |    |

| 首页  个人业绩库          | 职称申报            | 个人中心         |         |                  |       |                    |         |
|--------------------|-----------------|--------------|---------|------------------|-------|--------------------|---------|
| 首页 > 职称申报 > 這写申报信息 |                 |              |         |                  |       | 〈 返回上一页            |         |
| 个人信息               | 申报情况 修改         | t.           |         |                  |       |                    |         |
| 基本信息               | 申报形式:           | 常规申请         | 申报职称:   | 工程技术人员-工程造价-高级工程 | 程师    |                    |         |
|                    | 申报级别:           | 副高级          | 申报单位:   | 希望小学(测试)         |       |                    |         |
| 工作经历               | 申报人:            | 测试人员1646     | 证件类型:   | 军官证              | 证件编号: | 310101198303077437 |         |
| 学历教育               | 性别:             | 男            | 出生日期:   |                  | 是否面试: | 不需要                |         |
|                    | 受理评委会:          | 安徽省建设工程专业高级职 | 称评审委员会  |                  |       |                    | 评委会次    |
| 继续教育               | 评审标准:           | 高级工程师        |         |                  |       |                    | 0550.42 |
| 年度考核               | 个人信息            |              |         |                  |       |                    | 0558-12 |
| 附件上传               | 曾用名:            | 请输入 曾用名      | * 民族:   | 请选择 民族 ~         |       | <b>MA</b>          |         |
| ch 17.11.48        | * 出生地:          | 请输入 出生地      | * 工作时间: | 目 请输入参加工作开始时间    |       | A CONTRACTOR       |         |
| + ID II HE         | 丁褶级制:           | 法输入 丁资级则     | * 丁作年限: | 法給入 T作年限 へ       |       |                    |         |
| 能力条件               |                 |              | 1000    |                  |       |                    |         |
| 11/2=22.7+         | * 专业年限:         | 请输入 专业年限     | *政治面貌:  | 请选择 政治面貌 🛛 🗸     |       |                    |         |
| TINGS              | 党政职务:           | 请输入 党政职务     | 身体状况:   | 请输入 身体状况         |       |                    |         |
| 论文著作祭件             |                 |              |         |                  |       |                    |         |
| termine total at   | 参加何学术团<br>休仁何即· | 请输入参加何学术团体任何 | 到現      |                  |       |                    |         |

## 23. 专技人员点击评审计划后的申报入口,进入职称申报申请计划 页面,为什么"马上申报"按钮是灰色的?

| 专业技术人员测试系统 | (亿测试估田)         | 技术支持次为由汗, | 0551-63687880 0551-65329082 | ● 您好、测试 | 人员1646 🖬 退出 |
|------------|-----------------|-----------|-----------------------------|---------|-------------|
|            | (IXIXIMUISCITS) | 以小又时台间书店: | 0551-65326880 0551-63730880 |         |             |

|        | 2024年—安徽省建设工程<br>发布时间: 2024-01-06 发布制 | 2 专业高级职称<br>门:安徽省住房和城乡建设 | <b>评审委员会</b><br><sup>示(测试)</sup> |  |
|--------|---------------------------------------|--------------------------|----------------------------------|--|
| 基本信息   |                                       |                          |                                  |  |
| 计划名称   | 2024年—安徽省建设工程专业高级职称评审委员会              | 评委会名称                    | 安徽省建设工程专业高级职称评审委员会               |  |
| 办事机构   | 安徽省住房和城乡建设厅(测试)                       | 计划年度                     | 2024                             |  |
| 评审级别   | 副高级 正高级                               | 申报类型                     | 常规申请 破恪申请 转评申请                   |  |
| 申报日期   | 2024-01-06至2024-03-31 23:59:59        |                          |                                  |  |
| 联系人    |                                       | 联系电话                     | 0551-3625147                     |  |
| 联系地址   |                                       |                          |                                  |  |
| 评审范围对象 | 可评审专业 计划内容                            |                          |                                  |  |

答:存在职称申报记录,点击职称申报页面,在"当前申报情况"中存在职称 申报记录,若申报职称信息无误,可点击"填报"继续申报;若申报计划选择有 误,可点击"删除"(**删除之前必须确认清楚申报计划是否有误以及申报时间** 是否截止,再移除个人业绩库后删除),重新申报。

| 专业技术人员测试                    | 系统(仅测试(     | 使用) 技术支持咨                                                                                                    | 询电话: 0551-63687880<br>0551-65326880 | 0551-65329082<br>0551-63730880    | 💄 您好,测试人员1646 📭 退出                           |
|-----------------------------|-------------|----------------------------------------------------------------------------------------------------|-------------------------------------|-----------------------------------|----------------------------------------------|
| 首页    个人业绩库                 | 职称申报 个人中    | 中心                                                                                                    |                                     |                                   |                                              |
| 当前申报情况                      |             |                                                                                                    |                                     |                                   |                                              |
|                             | 2024年       | ——安徽省建设工程专业高                                                                                                    | 级职称评审委员会 查看                         |                                   |                                              |
| 申报<br>〇                     | 单位审核<br>(2) | 主管部门<br>(3)(3)_(3) | 人社部门                                | 组建单位<br>(5)                       | 审核通过<br>———————————————————————————————————— |
| 申报年度:20<br>申报专业:工<br>有无面试:无 | 24年<br>程造价  | 起止日期: 2024-<br>申报职称: 高级]<br>申报时间: 2024-                                                                                                    | 01-06 至2024-03-31<br>[程师<br>01-12   | 申报方式:常规申请<br>申报级别:副高级<br>申报状态:编辑中 | 9                                            |
|                             |             |                                                                                                    | ■ 删除 目。 导出评审表                       |                                   |                                              |

24. 专技人员进入职称申报时,报"系统检测到您所在单位属地信息未完善,无法申报!请联系单位管理员完善单位信息"的错误,如何处理?

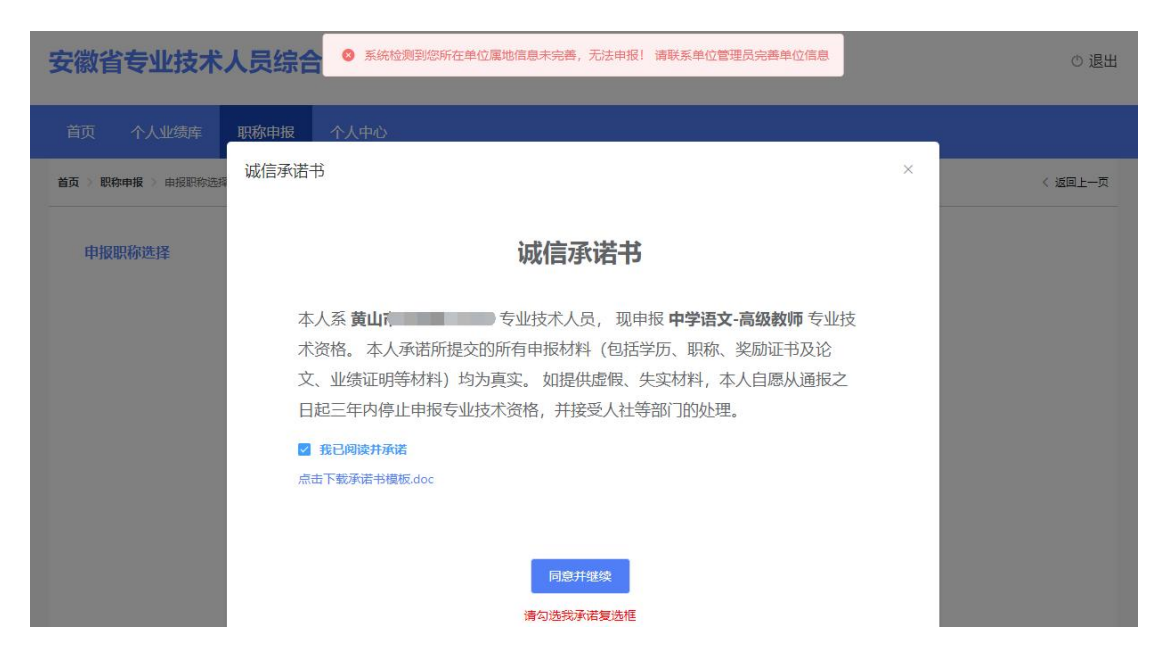

答:因为专技人员绑定的工作单位没有完善单位的属地信息,联系单位的管理员 用单位法人账号登录安徽省专业技术人员综合管理平台,在管理设置一单位信息 页面完善单位的属地信息。完善后专技人员重新进入职称申报页面进行申报即可。

| 安徽省专业技术人员综合管理服务         | 平台                        |                                                     |              | 🛔 您好,张三 | € 退出 |
|-------------------------|---------------------------|-----------------------------------------------------|--------------|---------|------|
| 首页 业绩档案 职称申报 人员注册审核     | 任务中心 管理设置                 |                                                     |              |         |      |
| 单位信息 编辑                 | 1                         |                                                     | ×            |         |      |
| 基本信息                    |                           |                                                     | ~            |         |      |
| *单位联系人:                 | 张三                        | * 单位通讯地址:                                           | 翠湖路          |         |      |
| 省尾单位的尾地直接"容衡省":         | 市属单位的属地选择对应市;其他的          | 单位请根据实际情况选择对应县区。                                    | 18255162168  |         |      |
| <sub>属心</sub> .<br>详细信息 |                           | ○ 合肥市 >                                             | ~            |         |      |
| 传言导码:                   |                           | ○ 芜湖市     > -       ○ 蚌埠市     >                     | 法选择 行业代码 🗸 🗸 |         |      |
| 单位状态:                   |                           | <ul> <li>淮南市</li> <li>&gt;</li> <li>马鞍山市</li> </ul> | 非公企业 ~       |         |      |
| 经济类型:                   | 请选择经济类型 >>                | ○ 淮北市 ><br>税号:                                      | 请输入税号        |         |      |
| 工商登记执照种类:               | 请选择工商登记执照种号 ~             | 工商登记执照号码:                                           | 请输入 工商登记执照号码 |         |      |
| 上間登记发照日期:<br>批准文号:      | 回 靖远洋 上商登记发照 <br>请输入 批准文号 | 上商登记有效期限(年):<br>批准日期:                               | 请输入 上時登记有效期期 |         |      |

25. 专技人员进入申报职称时,提示"用户属于市级人社,无法申 报省级计划"如何处理?

| <b>基</b> 平信忌 |                                |       |                        |
|--------------|--------------------------------|-------|------------------------|
| 计划名称         | 2023年- 中高等学校教师系列高级职称自主评审委员会    | 评委会名称 | 高等学校数帅系列高级职称目主评单<br>员会 |
| 办事机构         |                                | 计划年度  | 2023                   |
| 评审级别         | 初级 中級 副高級 正高级                  | 申报类型  | 转评申报 破格申报 常规申报         |
| 申报日期         | 2023-12-04至2023-12-13 23:59:59 |       |                        |
| 联系人          | 100 L                          | 联系电话  |                        |
| 联系地址         |                                |       |                        |
| 平审范围对象       | 可评审专业 计划内容                     |       |                        |
|              |                                |       |                        |

答:专技人员需确认清楚评审计划申报是否正确,若无误联系绑定的单位管理员, 让其用单位法人账号登录安徽省专业技术人员综合管理平台,在管理设置一单位 信息页面将属地信息修改为安徽省即可。

| 首页   业绩档 | 案 职称申报 人 | 员注册审核         | 任务中心 | 管理设置 |           |    |  |
|----------|----------|---------------|------|------|-----------|----|--|
| 单位信息     | ■ 单位基本信  | 息             |      |      |           |    |  |
| 岗位核准信息   | 单位       | 立名称: 安徽       | _    |      | 统一社会信用代码: | -1 |  |
|          | 法定代表人    | (姓名:          |      |      | 法定代表人电话:  |    |  |
|          | 单位       | 立性质: 事业单位     |      |      | 单位联系人:    | 张三 |  |
|          | 手材       | 几号码: 18888888 | 888  |      | 传真号码:     |    |  |
|          | 电子       | 子邮箱:          |      |      | 单位通讯地址:   | 1  |  |
|          |          | 属地: 安徽省       |      |      |           |    |  |

# 26. 申报卫生系列的专技人员点击评审计划后的申报入口,进入职称申报申请计划页面,为什么提示不存在当前用户?

| 首页 〉 职称申报 〉 | 职称申报时 | ங்ரிரி<br>2024      | <b>9年— 安徽医科大学第一附属</b>         | <b>医院卫生系列</b><br><sup>史徽医科大学第一防属1</sup> | <b>」自主评审委员会</b><br>5時(例15) | 〈 返回上一页 |
|-------------|-------|---------------------|-------------------------------|-----------------------------------------|----------------------------|---------|
| 基本信         | 記     |                     |                               |                                         |                            |         |
| î           | 十划名称  | 2024年—安徽医科大学        | 第一附属医院卫生系列自主评审委员会             | 评委会名称                                   | 安徽医科大学第一附属医院卫生系列自主评审委员会    |         |
| Ŋ           | り事机构  | 安徽医科大学第一附属          | 医院(测试)                        | 计划年度                                    | 2024                       |         |
| į.          | 平审级别  | 初级 中级 副高级           |                               | 申报类型                                    | 常规申请 破格申请 转评申请             |         |
| E           | 申报日期  | 2024-01-05至2024-01- | 31 23:59:59                   |                                         |                            |         |
|             | 联系人   |                     |                               | 联系电话                                    | 12332121234                |         |
| Į           | 关系地址  |                     |                               |                                         |                            |         |
| 评审策         | 包围对象  | 可汗审专业               | 计划内容<br>日上年<br>* 卫生系列维导由权人员中众 | 报                                       | 1                          |         |

答:申报卫生系列的专技人员必须通过卫生系列的考试,评委会组建单位在专技 人员申报之前需要将考试合格的人员导入此次评审计划中。若专技人员申报时报 卫生系列推荐申报人员不存在当前用户,可以联系对应的评委会组建单位,咨询 具体原因。 27. 专技人员在"职称申报选择"页面,申报形式、申报专业、申 报职称和评审标准选择有误,如何解决?

| 专业技术人员测证                        | 忧系统 (仅测证 | 式使用) 技术支持咨询电      | B话: 0551-63687880 0551-6<br>0551-65326880 0551-6 | 5329082<br>3730880 | 🛔 您好, 测试人员1646 💽 退出 |
|---------------------------------|----------|-------------------|--------------------------------------------------|--------------------|---------------------|
| 首页    个人业绩库                     | 职称申报 个   | 人中心               |                                                  |                    |                     |
| <b>首页 &gt; 职称申报 &gt;</b> 申报职称选择 |          |                   |                                                  |                    | 〈 返回上一页             |
| 职称申报选择                          |          |                   |                                                  |                    |                     |
|                                 |          |                   |                                                  |                    |                     |
|                                 | * 申报形式:  | ● 常规申请 ○ 破格申请     | 转评申请                                             |                    |                     |
|                                 | * 申报系列:  | 工程技术人员            |                                                  | $\sim$             |                     |
|                                 | * 申报专业:  | 城市设计              |                                                  | ~                  |                     |
|                                 |          | *请先选择申报形式,可输入关键字搜 | 索申报专业                                            |                    |                     |
|                                 | * 申报职称:  | 高级工程师             |                                                  | ~                  |                     |
|                                 | * 评审标准:  | 请选择               |                                                  | ~                  |                     |
|                                 | 已选择:     | 高级工程师——破格         |                                                  |                    |                     |
|                                 |          | 同级工程师<br>高级工程师    |                                                  |                    |                     |
|                                 |          | 高级工程师——实用新型专利作为   | n主要申报业绩<br>梁地区 其层 摇藏 摇珊 摇声                       | 持续等                |                     |
|                                 |          | 高技能人才——高级工程师      | LAL ALL ALL ALL ALL ALL ALL ALL ALL ALL          | ( )/22/0           |                     |

答: 专技人员如果申报形式、申报专业、申报职称和评审标准选择错误, 无需删 除申报计划。在当前申报情况点击"填报"按钮进入填写申报信息页面,点击 申报情况右边的"修改"按钮,系统弹出修改页面,专技人员可以根据实际情况 重新选择申报形式、申报专业、申报职称和评审标准。

注意:如果修改破格申报或转评申报为常规申报,将清空破格申报表或转评申 报表业绩内容:如果修改专业,其他申报形式、申报职称和评审标准未修改, 则只变更专业名称;如果修改申报职称和评审标准,将清空填写和导入的申报 业绩,专技人员需重新根据新的评审标准进行业绩内容的填写和导入。

33

专业技术人员测试系统(仅测试使用) 技术支持咨询电话: 0551-65326880 0551-65329082 0551-65326880 0551-65329880

💄 您好,测试人员1646 📭 退出

| 当前申报情况                         |             |                                         |                                   |                                      |           |
|--------------------------------|-------------|-----------------------------------------|-----------------------------------|--------------------------------------|-----------|
|                                | 2024年-      | 一安徽省建设工程专业高                             | 级职称评审委员会 童                        | É                                    |           |
| 申报                             | 单位审核<br>2   | 主管部门<br>3                               | 人社部门                              | 组建单位<br>5                            | 审核通过<br>6 |
| 申报年度: 20<br>申报专业: 城<br>有无面试: 无 | )24年<br>沛设计 | 起止日期: 2024-<br>申报职称: 高级]<br>申报时间: 2024- | 01-06 至2024-03-31<br>L程师<br>01-12 | 申报方式: 常规申请<br>申报级别: 副高级<br>申报状态: 编辑中 |           |

| 专业技术人员测            | 试系统(仅测试使用                             | 评委会咨询电话:         0551-3625147           技术支持咨询电话:         0551-63687880         0551-65329082           0551-65326880         0551-63730880 | 🛓 您好,测试人员1646 📭 退出 |
|--------------------|---------------------------------------|----------------------------------------------------------------------------------------------------|--------------------|
|                    |                                       |                                                                                                    |                    |
| 首页 > 职称申报 > 填写申报信息 |                                       | 修改                                                                                                    | × 《 返回上─页          |
| 个人信息 ^             | 申报 記 修改                               | 修改申报形式,将清空转评申报表或破格申报表<br>修改评审标准 将清空申报业绩                                                                                                    |                    |
| 基本信息               | 申报形式: 常规申请                            | 当前已申报                                                                                                    |                    |
| 工作经历               | 甲报级别: 副高级<br>申报人: 测试人员164             | 申报形式:                                                                                                    | 98303077437        |
| 学历教育               | 性别: 男                                 | 评审 進: 高级工程师                                                                                                    |                    |
| 继续教育               | · · · · · · · · · · · · · · · · · · · |                                                                                                    | 评委会咨询电话            |
| 年度考核               | 个人信息                                  |                                                                                                    | 0551-3625147       |
| 附件上传               | <b>曾用名:</b> 请输入曾用:                    | * 申报系列: 工程技术人员                                                                                                    | × 1                |
| 申报业绩               | * 出生地: 请输入出生)                         | * 申报专业: 調选择                                                                                                    |                    |
| 能力条件               | 工资级别: 请输入工资                           | *可输入关键字搜索申报专业                                                                                                    |                    |
| 业绩条件               | *专业年限: 请输入专业                          | * 申报职称: 计选择                                                                                                    | ~ <b>( )</b>       |
| 论文著作条件             | 党政职务: 请输入党政                           | * 评审标准:                                                                                                    | ~ ·                |
|                    | 参加何学术团 请输入参加                          |                                                                                                    |                    |
| 结果一览表              | 体任何职:                                 | 提交                                                                                                    |                    |
| 附件一览表              |                                       | 保存个人信息                                                                                                    |                    |
|                    | -                                     |                                                                                                    |                    |

#### 28. 专技人员需要填写取得职称或评聘情况在业绩库录入吗?

答:不需要在业绩库录入,在职称申报一基本信息一现有职称情况页面点击"新 增",在右边弹出的页面完善现有职称情况或评聘情况(事业单位人员必须填写) 并上传对应的佐证材料。

注意: 评审表首页的"现任专业技术职务"默认显示现有职称的第一条,请根据 实际情况点击"↑"或"↓"调整排序。

| 首页 ≥ 駅称申报 ≥ 遠写申 | 报信息 |                 |                            | 新増                              |                                        |                   |           |                |      | × |
|-----------------|-----|-----------------|----------------------------|---------------------------------|----------------------------------------|-------------------|-----------|----------------|------|---|
| 个人信息            |     | 申报情况            | 3                          | 现有职称情况                          |                                        |                   |           |                |      |   |
| 基本信息            |     | 申报形式:           | 破格申请                       | * 职称取得方式:                       | 请选择 职称取得方式                             |                   | *工作单位:    | 请输入获得证书时工作单位   |      |   |
| 工作经历            |     | 申报级别:<br>申报人:   | 副高级<br>测试人员1646            | 证书编号:                           | 请输入 证书编号                               |                   | * 系列名称:   | 请输入 系列名称       |      |   |
| 学历教育            |     | 性别:             | 男                          | * 专业名称:                         | 请输入 专业名称                               |                   | * 资格名称:   | 请输入 资格名称       |      |   |
| 继续教育            |     | 受理评委会:<br>评审标准: | 安徽曾建设工程专业高级职称评言<br>高级工程师   | * 评审机构:                         | 请输入评审机构                                |                   | *评审日期:    | 自 请选择评审日期      |      |   |
| 年度考核            |     | 个人信息            |                            | *发证机构:                          | 请输入 发证机构                               |                   | *发证日期:    | 自 请选择发证日期      |      |   |
| 附件上传            |     | 普用名:            |                            | 现有职称评聘情况                        | 2                                      |                   |           |                |      |   |
| 申报业绩            |     | * 出生地:          |                            | +新增注:                           | 。<br>:事业单位人员评聘情况                       | 为必填项,请务必根据聘用文件上   | 的内容准确填写聘用 | 1日期,否则将影响职称申报审 | 核.   |   |
| 能力条件            |     | 工资级别:           |                            | 時用名称                            |                                        | 時用单位              | 聘用开始日     | 期 時用结束日期       | 至今 操 | 作 |
| 业结条件            |     | *专业年限:          |                            |                                 |                                        |                   |           |                |      |   |
| 论文藝作發件          |     | 党政职务:           |                            |                                 |                                        | 智无                | 数据        |                |      |   |
| 破悟申振            |     | 参加何学术团<br>体任何职: |                            | 证明材料 (专业技<br>上传文件 <sup>只能</sup> | <b>技术资格证书及聘书)</b><br>上传docx/jpg文件,且不超达 | 10MB,且最多只能上传10个文件 |           |                |      |   |
| 结果一览表           |     |                 |                            |                                 |                                        | ★ 假存              | ×町道       |                |      |   |
| 附件—览表           |     | 现有职称情况(         |                            |                                 |                                        | P LKIT            | 20 and    |                |      |   |
| 申报一览表           |     | + 新聞            | ↑ ↓ *1、请录入现有器<br>*2、《专业技术》 |                                 |                                        |                   |           |                |      |   |
| 提交审核            |     | 序号 证书           | <u> </u><br>島号 工作单位        |                                 |                                        |                   |           |                |      |   |

## 29. 职称申报页面需要录入两次年度考核,怎么录入?

答: 职称系统是根据全系列的共性条件在个人信息下方内置了年度考核(该年度 考核必须要上传),专技人员需要先在个人业绩库录入相应的年度考核并提交单 位审核通过之后导入使用;部分评委会组建单位根据评审标准条件设置年度考核 作为业绩条件,专技人员根据要求可以从业绩库一年度考核进行导入。(系统允 许年度考核导入使用两次,其他业绩仅导入使用一次)

| 专业技术人员测试系统(仅测试使用) |                 |                                                              |                                      |                |      | 评委会咨询电话: 0551-89898565<br>技术支持咨询电话: 0551-63687880 0551-65329082<br>0551-65326880 0551-63730880 |      |           |      | 🛓 您好,测试人员1646 📭 退出 |           |            |  |
|-------------------|-----------------|--------------------------------------------------------------|--------------------------------------|----------------|------|------------------------------------------------------------------------------------------------|------|-----------|------|--------------------|-----------|------------|--|
|                   |                 |                                                              |                                      |                |      |                                                                                                |      |           |      |                    |           |            |  |
|                   | 首页 > 职称申报 > 這写: | · <b>斯种中版</b> > 结局中报信息 · · · · · · · · · · · · · · · · · · · |                                      |                |      |                                                                                                |      |           |      |                    |           |            |  |
|                   | 个人信息            | (高泉 小 温智提示<br>能力条件共1项, 必填项, 导入数量不限                           |                                      |                |      |                                                                                                |      |           |      |                    |           |            |  |
|                   | 工作经历学历教育        | 经历 1、本人任现职以来业务工作总结(必填顶) (款) 导入业绩库                            |                                      |                |      |                                                                                                |      |           |      |                    |           | ×          |  |
|                   | 继续教育            | 主持(参与)                                                       | 项目(0/0)                              |                |      | 序号                                                                                             | 考核类型 | 考核年度 (任期) | 考核单位 |                    | 考核等次      | 申报日期       |  |
|                   | 年度考核            | 论文发表                                                         | 情况(1/2)<br>兼职(2/2)                   | >              |      | 1                                                                                              | 年度   | 2020      | 希望小学 |                    | 优秀        | 2022-08-09 |  |
|                   | 附件上传            | 年度                                                           | 考核(0/5)                              | >              |      | 2                                                                                              | 年度   | 2018      | 希望小学 |                    | 优秀        | 2022-08-09 |  |
|                   | 由报业结            | 工作(技术)总结                                                     | 报告(1/2) < E<br>证书(0/1)               | <b>撮</b> 入: 1. | 总数:2 | 3                                                                                              | 年度   | 2022      | 希望小学 |                    | 优秀        | 2022-08-09 |  |
|                   |                 | 项目                                                           | 获奖(0/1)                              | >              |      | 4                                                                                              | 年度   | 2021      | 希望小学 |                    | 优秀        | 2022-08-09 |  |
|                   | 能力条件            | 成果采纳运用                                                       | 推广(0/0)                              | >              |      | 5                                                                                              | 年度   | 2017      | 希望小学 |                    | 合格        | 2022-08-09 |  |
|                   | 业绩条件            | 蕃(译)作( <b>\$</b><br>制定                                       | 著(评)作(数材)(0/2)<br>與定际图(0/0)  共5条 1 < |                |      |                                                                                                |      |           |      |                    | > 10祭/页 ~ |            |  |
|                   | 论文著作条件          | 表彰                                                           | 奖励(1/1)<br>作权(0/2)                   |                |      |                                                                                                |      |           |      |                    |           |            |  |
|                   | 破格申报            | 科研(基金)                                                       | 项目(0/0)                              |                |      |                                                                                                |      |           |      |                    |           |            |  |

30. 专技人员提交检测职称申报材料,提示"未填写聘任信息", 如何解决?

| 基本信息 |    |        |                                           |         |
|------|----|--------|-------------------------------------------|---------|
| 工作经历 | 序号 | 申报项    | 检测结果                                      | 是否通过    |
| 举回教会 | 1  | 个人信息检测 | 个人信息已填写完整,个人免湿照片已正确上传,现有职称中级已上传附件 未填写聘任信息 | 8       |
| 子历教育 | 2  | 工作经历   | 已填写1条工作经历信息                               | $\odot$ |

答: 专技人员绑定的单位若是事业单位,填写聘任信息则是必填项。点击左侧导 航栏"基本信息"页面,页面往下找到"现有职称情况",再点击右侧"操作" 一栏中的"编辑"进入编辑页面,在"现有职称评聘情况"下新增记录,将新增 的聘用情况填写完成,填写完成后,点击"保存"按钮,上传相关的佐证材料即 可。

| 11/2/10/85    | 甲胺情况    |                            | 编辑                              |                                                 |                                        |                         |    | ×  |
|---------------|---------|----------------------------|---------------------------------|-------------------------------------------------|----------------------------------------|-------------------------|----|----|
| 基本信息          | 申报形式:   | 常规申请                       |                                 |                                                 |                                        |                         |    |    |
|               | 申报级别:   | 副高级                        | 现有职称情况                          |                                                 |                                        |                         |    |    |
| 工作经历          | 申报人:    | 测试人员1646                   | * 职称取得方式:                       | 评审 ~                                            | * 工作单位:                                | 安徽大学                    |    |    |
| 学历教育          | 性别:     | 男                          |                                 |                                                 |                                        |                         |    |    |
|               | 受理评委会:  | 安徽大学高等学校教师系列高级职            | 证书编号:                           | 请输入 证书编号                                        | * 系列名称:                                | 高等学校教授系列                |    |    |
| 继续教育          | 评审标准:   | 安徽大学·教学科研型副教授(人文           | * 专业名称:                         | ÷c.                                             | * 资格名称·                                | 進度                      |    |    |
| 年度未按          | 个人信息    |                            | (12 million                     | m dr                                            | 201101010101                           | 0175                    |    |    |
|               | 曾用名:    | Ŧ                          | *评审机构:                          | 安徽大学                                            | *评审日期:                                 | 2020-06-02              |    |    |
| 附件上传          |         | 70                         | * 4400 TO \$10 \$40 \$          | #1250                                           | · ···································· | E 2022 14 04            |    |    |
|               | * 出生地:  | 安徽                         | 100 ME/0 MA                     | EVED III                                        | ZX ALL DIAN.                           | 2020-11-04              |    |    |
| 中国生活          | 工资级别:   | 靖编入 王资级别                   | 现有职称评聘情况                        |                                                 |                                        |                         |    |    |
| 9×同9×于1132示IT | * 专业年限: | 10                         | + 新增 注:                         | 事业单位人员评聘情况为必填项,请务必根据聘用文件」                       | 的内容准确填写聘用                              | 日期,否则将影响职称申报审核          | é. |    |
| 科研业结条件        |         |                            | -                               |                                                 |                                        |                         |    |    |
| 公共服务要求        | 党政职务:   | 请输入党政职务                    | 時用名称                            | 聘用单位                                            | 時用开始日3                                 | 期 時用结束日期                | 至今 | 操作 |
|               | 参加何学术团  | 请输入参加何学术团体任何即              | 讲师                              | 安徽大学                                            | 2020-06-24                             | 節 期用结束日期                |    | 移除 |
| 社会实践、辅导员经历    | 体任何职:   |                            |                                 |                                                 |                                        |                         |    |    |
| 其他业绩          |         |                            | 证明材料(专业技<br>上传文件 <sup>只能」</sup> | 术资格证书及聘书)<br>上传jpg/docx文件,目不超过10MB,目晕多只能上传10个文件 |                                        |                         |    |    |
| 结果一览表         | 現有职称情况  |                            |                                 |                                                 |                                        |                         |    | 0  |
| 附件一览表         | + 新垍    | ↑ ↓ *1、请录入现有职<br>*2、《专业技术资 | 0.17N                           | 甲报02 - 単位考核意见.jpg                               | e 0.2M                                 | 审报02 - 单位推荐意见.jpg<br> 8 |    |    |
| 申报一览表         | 序号 证书   | 8号 工作单位                    |                                 |                                                 |                                        |                         |    |    |
| 提交审核          | 1       | 安徽大学                       |                                 | ★ 保存                                            | ×取消                                    |                         |    |    |
31. 专技人员提交检测职称申报材料,提示"尚未设定合格学历", 如何解决?

| 人信息    | 提交审 | 核      |                                                                                                    |           |
|--------|-----|--------|----------------------------------------------------------------------------------------------------|-----------|
| 基本信息   |     |        |                                                                                                    |           |
| 工作经历   | 序号  | 申报项    | 检测结果                                                                                                    | 是否通过      |
| 学历教育   | 1   | 个人信息检测 | 个人信息已填写完整,个人免冠照片已正确上传,现有职称工程师已上传附件                                                                                                | $\odot$   |
|        | 2   | 工作经历   | 已填写3条工作经历信息                                                                                                    | $\odot$   |
| 继续教育   | 3   | 继续教育经历 | 已填写2条继续教育经历信息                                                                                                    | Ø         |
| 年度考核   | 4   | 年度考核情况 | 已添加5条年度考核记录                                                                                                    | $\odot$   |
| 附件上传   | 5   | 教育经历   | 已填写1条教育经历信息 尚未设定合格学历                                                                                                    | $\otimes$ |
|        | 6   | 附件上传情况 | 居民身份证正反面已上传附件 2 个,个人诚信承诺书已上传附件 1 个                                                                                                | $\odot$   |
| 1报业绩 ^ | 7   | 破格申请情况 | 已上传1个被指申请附件                                                                                                    | $\odot$   |
| 能力条件   | 8   | 能力条件   | 本人任现职以来业务工作总结已录入1个业绩                                                                                                    | $\odot$   |
| 业绩条件   | 9   | 业绩条件   | 科学技术奖励 已录入 1 个业绩,主持完成 重点工程,科研、技术创新项目 已录入 1 个业绩,完成国家级<br>或编银行业技术标准,规范、规程等 已录入 0 个业绩,主持完成建设工程项目 已录入 0 个业绩,发明本<br>专业实用新型专利 已录入 0 个业绩 | Ø         |
| 始申报    | 10  | 论文著作条件 | 学术论文已录入1个业绩,学术、技术著作已录入1个业绩                                                                                                    | Ø         |
| 课一览表   |     |        |                                                                                                    |           |
| 附件一览表  |     |        |                                                                                                    |           |

答:专技人员提交申报材料时系统提示"尚未设定合格学历",需要在职称申报 页面,点击"学历教育",点击"设置"按钮,在弹出的页面选择已导入的学历 教育中设定一个符合本次申报的学历。

| 专业技术      | 人员测试     | 系统(仅测   | 则试使用)    | 评委会咨询年<br>技术支持咨询 | B话: 0551-8956532<br>9电话: 0551-63687880 | 0551-653290 | 82 💄 您好,到            | 则试人员16 | 43 🗗 退出 |
|-----------|----------|---------|----------|------------------|----------------------------------------|-------------|----------------------|--------|---------|
| 首页        | 个人业绩库    | 职称申报    | 个人中心     |                  |                                        |             |                      |        |         |
| 首页 》 职称申报 | > 填写申报信息 |         | 请务必在申报截  | 止日期前提交审核         |                                        |             |                      |        | < 返回上一页 |
| 个人信息      |          | 学历教育情况  |          |                  |                                        |             |                      |        |         |
| 基本信息      |          | 导入 上移   | 下移设置     | 请设置符合申报条件        | 的学历                                    |             |                      |        |         |
| 工作经历      |          | 设置合格学历  | /        |                  |                                        |             |                      |        | ×       |
| 学历教育      |          |         |          |                  |                                        |             |                      |        |         |
| 继续教育      |          | 选择 教育类型 | 学校名称     |                  | 所学专业                                   |             | 起止日期                 | 获得学历   | 获得学位    |
| 年度考核      |          | 〇月日制教育  | 育 清华大学   |                  | 美术专业                                   | 20          | 13-09-01 至2015-07-01 | 研究生    | 硕士      |
| 附件上传      |          | ○ 全日制教育 | 育 中央美术学院 |                  | 国                                      | 20          | 08-09-01 至2012-07-01 | 大学本科   | 学士      |
| 申报业绩      | ~        | ✓ 保存 ×  | 取消       |                  |                                        |             |                      |        |         |
| 能力条件      |          |         |          |                  |                                        |             |                      |        |         |
| 业绩条件      |          |         |          |                  |                                        |             |                      |        |         |
| 教研科研会     | 5件       |         |          |                  |                                        |             |                      |        |         |

# 32. 专技人员点击在职称申报页面申报一览表右边导航栏单位推荐 意见为什么空白,谁上传?

| » (    | 序号          | 类别        | n+47       |                   |      |        |
|--------|-------------|-----------|------------|-------------------|------|--------|
| »<br>» | 1           |           | 的间         | 业绩内容              | 排名   |        |
| >>     | 10          | 论文发表情况    | 2015-07-01 | 教师专业化的理论与实践(国内期刊) | 2/20 | 申报情况   |
|        | 2           | 论文发表情况    | 2021-06-01 | 教师专业化的理论与实践以及创    | 2/30 | 个人信息   |
|        |             |           |            |                   |      | 专业信息   |
| .学术著   | <b>著作</b>   |           |            |                   |      | 现有职称   |
|        |             |           |            |                   |      | 申报相关附付 |
| 1      | 序号          | 类别        | 时间         | 业绩内容              | 排名   | 工作经历   |
|        |             |           |            |                   |      | 学历教育   |
|        |             |           | 暂无数        | 据                 |      | 继续教育   |
|        |             |           |            |                   |      | 年度考核   |
| .参与并   | <b>持完成市</b> | 级以上教育科学等调 | 题          |                   |      | 能力条件   |
|        |             |           |            |                   |      | 业绩条件   |
| Į      | 序号          | 类别        | 时间         | 业绩内容              | 排名   | 教研科研条( |
|        |             |           |            |                   |      | 单位推荐意见 |
|        |             |           | 暂无数        | 据                 |      |        |
|        |             |           |            |                   |      |        |
| 单位推荐   | <b>請意见</b>  |           |            |                   |      |        |
|        | 201212      |           |            |                   |      |        |
| 达示证    | 正明          |           |            |                   |      |        |

答:单位推荐意见等附件由专技人员绑定的工作单位上传,无需专技人员上传。

33. 专技人员提交检测职称申报材料都显示成功,但提交时报"当前绑定的工作单位和职称申报所在单位不一致",如何处理?

| 页 > 职称申报 > 填写申报信息    |     |            |                                                                                                    | < 返回上-  |
|----------------------|-----|------------|----------------------------------------------------------------------------------------------------|---------|
| 个人信息 ^               | 提交审 | 核          |                                                                                                    |         |
| 基本信息                 |     |            |                                                                                                    |         |
| 工作经历                 | 序号  | 申报项        | 检测结果                                                                                                    | 是否通过    |
| 学历教育                 | 1   | 个人信息检测     | 个人信息已填写完整,个人免冠照片已正确上传,现有职称讲师已上传附件                                                                                                    | $\odot$ |
| 1.010                | 2   | 工作经历       | 已填写3条工作经历信息                                                                                                    | $\odot$ |
| 继续教育                 | 3   | 继续教育经历     | 已填写2条继续教育经历信息                                                                                                    | $\odot$ |
| 年度考核                 | 4   | 年度考核情况     | 已添加5条年度考核记录                                                                                                    | $\odot$ |
| 附件上传                 | 5   | 教育经历       | 已填写1条教育经历信息,已设定合格学历:研究生                                                                                                    | $\odot$ |
| 申报业绩                 | 6   | 附件上传情况     | 居民身份证正反面已上传附件 2 个,个人诚信承诺书已上传附件 1 个,职(执)业资格证书已上传附件<br>1 个,高校任职资格申报表已上传附件 1 个,高校简明情况登记表已上传附件 1 个,己上传附件 1 个                                                                                                    | $\odot$ |
| 教育教学业绩条件<br>科研业绩条件   | 7   | 教育教学业绩条件   | 教学工作量已录入1个业绩,年度数学质量考核优秀或年度考核优秀已录入2个业绩,完成准导任务已<br>录入1个业绩,参与教育教学改革和研究并发表论文或参加教育教学研究项目或获教学成果奖或获得教<br>学宽喜奖或取得教学效果或参加规划教材编写已录入1个业绩,教学工作总结(500字/篇)已录入1个<br>业绩                                                                   | Ø       |
| 公共服务要求<br>社会实践、辅导员经历 | 8   | 科研业绩条件     | 科研项目已录入1个业绩,论文已录入1个业绩,英语学科;论文已录入0个业绩,四类以上期刊论文<br>并我科研成果奖励或正式出版学术著作或具有研究把告或取得实践类成果或主持委托咨询类项目已录入<br>0个业绩,科研工作总结(500字/篇)已录入1个业绩                                                                                              | $\odot$ |
| 其他业绩<br>结果一览表 ^      | 9   | 公共服务要求     | 担任教研室、院设系、研究中心(所)、专业、课程团队负责人工作已录入 0 个业绩,兼任院系数学、<br>科研、设备、人事等管理工作已录入 1 个业绩,承担过学校委派的支救、扶贫、挂职等社会工作已录入<br>0 个业绩,兼任辅导员(货主任)已录入 0 个业绩,积极参加学院建设已录入 0 个业绩,参加学校组织<br>的公共服务和公益性学术活动,做出经学校认定的重要贡献已录入 0 个业绩。在孔子学院或中国中心工<br>作已录入 0 个业绩 | Ø       |
| 附件一览表                | 10  | 社会实践、辅导员经历 | 社会实践要求已录入 0 个业绩,辅导员或班主任经历已录入 0 个业绩                                                                                                    | $\odot$ |
| ala 417 - 114 alar   | 11  | ₩ Abull 经集 |                                                                                                    | 0       |

答:专技人员提交审核时报该错误,因为专技人员申报时绑定的是A单位,在申 报过程中变更了B单位,导致专技人员申报页面显示的单位和所绑定的单位不一 致。需要专技人员确定所绑定哪个单位,若绑定的是A单位,专技人员在个人 中心—变更单位重新绑定A单位,待A单位审核通过人员注册信息,专技人员退 出系统重新登录之后再提交即可;若绑定的是B单位,需要专技人员在当前申报 情况删除该计划(一定要注意该计划申报时间是否截止,如果申报时间截止了, 删除该计划则无法再申报;如果没截止则先移除导入的业绩库再删除),在评 审计划下方找到该计划重新申报即可。

#### 34. 专技人员如何导出专业技术资格评审表?

答:专技人员完善职称申报信息并导入职称申报材料点击提交成功后,返回职称申报页面,在当前申报记录中,点击"导出评审表"即可。因存在审核时退回修

改的情况,建议在评委会组建单位审核通过后再导出评审表逐级盖章。目前在系统已接入电子印章的单位审核通过后导出的评审表加盖该单位的电子印章,若没有电子印章可咨询对应的审核单位是否线下盖章,以具体情况为准。

💄 您好, 测试人员1646 💽 退出

专业技术人员测试系统(仅测试使用) 技术支持咨询电话: 0551-63687880 0551-65329082

|                 |                   |                                |                    |                  |                                 | 033                                  | 1-03320000 0 | 551-05750880            |                                |             |
|-----------------|-------------------|--------------------------------|--------------------|------------------|---------------------------------|--------------------------------------|--------------|-------------------------|--------------------------------|-------------|
| 皈               | Ŷ                 | 人业绩库                           | 职称申报               | 个人中心             |                                 |                                      |              |                         |                                |             |
| )当前             | 前申报情              | 况                              |                    |                  |                                 |                                      |              |                         |                                |             |
|                 |                   |                                |                    | 2024年—安徽         | 做省建设工程专业                        | 山高级职称评审                              | 委员会 查看       |                         |                                |             |
|                 |                   | ₽<br>)                         | 单位审<br>〇<br>安徽大学() | 亥<br>            | 主管部门<br>3                       | 时人<br>)                              | 部门<br>       | 组建单位<br>(5)             | i.                             | 审核通过<br>——6 |
|                 |                   | 申报年度: 20<br>申报专业: 城<br>有无面试: 无 | 24年<br>市设计         |                  | 起止日期: 20<br>申报职称: 高<br>申报时间: 20 | 24-01-06 至2024-0<br>級工程师<br>24-01-12 | 3-31         | 申报方式:<br>申报级别:<br>申报状态: | 破格申请<br>副高级<br>审核中 <u>审核意见</u> |             |
| <b>译目</b><br>请辅 | <b>计划</b><br>认计划名 | 称进行查询                          |                    | <b>年度:</b> 目 年度  | 园 童寶                            | 日 导出评审表                              | 评审级别         | ~ E                     | 申报系列: 请选择资                     | 20] ·       |
| 评委会             | 名称:               | 评委会名称                          |                    | <b>裏地:</b> 请选择属均 | , <b>.</b> ~                    | 计划类型:                                | 全部计划         | ~                       | Q搜索                            |             |
| 序号              | 年度                | 计划名称                           |                    |                  | 评审级别                            | 评委会名称                                |              |                         | 申报起止日期                         | 操作          |
| 1               | 2030              | 2030年—绿色                       | 通道全系列测试设           | <b>平委</b> 会      | 副高级                             | 绿色通道全系列测                             | 试评委会         |                         | 2023-04-29<br>2023-10-27       | 申报入口        |
| 2               | 2029              | 123                            |                    |                  | 副高级正高                           | 测试国资委破格专                             | 业评委会         |                         | 2021-09-15                     | 申报入口        |

# 35. 专技人员如何导出往年的专业技术资格评审表?

答:专技人员若需要导出往年职称申报的专业技术资格评审表,点击职称申报页面,找到"我的历史记录",选择需要导出评审表的评审计划,点击"导出评审表"即可。

|            |        |                                    |      |            |        | 1    |            |    |       |
|------------|--------|------------------------------------|------|------------|--------|------|------------|----|-------|
| <b>₽</b> ŧ | 的历史记   |                                    |      |            |        |      |            |    |       |
| 应号         | 年度     | 计制名数                               | 由报方式 | 由报专业       | 由报职称   | 曲报级别 | 曲报日期       |    | 操作    |
| 6.4        | Tot    | F1.425-472*                        |      | TT SF MICH |        |      |            |    | DELF  |
| 1          | 2023年  | 2023年—则试马鞍山市中小学教师系列局级职称评审委员会       | 常规申请 | 中学美术       | 局级教师   | 副高级  | 2023-06-09 | 宣告 | 导出评审法 |
| 2          | 2022年  | 测试笔试管理                             | 常规申请 | 工业设计       | 高级工程师  | 副高级  | 2022-11-23 | 查看 | 导出评审  |
| 3          | 2022年  | 测试测试使用                             | 破恪申请 | 会计         | 会计员    | 初级   | 2022-11-21 | 查看 | 导出评审制 |
| 4          | 2022年  | 2022年— (測试) 安徽省工程系列高级职称评审委员会 (正高级) | 常规申请 | 冶金工程       | 正高级工程师 | 正高级  | 2022-09-25 | 查看 | 导出评审制 |
|            | 202265 | 2022年— (測试) 马鞍山市卫生系列高级胆称评审委员会      | 常规申请 | 卫生審理       | 副主任护师  | 副高级  | 2022-09-25 | 查香 | 导出评审团 |

#### 36. 职称申报提交后,想进行修改怎么操作?

答:专技人员点击职称申报页面,在当前申报情况按照流程图显示的单位名称, 联系对应的审核部门的管理人员审核退回修改;也可以点击当前申报记录的"查 看"一"申报流程",查看当前审核节点,联系对应审核部门管理有审核退回再 进行修改(退回直接退回至个人,提交需逐级审核)后提交审核。

#### 注意:修改职称申报材料的点击"填报"按钮进入,无需删除!

若修改职称申报页面的基本信息或附件上传的内容直接修改;若修改导入的业绩 库内容先在职称申报移除该业绩库信息,再回到个人业绩库页面先撤回再修改, 修改之后提交单位审核通过,重新导入职称申报页面;若申报形式、申报专业、 申报职称和评审标准选择错误,则点击基本信息页面的"修改"按钮直接进行修 改。具体操作参照专技人员常见问题 27。

#### 37. 专技人员在职称系统如何上传电子证件照片?

答:专技人员点击"个人中心"下方的"个人信息",点击照片中的"+"上传 照片,从电脑中选择自己电子证件照片,建议近期免冠正面彩色证件照,背景 色不限定,该照片将显示在电子职称证书上,因此上传时请务必调整照片铺满 右侧空白区域,个人中心上传的电子证件照片会同步职称申报页面;也可以在进 行职称申报时在基本信息页面,点击照片中的"+"按照提示要求上传照片。

| 专业技术 | 大员测试  | <b>紧统(仅</b> | 测试使    | 用) 技术支持咨询电话:                         | 0551-63687880<br>0551-65326880 | 0551-65329082<br>0551-63730880 | 🛔 您好,       | 测试人员1646 | € 退出 |
|------|-------|-------------|--------|--------------------------------------|--------------------------------|--------------------------------|-------------|----------|------|
| 首页   | 个人业绩库 | 职称申报        | 个人中心   | s -                                  |                                |                                |             |          |      |
| 个人信息 |       | 名 个人        | 信息     |                                      |                                |                                |             |          |      |
| 我的职称 |       |             | Ĩ      |                                      |                                |                                |             |          |      |
| 异地职称 |       |             | 十      | 真实姓名: 测试人员1646<br>身份证号: 310101198303 | 3077437                        |                                |             |          |      |
| 补换证  |       |             |        | 手机号码: 13688889999                    |                                |                                |             |          |      |
|      |       |             | 左白     |                                      |                                |                                |             |          |      |
|      |       | ■ 共113      | 16尼    | -                                    |                                |                                |             |          |      |
|      |       |             | 性别     | 5                                    |                                | 出生日期                           | 1989-03-08  |          |      |
|      |       |             | 民族     | 又族                                   |                                | 政治面貌                           |             |          |      |
|      |       |             | 电子邮箱   |                                      |                                | 通讯地址                           |             |          |      |
|      |       |             | 工作单位 3 | 安徽大学(测试) / 希望小学(测试)(侍审相              | 亥)                             | 工作时间                           |             |          |      |
|      |       | i           | 获得学位   |                                      |                                | 最高学历                           |             |          |      |
|      |       | i           | 行政职务   |                                      |                                | 技能等级                           |             |          |      |
|      |       | 1           | 职称名称   |                                      |                                | 手机号码                           | 13688889999 |          |      |
|      |       |             | 固定电话   |                                      |                                | 所在职称系列                         | 卫生技术人员,工程   | 技术人员     |      |
|      |       | 是否自         | 由职业者   | <b>不</b><br>コ                        |                                |                                |             |          |      |
|      |       |             |        |                                      |                                |                                |             |          |      |

#### 专业技术人员测试系统 (仅测试使用)

**评委会咨询电话:** 0551-3625147 技术支持咨询电话: 0551-63687880 0551-65329082 0551-65326880 0551-63730880

💄 您好,测试人员1646 💽 退出

| 个人信息   | 申报情况 修改   | τ                   |           |                |                          |
|--------|-----------|---------------------|-----------|----------------|--------------------------|
| 基本信息   | 申报形式:     | 破格申请                | 申报职称:     | 工程技术人员-城市设计-福  | 高级工程师                    |
|        | 申报级别:     | 副高级                 | 申报单位:     | 安徽大学(测试)       |                          |
| 工作经历   | 申报人:      | 测试人员1646            | 证件类型:     | 军官证            | 证件编号: 310101198303077437 |
| 学历教育   | 性别:       | 男                   | 出生日期:     |                | 是否面试: 不需要                |
|        | 受理评委会:    | 安徽省建设工程专业高级即        | 称评审委员会    |                |                          |
| 继续教育   | 评审标准:     | 高级工程师               |           |                |                          |
| 年度考核   | 个人信息      |                     |           |                |                          |
| 附件上传   | 曾用名:      | 请输入 曾用名             | * 民族:     | 汉族             | × +                      |
|        | * 出生地:    | 安徽                  | * 工作时间:   | iii 2011-02-01 | 上传照片                     |
| 申报业绩   | 丁次级日间。    | 3### 1 T 20040 Full | * 丁/左左阳・  |                | ~                        |
| 能力条件   | 1,000,000 | 用用的人 上 25-56255     | LIF+PR.   | 0              | ~                        |
|        | * 专业年限:   | 6                   | () *政治面貌: | 中共党员           | ~                        |
| 业绩条件   |           | VERSE & ANALYSIAN   |           | New ALL AND    |                          |
| 论文著作条件 | 兄以眼牙:     | 调捆入 克政职务            | 身体认为:     | 崩場入 号体状况       |                          |
|        | 参加何学术团    | 请输入 参加何学术团体任何       | 可與        |                |                          |
| 破格申报   | 体任何职:     |                     |           |                |                          |

#### 38. 职称申报页面基本信息中上传的照片格式要求?

答: 上传的照片需要为个人近期免冠正面证件照,底色没有要求,照片大小按照 右边预览显示可调整照片位置和大小,务必调整照片铺满右侧空白区域。该照片 将用于电子职称证书上,上传的照片以及裁剪尽量规范化。

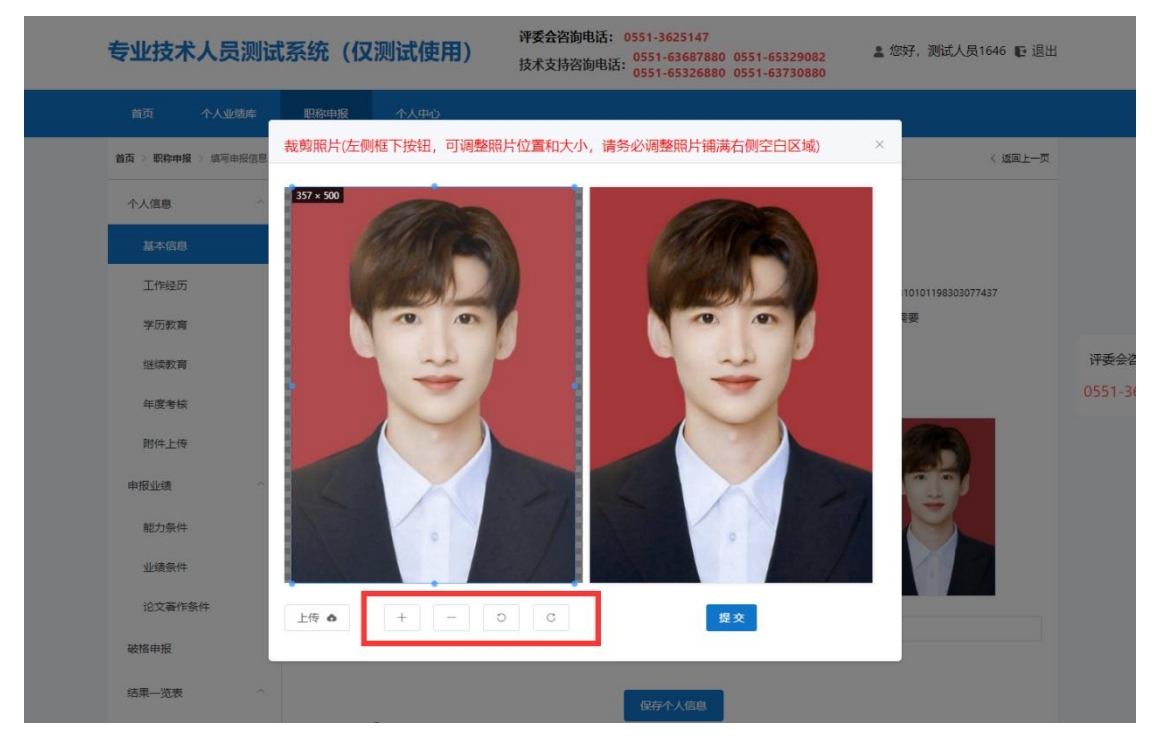

#### 39. 专技人员上传的电子照片或者附件无法显示怎么办?

答: 建议使用谷歌浏览器或 360 安全浏览器的极速模式。

# 40. 专技人员填写了很多业绩库数据,但在职称申报时只能导入部分的业绩库数据,那剩下的业绩库数据怎么导入?

答: 个人业绩库是系统方便专技人员在职称申报之前对自己申报材料的录入存储, 便于后期的直接使用,因此录入的个人业绩库不是都需要导入职称申报中的申 报业绩里,而申报业绩需导入的业绩库数据是评委会组建单位根据评审标准设置 的,专技人员需要按照实际情况确定需要上传哪些内容,如果没有导入的地方说 明不需要导入,评审时不看个人业绩库的内容,只看专技人员导入的申报业绩内 容。

# 41. 专技人员提交了职称申报材料,如何知道当前具体在哪个节点 审核?

答: 在当前申报情况显示的流程图查看,也可点击"当前申报情况"的中的查看 按钮具体查看当前流程节点。如下图所示:

| ナルトシナ | 111++++ | 040 |      | ロクマム |
|-------|---------|-----|------|------|
| 女似目を  | 业技不了    | 、   | 百官堆旧 | 权方半口 |

| 前申报情况       2022年(測试)马鞍山市中小学教师系列高级职称评审委员会 重看       申报     単位审核       1     2       2     4                       |      |            |                   |                  | 个人中心 | 职称申报       | 个人业绩库     |
|----------------------------------------------------------------------------------------------------|------|------------|-------------------|------------------|------|------------|-----------|
| 2022年- (測试) 马鞍山市中小学教师系列高级职称评审委员会 宣看       申报     単位审核     主管部门     人社部门     組建単位       ①     ②     ④     ④     ⑤ |      |            |                   |                  |      |            | 前申报情况     |
| 申报     単位車核     主管部门     人社部门     組建単位       ①     ②     ④     ④     ⑤                                           |      | 审委员会 查看    | 小学教师系列高级职称评       | 22年— (测试) 马鞍山市中/ | -    |            |           |
| 0 0 5                                                                                                    | 审核通过 | 组建单位       | 人社部门              | 主管部门             | 单位审核 |            | 申报        |
|                                                                                                    | (6)  | (5)        | (4)               |                  | (2)  |            | (1)       |
| 马鞍山市教育局                                                                                                    | 0    | 0          | 0                 | 马鞍山市教育局          | 0    |            | 0         |
| 申报年度: 2022年 起止日期: 2022-08-08 至2022-12-30 申报方式: 常规申报                                                              |      | 申报方式: 常规申报 | 08-08 至2022-12-30 | 起止日期: 2022-0     |      | 报年度: 2022年 | #         |
| 申报专业:中学地理 申报职称: 高级教师 申报级别:副高级                                                                                    |      | 申报级别:副高级   | 动而                | 申报职称: 高级教        | 1    | 报专业:中学地理   | - 4       |
| ➡ 有无面试: 元 申报时间: 2022-08-09 申报状态: 审核中                                                                             |      | 申报状态: 审核中  | 08-09             | 申报时间: 2022-0     |      | 无面试:无      | <b></b> 4 |

安徽省专业技术人员综合管理服务平台

#### 💄 您好,专技人员30 📭 退出

| 首页                | 个人业绩库 职称申报 个人中心                            |         |
|-------------------|--------------------------------------------|---------|
| 首页 〉 职            | <b>坤报</b> > 申报信息详情                         | 〈 返回上一页 |
| 基本信息              | 申报流程                                       |         |
| • 1               | 人申报 通过 专技人员30 提交于2022-08-11 20:19:13<br>建交 |         |
| <b>o</b> <u>i</u> | 位审核 通过 希望小学提交于2022-08-18 14:12:36          |         |
|                   | <b>审核通过</b>                                |         |
| • =               | 管部 <b>了</b> 审核 马鞍山市教育局                     |         |
|                   | 审核中                                        |         |

<sup>💄</sup> 您好,专技人员30 📭 退出

# 42. 专技人员如果申报错评审计划如何处理?如果当前申报状态显示流程已终止又如何处理

| 安徽         | 省专业技  | 术人员结       | 合管理服  | 务平台      |                     |       |        |      | 💄 您好, | E          |
|------------|-------|------------|-------|----------|---------------------|-------|--------|------|-------|------------|
| 首页         | 个人业绩库 | 职称申报       | 个人中心  |          |                     |       |        |      |       |            |
| <b>e</b> # | 前申报情况 |            |       |          |                     |       |        |      |       |            |
|            |       |            |       | 2022年— 7 | 得系列中级职称评审制          | 杨令 音看 |        |      |       |            |
|            | 申报    |            | 单位审核  | 主管部门     | 人社部门                |       | 组建单位   |      | 审核通过  | t          |
|            | 0     |            | 2     | 3        | 4                   |       |        |      | 6     |            |
|            |       | 申报年度:2022年 |       | 起止日期:202 | 2-08-01 至2022-08-19 |       | 申报方式:常 | 岘申报  |       |            |
|            |       | 申报专业:水利水电  | 工程    | 申报职称:工程  | 到市                  |       | 申报级别:中 | 级    |       | $\bigcirc$ |
|            |       | 有无面试:无     |       | 申报时间:202 | 2-08-10             |       | 申报状态:流 | 星终止  |       |            |
| L          |       |            | 导出评审表 |          |                     |       |        |      |       |            |
| 日          | 的历史记录 |            |       |          |                     |       |        |      |       |            |
| 序号         | 年度 计线 | 川名称        |       |          | 申报方式                | 申报专业  | 申报职称   | 申报级别 | 申报日期  | 操作         |

答:如果专技人员申报错计划,分为两种情况:

 如果当前评审计划在申报时间内或申报时间截止,专技人员在当前申报 记录中删除该计划(若已提交审核,联系审核节点退回),在评审计划下方找到 需要申报的计划进入申报。

注意:如果 A 评审计划选错,需要申报 B 评审计划,先确认 B 评审计划的申报 截止时间是否已截止,因为一旦删除,A 评审计划申也无法进行申报。若 B 评 审计划未截止,需要先移除在 A 评审计划中导入的业绩内容,移除后再点击" 删除"按钮。删除之后在评审计划下方找到 B 评审计划进入申报。

② 如果当前评审计划审核时间已终止,申报状态显示"流程终止",需要电话联系专技平台,提供相应证明材料。若在个人阶段终止的专技人员找到该申报记录自己删除;若在单位阶段终止的,需专技人员出具说明单位盖章;若在主管部门或人社部门终止的需对应的主管部门或人社部门盖章说明,专技平台处理被终止的评审计划。

#### 43. 专技人员的职称申报材料被退回如何修改?

答: 专技人员的职称申报材料如果被退回会直接退回至职称申报页面的"当前申 报记录"中,点击"查看"按钮,在申报流程页面查看审核节点退回的原因(若 没有具体原因电话联系审核退回节点咨询),专技人员按照退回原因点击"填报"进入修改(**不要点击删除按钮,除评审计划选错外**)。

① 若修改职称申报页面的基本信息或附件上传的内容直接修改。

| 个人信息        | ^ | 申报情况     | x                        |           |                         |                  |          |              |        |            |
|-------------|---|----------|--------------------------|-----------|-------------------------|------------------|----------|--------------|--------|------------|
| 基本信息        |   | 申报形式:    | 破格申请                     | 申报职称:     | 工程技术人员-城                | 市设计-高级工          | 程师       |              |        |            |
|             |   | 申报级别:    | 副高级                      | 申报单位:     | 安徽大学(测试)                |                  |          |              |        |            |
| 工作经历        |   | 申报人:     | 测试人员1646                 | 证件类型:     | 军官证                     |                  | 证件编号:    | 310101198303 | 077437 |            |
| 学历教育        |   | 性别:      | 男                        | 出生日期:     | 甜                       |                  | 是否面试:    | 不需要          |        |            |
|             |   | 受理评委会:   | 安徽省建设工程专业高级职称评           | 审委员会      |                         |                  |          |              |        |            |
| 继续教育        |   | 评审标准:    | 高级工程师                    |           |                         |                  |          |              |        |            |
| 年度考核        |   | 个人信息     |                          |           |                         |                  |          |              |        |            |
| 附件上传        |   | 曾用名:     | 请输入 管用名                  | * 民族:     | 汉族                      | ~                |          | AME          |        |            |
| 申报业绩        | ~ | * 出生地:   | 安徽                       | * 工作时间:   | 2011-02-01              |                  |          | 1000         | 2      |            |
| 25-52/#     |   | 工资级别:    | 请输入 工资级别                 | * 工作年限:   | 6                       |                  |          | Ĩ            |        | 评委会咨询电     |
| 1827J.37.14 |   | * 专业年限:  | 6                        | *政治面貌:    | 中共党员                    | ~                |          |              |        | 0551-36251 |
| 业绩条件        |   |          |                          |           |                         |                  |          |              |        |            |
| 论文著作条件      |   | 党政职务:    | 清: 必小等于上作年限              | 身体状况:     | 请输入身体状况                 |                  | 9        |              |        |            |
|             |   | 参加何学术团   | 请输入参加何学术团体任何职            |           |                         |                  |          |              |        |            |
| 破格申报        |   | 体任何职:    |                          |           |                         |                  |          |              |        |            |
| 结果一览表       | ~ |          |                          |           | and the second second   |                  |          |              |        |            |
| 附件一览表       |   | 现有职称情况 🕄 |                          |           | 保存个人信息                  |                  |          |              |        |            |
| 申报一览表       |   | + 新増     | ↑ ↓ *1、请录入现有<br>*2、《专业技术 | 职称及相关的评聘情 | 青况,并上传对应的<br>为"现任专业技术职务 | 佐证材料!<br>5"默认显示现 | 有职称的第一条, | 请根据实际情况;     | 調整排序。  |            |
| 提交审核        |   | 序号 证书    | <b>倡号</b> 工作单位           |           | 系列名称                    | 专业名称             | 资格名称     | 职称取得方式       | 操作     |            |
|             |   | 1        | 宏杲                       |           | 工程                      | 工程               | 工程师      | 评审           | 编辑 删除  |            |

② 若修改导入的业绩库内容先在职称申报移除该业绩库信息,再回到个人业绩 库页面先撤回再修改,修改之后提交单位审核通过,重新导入职称申报页面。

| 首百 众 小地                                                 | 1940      | RT-Predati | -   | ALITA | 100      | 0551 | 1-65326880 0551-63730880 |      |      |      |       |             |
|---------------------------------------------------------|-----------|------------|-----|-------|----------|------|--------------------------|------|------|------|-------|-------------|
| <ul> <li>         I &gt; 駅称申报 &gt; 填写申請     </li> </ul> | 9年<br>8信息 | 87(0)++1   | ×   | 1744  |          |      |                          |      |      | <    | 返回上一页 |             |
| 个人信息                                                    | ^         | 学历教        | 的情况 | 5     |          |      |                          |      |      |      |       |             |
| 基本信息                                                    |           | 导入         | 上移  | 下移    | 清设置符合申报条 | 件的学历 |                          |      |      |      |       |             |
| 工作经历                                                    |           |            | 序号  | 教育类型  | 学校名称     | 所学专业 | 起止日期                     | 获得学历 | 获得学位 | 合格学历 | 操作    |             |
| 学历教育                                                    |           | >          | 1   | 全日制教育 | 安徽大学     | 语言文学 | 2008-09-01 至2011-07-01   | 研究生  | 硕士   |      | 移除    |             |
| 继续教育                                                    |           | >          | 2   | 全日制教育 | 安徽师范大学   | 语言文学 | 2005-09-06 至2008-07-09   | 大学本科 | 学士   |      | 移除    | 评委会咨询电话     |
| 年度考核                                                    |           |            |     |       |          |      |                          |      | /    |      |       | 0551-362514 |
| 附件上传                                                    |           |            |     |       |          |      |                          | /    | 先移随  | 需要修  | 改的业绩  | 「「「」「」」「」」  |
| 申报业绩                                                    | ^         |            |     |       |          |      |                          |      |      |      |       |             |
| 能力条件                                                    |           |            |     |       |          |      |                          |      |      |      |       |             |
| 业绩条件                                                    |           |            |     |       |          |      |                          |      |      |      |       |             |
| 论文著作条件                                                  |           |            |     |       |          |      |                          |      |      |      |       |             |

| 专业技术人     | 人员测试  | 系统(   | 仅测   | 则试使   | 用) 技术支持咨询电话:  | 0551-636878<br>0551-653268 | 880 0551-0<br>880 0551-0 | 65329082<br>63730880 | 2    | 您好,测      | 试人员1646 【 | <b>已</b> 退出 |
|-----------|-------|-------|------|-------|---------------|----------------------------|--------------------------|----------------------|------|-----------|-----------|-------------|
| 首页        | 个人业绩库 | 职称申报  |      | 个人中心  |               |                            |                          |                      |      |           |           |             |
| 基本信息      | ^     | 教育经历  | 5    |       |               |                            |                          |                      |      |           |           |             |
| ② 工作经历(3) | 3/3)  | 请输入   | 、学校名 | 称进行查询 |               | Q查询                        | 新增                       |                      |      |           |           | 1           |
| 图 教育经历(3  | 2/2)  | 全部(2) | 审相   | 亥中(0) | 审核通过(2) 退回(0) |                            |                          |                      |      |           | 再撤回修改     |             |
| 2 继续教育()  | 2/2)  |       | 序号   | 审核状态  | 毕业院校          |                            | 起止日期                     | 获得学历                 | 获得学位 | 申报日期      | 操作        | •           |
| 表彰考核      | ~     | >     | 1    | 审核通过  | 安徽师范大学        |                            | 2005-09-06<br>2008-07-09 | 大学本科                 | 学士   | 2022-08-0 | 8 查特撒回    | 3           |
| 能力条件      | ×     | >     | 2    | 审核通过  | 安徽大学          |                            | 2008-09-01<br>2011-07-01 | 研究生                  | 硕士   | 2022-08-1 | 1 查看      |             |
| 工作业绩      | ~     |       |      |       |               |                            |                          |                      |      |           |           |             |
| 论文善作科研    | ~     |       |      |       |               |                            |                          |                      |      |           |           |             |
| 对外援助      | ~     |       |      |       |               |                            |                          |                      |      |           |           |             |
| 卫生专用      | ~     |       |      |       |               |                            |                          |                      |      |           |           |             |

③ 若申报形式、申报专业、申报职称和评审标准选择错误,则点击基本信息页面的"修改"按钮直接进行修改。

| 3 | 专业技术人员测试                                            | 【系统(仅测                                   | 则试使用)                                                                                                    | <b>评委会咨询电话:</b> 0551-3625147<br>技术支持咨询电话: 0551-63687880 0551-65329082<br>0551-65326880 0551-63730880 | 2 您 | 好,测试人员1646 📭 退出       |              |
|---|-----------------------------------------------------|------------------------------------------|----------------------------------------------------------------------------------------------------|----------------------------------------------------------------------------------------------------|-----|-----------------------|--------------|
|   |                                                     |                                          |                                                                                                    |                                                                                                    |     |                       |              |
|   | 首页 > 駅称申报 > 這写申报信息                                  |                                          | 修改                                                                                                    |                                                                                                    | ×   | 〈 返回上一页               |              |
|   | 个人信息 个           基本信息           工作经历           学历教育 | 申股情が 修務<br>申报形式:<br>申报级别:<br>申报人:<br>住别: | <ul> <li>修改申振开<br/>修改汗車朝</li> <li>修改汗車朝</li> <li>当前己申报</li> <li>少前己申报</li> <li>明服形式:</li> <li>男</li> <li>申振形式:</li> </ul> | 式,将清空转评申探表或破粮申报表<br>译,将清空申报业绩<br>破粮申请<br>工程技术人员-城市设计-高级工程师<br>高奖工程师                                  |     | 0101196303077437<br>赛 |              |
|   | 继续教育                                                | 受理评委会:<br>评审标准:                          | 安徽省3 修改高级工利                                                                                                    |                                                                                                    |     |                       | 评委会咨询电话      |
|   | 年度考核                                                | 个人信息                                     | * 申报形式:                                                                                                    | ○ 常规申请 • 破格申请 ○ 转评申请                                                                                 |     |                       | 0551-3625147 |
|   | 附件上传                                                | 曾用名:                                     | 诸输入 * 申报系列:                                                                                                    | 工程技术人员                                                                                               |     |                       |              |
|   | 申报业绩 ^                                              | * 出生地:                                   | 安徽<br>* 申报专业:                                                                                                    | 请选择                                                                                                  |     |                       |              |
|   | 能力条件                                                | 上徵取别:                                    |                                                                                                    | *可输入关键字搜索申报专业                                                                                        |     | $\leq$                |              |
|   | 业绩条件                                                | 安亚中校:                                    | * 申报职称:                                                                                                    | 諸选择                                                                                                  |     |                       |              |
|   | 论文著作条件                                              | 参加何学术团                                   | * 评审标准:                                                                                                    | 諸选择                                                                                                  |     |                       |              |
|   | 破格申报                                                | 体任何职:                                    | C. access                                                                                                    | 提交                                                                                                   |     |                       |              |
|   | 结果一览表                                               |                                          |                                                                                                    |                                                                                                    |     |                       |              |

# 44. 申报卫生系列的专技人员单位类别选择错误,如何修改?

答:点击"填报"按钮进入基本信息页面,点击申报情况右边的"修改"按钮, 重新选择正确的评审标准(单位类别),申报的材料需要根据新的评审标准提供。

|   | 专业技术人员测                         | 则试系统(仅                     | 测试使用)                                                | 评委会咨询电话: 0551-3625147<br>技术支持咨询电话: 0551-63687880 0551-65329082<br>0551-65326880 0551-63730880 | 🎍 您好,测试人员1646 💽  | 退出           |
|---|---------------------------------|----------------------------|------------------------------------------------------|-----------------------------------------------------------------------------------------------|------------------|--------------|
|   |                                 |                            | 个人中们修改                                               |                                                                                               | ×                |              |
|   | <b>首页 &gt; 駅称申报 &gt; </b> 填写申报( |                            | 修改申报修改申报                                             | 形式,将清空转评申报表或破格申报表<br>标准,将清空申报业绩                                                               | < 返回上            | - <b>¤</b>   |
|   | 个人信息                            | ↑ 申报情况                     | 改 当前已申                                               | £                                                                                             |                  |              |
| 1 | 基本信息                            | 申报形式:                      | 常规申i 申报形式 申报形式 申报专业                                  | : 常规申请<br>: 卫生技术人员-肿瘤内科-副主任医师                                                                 |                  |              |
|   | 工作经历                            | 申报级别:<br>申报人:              | 副高级 评审标准<br>测试人员 /97/0                               | : 三级医院_副高级 (无病床)                                                                              | 0101198303077437 |              |
|   | 学历教育                            | 性别:                        | 」<br>第<br>●<br>●<br>●<br>●<br>●<br>●<br>●<br>●<br>形式 |                                                                                               | 要                |              |
|   | 继续教育                            | 受理评安会:<br>评审标准:            | <ul><li>(測试)</li><li>三级医防</li></ul>                  | 三级医院_副高级 (无病床)<br>市级公共卫生机构_副高级 (有病床)                                                          |                  | 评委会咨询电话      |
|   | 年度考核                            | 个人信息                       | * 申报系列                                               | : 县级公共卫生机构_副高级(有病床)                                                                           |                  | 0551-3625147 |
|   | 支援基层                            | 管用名:                       | · · 申报专业                                             | <ul> <li>市级公共卫生机构_副高级(无病床)</li> <li>■高级(大病床)</li> </ul>                                       |                  |              |
|   | 附件上传                            | * 出生地:                     | 「清福人」                                                | 县级妇保机构_副高级 (有病床)                                                                              |                  |              |
|   | 申报业绩                            | 工资级别:                      | · · · · · · · · · · · · · · · · · · ·                | <ul> <li>市级妇保机构_副高级(无病床)</li> <li>         目級回保机构 []</li></ul>                                | S.               |              |
|   | 专题报告                            | * 专业年限:                    | 靖输入 * 评审标准                                           | action by U.S. Processor (Frankrik)<br>谐选译                                                    |                  |              |
|   | 综述                              | 党政职务:                      | 请输入:                                                 | <sup>把</sup> 立                                                                                |                  |              |
|   | 论文或成果代表作                        | 参加何学术团<br>体任何职:            | 请输入                                                  |                                                                                               |                  |              |
|   | 结果一览表                           |                            |                                                      | 保存个人信息                                                                                        |                  |              |
|   | Bell and Bananan                | and a second of the second |                                                      |                                                                                               |                  |              |

# 45. 专技人员录入多个现任职称情况,在评审表可以体现吗?

答:可以体现,导出的评审表会根据专技人员在系统录入几个现任职称情况显几个现 任职称情况。

| 12         | 现任职称         | 评聘情况                                                         |
|------------|--------------|--------------------------------------------------------------|
| 取得日期       | 现任职称         | 评聘情况                                                         |
| 2014-08-04 | 现任职称系列:系列名称2 | 聘用日期 : 2019-08-01 至 2022-08-24<br>聘用名称 : 聘用 4<br>聘用单位 : 单位 4 |
| 2014 08 04 | 现任职称:资格名称2   | 聘用日期 : 2015-08-04 至 2016-08-31<br>聘用名称 : 聘用 3<br>聘用单位 : 单位 3 |
| 2005-08-01 | 现任职称系列:系列    | 聘用日期 : 2009-08-04 至 2022-08-24<br>聘用名称 : 聘用 2<br>聘用单位 : 单位 2 |
| 2003-08-01 | 现任职称:资格名称    | 聘用日期 : 2000-09-04 至 2009-07-31<br>聘用名称 : 聘用 1<br>聘用单位 : 单位 1 |

## 46. 专技人员如果是自由职业者如何绑定工作单位?

答:若专技人员是自由职业者,登录职称系统后,点击"个人中心"一"个人信息" 页面下方的变更单位,勾选按钮代表"是"自由职业者,单位名称选择当地人社部 门或人才服务中心作为自己的单位,填入申请说明,待人社部门或人才服务中心审 核通过后,即可完成工作单位的绑定。

注意: 勾选"是"自由职业者后期生成的电子职称证书也会标明是自由职业者, 所以是自由职业者再去勾选该按钮。

| 数据数       正法: 法に人员1945         月時期       正法: 法に人员1945         予持項       正法: 法101119303077457         予持項       正在日日日生ま         夏百日日日生ま       正日田生生育品等当地人壮型138人力服务中心作为自己的单位         * 単位名称:       安成14位1/有湿少子(現点)(侍母市)         * 単位名称:       原稿         ● 「「「」」」       ● 「「」」         ● 「「」」       ● 「」」         ● 「「」」       ● 「」」         ● 「」」       ● 「」」         ● 「」」       ● 「」」         ● 「」」       ● 「」」         ● 「」」       ● 「」」         ● 「」」       ● 「」」         ● 「」」       ● 「」」         ● 「」」       ● 「」」         ● 「」」       ● 「」」         ● 「」」       ● 「」」         ● 「」」       ● 「」」         ● 「」」       ● 「」」         ● 「」」       ● 「」」         ● 「」」       ● 「」」         ● 「」」       ● 「」」         ● 「」」       ● 「」」         ● 「」」       ● 「」」         ● 「」」       ● 「」」         ● 「」」       ● 「」」         ● 「」」       ● 「」」         ● 「」」       ● 「」」         ● 「」」       ● 「」」         ● 「」」       ● 「」」                                                                                                    | 个人信息 | 名 个人信息                                     |
|----------------------------------------------------------------------------------------------------|------|--------------------------------------------|
| 日本社会:       単成式人気1646         分析近年:       310101198303071437         予約近日:       310101198303071437         予約近日:       32688899999         (文夏単位)       ×         (文夏単位)       ×         (支夏自由职业者)       自由职业者博造得当地人社部门或人才整分中心作为自己的单位         *単位名称:       安康八年位/存着/学供加         (支配八年位)/有整小学(限向(侍宙街)       (侍宙街)         (支配八年位)/有整小学(限向(侍宙街)       (「日前10月         (支配有)       東京社会:       東京社会:         (支配有)       東京社会:       東京社会:         (市前10月)       (日前10月)       (日前10月)         (文保存)       取用       (日前10月)         (国内省)       (日前10月)       (日前10月)         (国内省)       (日前10月)       (日前10月)         (支配有)       (日前10月)       (日前10月)         (支配有)       (日前10月)       (日前10月)         (支配有)       (日前10月)       (日前10月)         (支配有)       (日前10月)       (日前10月)         (回口(日)       (日前10月)       (日前10月)         (日)       (日前10月)       (日前10月)         (日)       (日)       (日)         (日)       (日)       (日)         (日)       (日)       (日)         (日)       (日)       (日)                                                                                                    | 我的职称 |                                            |
| 予規管理:       15000000000         変更单位       × <th>异地职称</th> <th>具实理话: 测试入因1646<br/>身份证号: 310101198303077437</th>                                                                                                    | 异地职称 | 具实理话: 测试入因1646<br>身份证号: 310101198303077437 |
| 変更单位       ×<br><br><br><br>                                                                                                    | 补换证  | 手机号码: 1368889999                           |
| 日田駅业専造委会地人社部门成人才服务中心作为自己的单位             ・単位名称:             ・型成子体(1)/系型小学/原点(侍审组)             ・単満说明:             ・運動          ・単成名称:             ・デ約人・申請説明:             ・「「「「「」」」」             ・「「」」                                                                                                    |      | 变更单位 ×                                     |
| <ul> <li>* 単位名称: 安徽大中(抗)/希望小学(微武)(侍報橋)</li> <li>法厚单位</li> <li>申请说明: 原输入申请员用</li> <li>◆ 保存 × 取消</li> <li>■     <li>■     <li>■     <li>■     <li>●     <li>●      <li>●     <li>●      <li>●      <li>●      <li>●      <li>●     </li> <li>●      <li>●     </li> <li>●      </li> <li>●     </li> <li>●      <li>●     </li> <li>●      </li> <li>●      </li> <li>●     </li> <li>●      </li> <li>●      </li> <li>●      </li> <li>●     </li> <li>●     </li> <li>●     </li> <li>●     </li> <li>●     </li> <li>●      </li> <li>●      </li> <li>●      </li> <li>●      </li> <li>●      </li> <li>●      </li> <li>●      </li> <li>●      </li> <li>●      </li> <li>●      </li> <li>●      </li> <li>●      </li> <li></li></li></li></li></li></li></li></li></li></li></li></li></li></li></li></li></li></li></li></li></li></li></li></li></li></li></li></li></li></li></li></li></li></li></li></li></li></li></li></li></li></li></li></li></li></li></li></li></li></li></li></li></li></li></li></li></ul> |      | 是否目由职业者; 目由职业者请选择当地人社部门或人才服务中心作为自己的单位      |
| ・       ・       ・       ・       ・       ・       ・       ・       ・       ・       ・       ・       ・       ・       ・       ・       ・       ・       ・       ・       ・       ・       ・       ・       ・       ・       ・       ・       ・       ・       ・       ・       ・       ・       ・       ・       ・       ・       ・       ・       ・       ・       ・       ・       ・       ・       ・       ・       ・       ・       ・       ・       ・       ・       ・       ・       ・       ・       ・       ・       ・       ・       ・       ・       ・       ・       ・       ・       ・       ・       ・       ・       ・       ・       ・       ・       ・       ・       ・       ・       ・       ・       ・       ・       ・       ・       ・       ・       ・       ・       ・       ・       ・       ・       ・       ・       ・       ・       ・       ・       ・       ・       ・       ・       ・       ・       ・       ・       ・       ・       ・       ・       ・       ・       ・       ・       ・       ・       ・                                                                                                          |      | * 単位名称: 安徽大人 ()动 / 希望小学()例动) (倚审核)         |
| <ul> <li>申请说明: 資助入 申询说明</li> <li>✓ 保存 × 取消</li> <li>              日本的名称          </li> <li>             田称名称      <li>             日本の名称         </li> <li>             日本の名称         </li> <li>             日本の名称         </li> <li>             日本の名称         </li> <li>             日本の名称         </li> <li>             日本の名称         </li> <li>             日本の名称         </li> <li>             日本の名称         </li> <li>             日本の名称         </li> <li>             日本の名         </li> </li></ul> <li>             日本の名         </li> <li>             日本の名         </li> <li>             日本の名         </li> <li>             日本の名         </li> <li>             日本の名         </li> <li>             日本の名         </li> <li>             日本の名         </li> <li>             日本の名         </li> <li>             日本の名         </li> <li>             日本の名         </li> <li>             日本の名         </li> <li>             日本の名         </li> <li>             日本の名         </li> <li>             日本の名         <ul> <li>             日本の名         </li> </ul> </li>                                                                                                    |      | 选择单位                                       |
| ✓ 保存 × 取消       ■     F41号段 1368889999       ■     ■       ■     第右联務務例 12生技术人员工程技术人员                                                                                                    |      | 申请说明: 请输入中游说明                              |
| ● 保存         × 取消           一         第64           一         第64           一         第65           回定电话         第65           第65         第65           第65         第65                                                                                                    |      |                                            |
| 一         保存         × 103月           一         一         月           日         月         13688809999           日         月         月           日         月         月           日         月         月           日         月         月           日         月         月           日         月         月           日         月         月           日         月         月           日         月         月           日         月         月           日         月         月           日         月         月           日         日         月           日         日         日           日         日         日           日         日         日           日         日         日           日         日         日           日         日         日           日         日         日           日         日         日           日         日         日           日         日         日           日         日                                                                                                    |      |                                            |
| 职称名称                                                                                                    |      |                                            |
| 副定电话           新作名称         手机号码         13688889999           固定电话         所在职称系列         卫生技术人员工程技术人员                                                                                                    |      |                                            |
| 固定电话。                                                                                                    |      | ■                                          |
|                                                                                                    |      | <b>固定电话</b> 所在职称系列 卫生技术人员、工程技术人员           |

47. 个人中心一我的职称里面为什么显示暂无数据? 会影响职称申 报吗?

| 专业技术人 | 员测试系 | 系统 (仅测 | 则试使用) | 技术支持咨询时 | B话: 0551-0 | 53687880 05<br>55326880 05 | 51-65329<br>51-63730 | 082<br>880 | 💄 您好, | 测试人员 | 1646 🗗 退出 |
|-------|------|--------|-------|---------|------------|----------------------------|----------------------|------------|-------|------|-----------|
| 首页 个  | 人业绩库 | 职称申报   | 个人中心  |         |            |                            |                      |            |       |      |           |
| 个人信息  |      | 序号     | 证书编号  | 系列      | 专业         | 职称名称                       | 职称级别                 | 年度         | 发证日期  | 状态   | 操作        |
| 我的职称  |      |        |       |         | 暂无         | 数据                         |                      |            |       |      |           |
| 异地职称  |      |        |       |         |            |                            |                      |            |       |      |           |
| 补换证   |      |        |       |         |            |                            |                      |            |       |      |           |

答: 个人中心-我的职称里显示的是 2021 年之后在职称系统录入或评审以及直接 认定通过的职称信息, 2021 年之前未在职称系统录入或评审的显示暂无数据。 显示暂无数据不会影响申报,职称申报时在基本信息页面下方现有职称情况中录 入。往年的职称信息如果想要线上查询可以在"全国职称评审信息查询"(安徽 省专业技术人员综合管理服务平台首页下方友情链接)平台查询,该平台目前试 运行,查询不到信息也是正常的,可以先与当地人社核查职称信息是否导入无误。

#### 48. 专技人员取得电子职称证书在哪里下载?如何下载?

答:专技人员取得电子职称证书后需要通过个人的政务网账号和密码登录专技平 台,点击个人中心一我的职称显示该职称信息,点击下载即可。若是直接认定的 证书下载需要专技人员先上传电子证件照片后等证书生成后再下载。

| 首页    个人业绩库 | 职称申 | 报 个人中心                |        |       |      |      |      |            |    |       |
|-------------|-----|-----------------------|--------|-------|------|------|------|------------|----|-------|
| 个人信息        | 序号  | 证书编号                  | 系列     | 专业    | 职称名称 | 职称级别 | 年度   | 发证日期       | 状态 | 操作    |
| 我的职称        | 1   | 9342023000101000136   | 中小学教师  | 中学语文  | 一级教师 | 中级   | 2023 | 2023-08-28 | 有效 | 查看    |
|             | 2   | 第三方33                 | 公证员    | 测试111 | 测试   | 初级   | 2020 | 2021-08-30 | 有效 | 查看    |
| 弄地眼标        | 3   | 9342023000101000128   | 中小学教师  | 中学语文  | 高级教师 | 中级   | 2023 | 2024-01-03 | 有效 | 查看    |
| 补换证         | 4   | YB9342024010501000033 | 卫生技术人员 | 测试333 | 技师   | 中级   | 2024 | 2018-08-28 | 有效 | 查看 下载 |

### 49. 专技人员的电子职称证书显示未生成,如何处理?

答: 专技人员的电子职称证书未生成分为四种情况:

① 在证书文件提示"tem.id"字样,这种代表证书正在生成,可以稍后再 去查看下载。

| 查看                                         |             |                       |                 |       | × |
|--------------------------------------------|-------------|-----------------------|-----------------|-------|---|
| ★ 基本信息                                     |             |                       |                 |       |   |
| 姓名:<br>出生日期:<br>证件号码:<br>联系邮箱:<br>▼ 获得资格情况 |             | 性别:<br>证件类型:<br>联系手机: | 女<br>居民身份证<br>1 |       |   |
| 证书编号:                                      | generative. |                       | 资格状态:           | 有效    |   |
| 证书生成时间:                                    |             |                       | 年度:             | 2021年 |   |
| 取得方式:                                      | 评审          |                       | 系列名称:           | 中小学教师 |   |
| 专业名称:                                      | 学前教育        |                       | 职称级别:           | 初级    |   |
| 资格名称:                                      | 二级教师        | -                     |                 |       |   |
| 证书文件:                                      | Datem.id    | <b>~</b>              |                 |       |   |
| ✓ 所在单位信息<br>所在单位信息                         |             |                       |                 |       |   |
| 单位类型:                                      |             |                       | 统一信用代码:         |       |   |

② 证书文件、证书生成时间都显示空白,查看页面没有明显提示的,这种 是评委会组建单位刚刚发起批复入库的流程,专技人员待入库后3个工作日再去 查看下载。

| 查看                    |            |                                    |                 |        |   |
|-----------------------|------------|------------------------------------|-----------------|--------|---|
| ★ 基本信息                |            |                                    |                 |        |   |
| 姓名;<br>出生日期:<br>证件号码; | 24<br>2000 | 性别:<br>证件 <del>类</del> 型:<br>联系手机: | 男<br>居民身份证<br>1 |        |   |
| 联系邮箱:<br>▼ 获得资格情况     |            |                                    |                 |        |   |
| 证书编号:                 | ·          |                                    | 资格状态:           | 有效     |   |
| 证书生成时间:               |            |                                    | 年度:             | 2023年  |   |
| 取得方式:                 | 评审         |                                    | 系列名称:           | 工程技术人员 |   |
| 专业名称:                 | 建筑工程       |                                    | 职称级别:           | 中级     |   |
| 资格名称:                 | 工程师        |                                    |                 |        |   |
| 证书文件:                 |            |                                    |                 |        |   |
| ✗ 所在单位信息              |            |                                    |                 |        | _ |
| 所在单位:                 |            | 1                                  |                 |        |   |
| 单位类型:                 | 事业单位       |                                    | 統一信用代码          |        |   |
| 机构代码:                 | -1         |                                    | 区域代码:           | 340    |   |
| ▼ 证书及批复情》             | R          |                                    |                 |        |   |

③ 证书文件、证书生成时间未生成,查看页面存在明显提示的。这种情况是因为专技人员存在多头申报的问题,具体情况可以咨询评委会组建单位。

| 姓名       |         |             | and the second second se |     |
|----------|---------|-------------|----------------------------------------------------------------------------------------------------|-----|
|          |         | 性别:女        |                                                                                                    |     |
| 出生日期: 1  |         | 证件类型: 居民身份证 | \                                                                                                    | 7 - |
| 证件号码:    |         | 联系手机: 15    |                                                                                                    | 0   |
| 联系邮箱:    |         |             |                                                                                                    | 未知  |
| 得资格情况    |         |             |                                                                                                    |     |
| 证书编号: 93 |         | 资格状         | 态: 有效                                                                                                    |     |
| 书生成时间:   |         | 年           | 度: 2023年                                                                                                    |     |
| 取得方式: 认知 | Ê       | 系列名         | 称: 工程技术人员                                                                                                    |     |
| 专业名称:    | 专业      | 职称级         | 别:初级                                                                                                    |     |
| 资格名称: 助现 | 理工程师    |             |                                                                                                    |     |
| 证书文件: 🍉  | item.id |             |                                                                                                    |     |

④ 证书生成时间后面显示"生成失败"。可以电话联系专技平台,告知身份证号码等信息,由专技平台核实。若不是电子印章问题进行登记处理,重新生成证书,若是电子印章问题需要联系评委会组建单位。

| 查看       |                |       |         |        | × |
|----------|----------------|-------|---------|--------|---|
| ★ 基本信息   |                |       |         |        |   |
| 姓名:      |                | 性别:   | 男       |        |   |
| 出生日期:    |                | 证件类型: | 居民身份证   |        |   |
| 证件号码:    |                | 联系手机: | ******* |        |   |
| 联系邮箱:    |                |       |         |        |   |
| ★ 获得资格情况 |                |       |         |        |   |
| 证书编号:    | <u>4</u>       |       | 资格状态:   | 有效     |   |
| 证书生成时间:  | 2023-12-20生成失败 |       | 年度:     | 2023年  |   |
| 取得方式:    | 评审             |       | 系列名称:   | 工程技术人员 |   |
| 专业名称:    | 建筑工程           |       | 职称级别:   | 副高级    |   |
| 资格名称     | 高级工程师          |       |         |        |   |
| 证书文件:    |                |       |         |        |   |
| ★ 所在单位信息 |                |       |         |        |   |
| 所在单位:    | st-st          |       |         |        |   |
| 单位类型:    | 国有企业           |       | 统—信用代码: |        |   |
| 机构代码:    | -1             |       | 区域代码:   | 3      |   |
| ★ 证书及批复情 | 兄              |       |         |        |   |

# 50. 个人中心一异地职称新增后如何提交审核? 提交之后如何查看 流程? 如何导出异地职称确认表?

答:需要异地职称确认的专技人员在个人中心一异地职称页面,点击"填报"进入,点击左侧导航栏提交,检测成功无误之后提交单位审核。

|      | 42374-FF) |     | ተለቀው               |          |       |      | 1    |      |      |          |
|------|-----------|-----|--------------------|----------|-------|------|------|------|------|----------|
| 个人信息 | 席号        | 姓名  | 证件号码               | 单位名称     | 申报系列  | 申报专业 | 申报职称 | 申报级别 | ,家状态 | 操作       |
| 异地职称 | 1         | 测试人 | 310101198303077437 | 希望小学(测试) | 中小学教师 | 语文   | —级教师 | 中级   | 编辑中  | 填报 别除 查看 |
| 补换证  |           |     |                    |          |       |      |      |      |      |          |

专业技术人员测试系统(仅测试使用)

技术支持咨询电话: 0551-63687880 0551-65329082 0551-65326880 0551-63730880

💄 您好,测试人员1646 💽 退出

| 基本情况   | 序号 | 申报项    | 检查结果      | 是否通过    |
|--------|----|--------|-----------|---------|
| 教育经历   | 1  | 基本信息   | 基本信息填写完成。 | 0       |
|        | 2  | 申报相关附件 | 附件已全部上传   | Ø       |
| 申报相关附件 | 3  | 教育经历   | 已上传学历情况   | $\odot$ |

专技人员提交之后,点"查看"按钮进入,点"流程"可以展开,查看具体的审 核流程。

| 专业技术人员测试 | 系统(仅测试使用)               | 查看                                                                                                    |
|----------|-------------------------|----------------------------------------------------------------------------------------------------|
| 首页 个人业绩库 | 职称申报 个人中心               | 日<br>日<br>2<br>2<br>2<br>2<br>2<br>2<br>2<br>2<br>3<br>2<br>3<br>2<br>3<br>3<br>3<br>3<br>3<br>3<br>3<br>3<br>3<br>3<br>3<br>3<br>3 |
| 个人信息     |                         | <ul> <li>异地职称确认发起 通过 测试人员1646 提交于2024-01-18 1138:06</li> </ul>                                                                      |
| 我的职称     | 序号 姓名 证件号码              | #位品 通过                                                                                                    |
| 异地职称     | 1 测试人 3101011983030774; | 希望:<br>● 单位审核 希望小字(例志)                                                                                                    |
| 补换证      |                         | 御枝中                                                                                                    |
|          |                         |                                                                                                    |
|          |                         | 基本信息                                                                                                    |
|          |                         |                                                                                                    |
|          |                         | <b>姓名</b> 测试人员1646 <b>馆别</b> 男                                                                                                    |

点击流程上方的"导出"按钮可以导出异地职称确认表。

### 51. 个人中心一补换证什么情况下可以新增?

答:若职称证书遗失或被损坏、错填,可申请补(换)证书。若非上述情况,请 勿申请补(换)发证书!

## 52. 个人中心一补换证如何操作? 提交之后如何看查看流程?

答:需要进行补换证的专技人员通过政务网的账号和密码登录专技平台,点击个 人中心一补换证,点击"证书补(换)"按钮。若是在职称系统存在的有效证书 需要进行补换证,直接在列表中找到该证书,点击后面"补(换)证"按钮,进 入申请补换证页面,将需要补换的信息按照实际情况填写(\*必填项),提交至 单位审核即可;若是职称系统无证书数据,直接点击蓝色字体"新增证书补(换) ",进入申请补换证页面,将现有证书信息和证书信息变更按照时间情况填写( \*必填项),提交至单位审核即可。

| 人信息  |     | [书补(换) 若职称证书通 | <b>8</b> 失或被损坏、错填, | 可申请补 (换) 证书 | 6。若非上述情况  | , 请勿申请补      | (换) 发证 | E#31       |    |        |
|------|-----|---------------|--------------------|-------------|-----------|--------------|--------|------------|----|--------|
| 龙的职称 | 选择证 | 正书            |                    |             |           | $\mathbf{i}$ |        |            | 1  | ×      |
| ₽地职称 | 下方列 | 表展示您在系统中存在的   | 有效证书,可直接说          | 选择对应证书发起    | 补(换),若找不到 | 川证书数据,       | 青 新增议  | 正书补(换)     |    |        |
| N换证  | 序号  | 证书编号          | 系列                 | 专业          | 职称名称      | 职称级别         | 年度     | 发证日期       | 状态 | 操作     |
|      | 1   | 第三方33         | 公证员                | 测试111       | 测试        | 初级           | 2020   | 2021 08-30 | 有效 | 补(换)证  |
|      |     |               | 74+++++++++-10     | (新設-4000    | 技师        | 山纲           | 2024   | 2018-08-28 | 有效 | *卜(拍)证 |

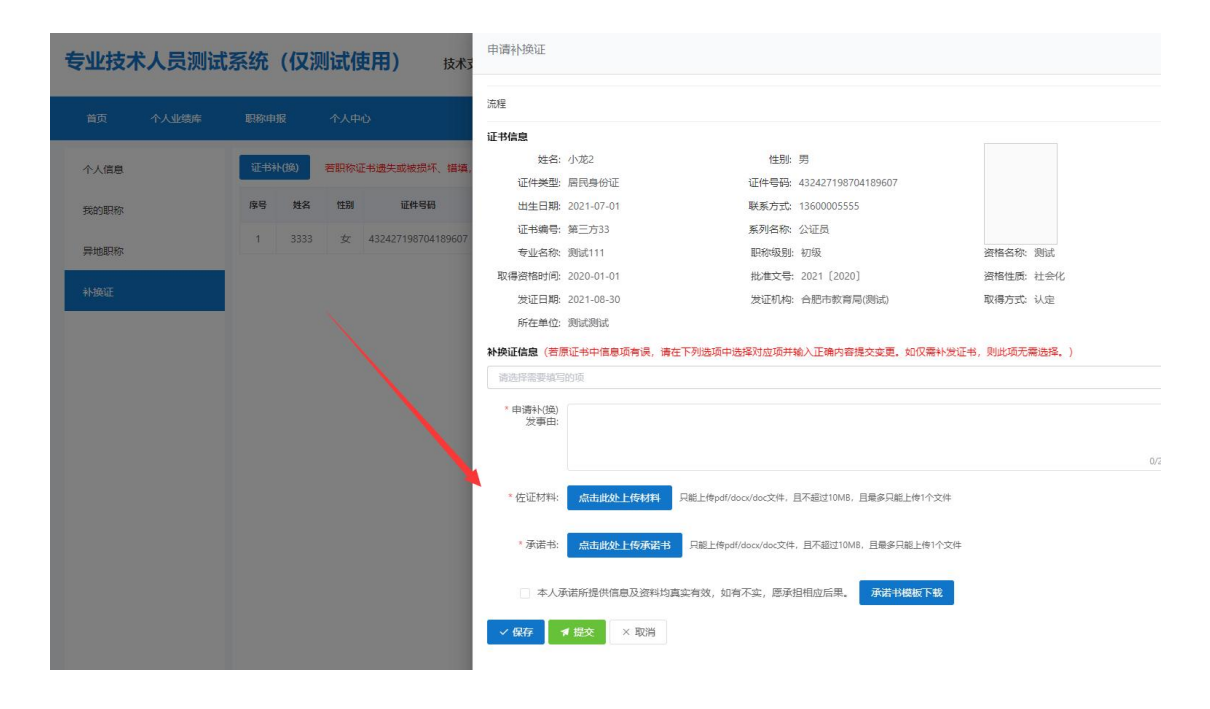

| 专业技术人员测试系 | 系统(    | (仅测)  | 式使用) 技术              | 申请补换证                    |             |       |                  |                    |         |               |        | ×     |
|-----------|--------|-------|----------------------|--------------------------|-------------|-------|------------------|--------------------|---------|---------------|--------|-------|
|           |        |       |                      | 现有证书信息                   |             |       |                  |                    |         |               |        |       |
|           |        |       | ·人中心                 | *姓名:                     |             |       | *性别:             | 请选择                |         | *出生日期:        | 自 选择日期 |       |
| 个人信息      | iE-846 | (換) 若 | 职称证书遗失或被损坏、错填,       | * 证件类型:                  | 军官证         |       | *证件号码:           | 432427198704189607 |         | *联系方式:        |        |       |
| 我的职称      | 序号     | 姓名    | 性别 证件号码              | * 取得方式:                  | 请选择         |       | * 系列名称:          | 可输入关键字搜索           |         | * 专业名称        |        |       |
| Ethelia   | 1      |       | 女 432427198704189607 | * 职称级别:                  | 请选择         |       | *资格名称:           | 可输入关键字搜索           |         | * 取得资格时<br>问: | 首 选择日期 |       |
| J#ABARKO  |        |       |                      | * 批准文号:                  |             |       | *资格性质:           | 可输入关键字搜索           |         | *发证日期:        | 自 选择日期 |       |
| 补强证       |        |       |                      | * 发证机构:                  | 可输入关键字搜索    |       |                  |                    |         | *证书编号:        |        |       |
|           |        |       |                      | *取得资格时<br>所在单位:          |             |       |                  |                    |         |               |        |       |
|           |        |       |                      | * 申请补(换)<br>出事责          |             |       |                  |                    |         |               |        | 0/200 |
|           |        |       |                      | * 佐证材料:                  | 点击此处上传材料    | 只能上传p | df/docx/doc文件,且  | 目不超过10MB,且最多只能上    | :传1个文件  |               |        |       |
|           |        |       |                      | * 承诺书:                   | 点击此处上传承诺书   | 只能上的  | şpdf/docx/doc文件, | 且不超过10MB,且最多只能     | 影上传1个文( | 件             |        |       |
|           |        |       |                      | □ 本人承                    | 诺所提供信息及资料均直 | 实有效,  | 如有不实,愿承排         | 相应后果。  承诺书楼        | 城下载     |               |        |       |
|           |        |       |                      | · 证书信息变更( <mark>老</mark> | 源证书中信息项有误,请 | 在下列选  | 项中选择对应项并         | +输入正确内容提交变更。       | 如仅需补    | 发证书,则此项       | 无需选择。) |       |
|           |        |       |                      | 请选择需要填写                  | 的项          |       |                  |                    |         |               |        |       |
|           |        |       | 5                    | ✓ 保存 >                   | 、取消         |       |                  |                    |         |               |        |       |

如果专技人员需要查看当前补换证审核的流程节点,点击"查看"按钮进入申请补换证页面。点击"流程",自动展开审核流程节点。

| 专业技术人员测试 | 系统            | (仅)  | 则试伯 | <b>吏用)</b> 技术3     | 申请补换证            |           |         |                    |          |              |
|----------|---------------|------|-----|--------------------|------------------|-----------|---------|--------------------|----------|--------------|
| 首页 个人业绩库 | 职称申           | 报    | 个人中 | ιÙ                 | 流程               | -         |         |                    |          |              |
| 个人信息     | ŭ <b>E</b> #¥ | 卜(换) | 若职称 | 正书遗失或被损坏、错填,       | 現有证书信息<br>* 姓名:  |           | * 性别:   | 女                  | * 出生日期:  | 間 2018-09-12 |
| 我的职称     | 序号            | 姓名   | 性别  | 证件号码               | * 证件类型:          | 军官证       | *证件号码:  | 432427198704189607 | *联系方式:   |              |
| 异地职称     | 1             |      | 女   | 432427198704189607 | * 取得方式:          | 认定        | * 系列名称: | 卫生技术人员             | * 专业名称:  | 测试333        |
| 补换证      |               |      |     |                    | * 职称3级别:         | 中级        | * 资格名称: | 技师                 | *取得资格时间: | · 2017-09-05 |
|          |               |      |     |                    | *批准文号:           |           | * 资格性质: | 社会化                | *发证日期:   | 2018-08-28   |
|          |               |      |     |                    | * 发证机构:          | 合肥市人社局(测试 |         |                    | *证书编号:   | 34335        |
|          |               |      |     |                    | * 取得资格时<br>所在单位: | 345345    |         |                    |          |              |
|          |               |      |     |                    | * 申请补(换)<br>发事由: | 3453453   |         |                    |          |              |

如果补换证流程全部审核结束,证书已生成,专技人员可以在"我的职称"下载 查看补换证的电子职称证书。

## 二、单位常见问题

### 1. 单位如何登录安徽省专业技术人员综合管理服务平台?

答:单位管理员在浏览器中输入网址:http://hrss.ah.gov.cn/(推荐使用谷 歌浏览器或者 360 安全浏览器的极速模式),进入安徽省人力资源和社会保障 厅首页,在"资讯中心"页面下方的"专题专栏"中点击"**专技人员综合管理 服务平台**"(以下简称本系统),进入本系统首页,选择"职称申报",跳转至 登录页面。单位登录本系统分为两种情况:

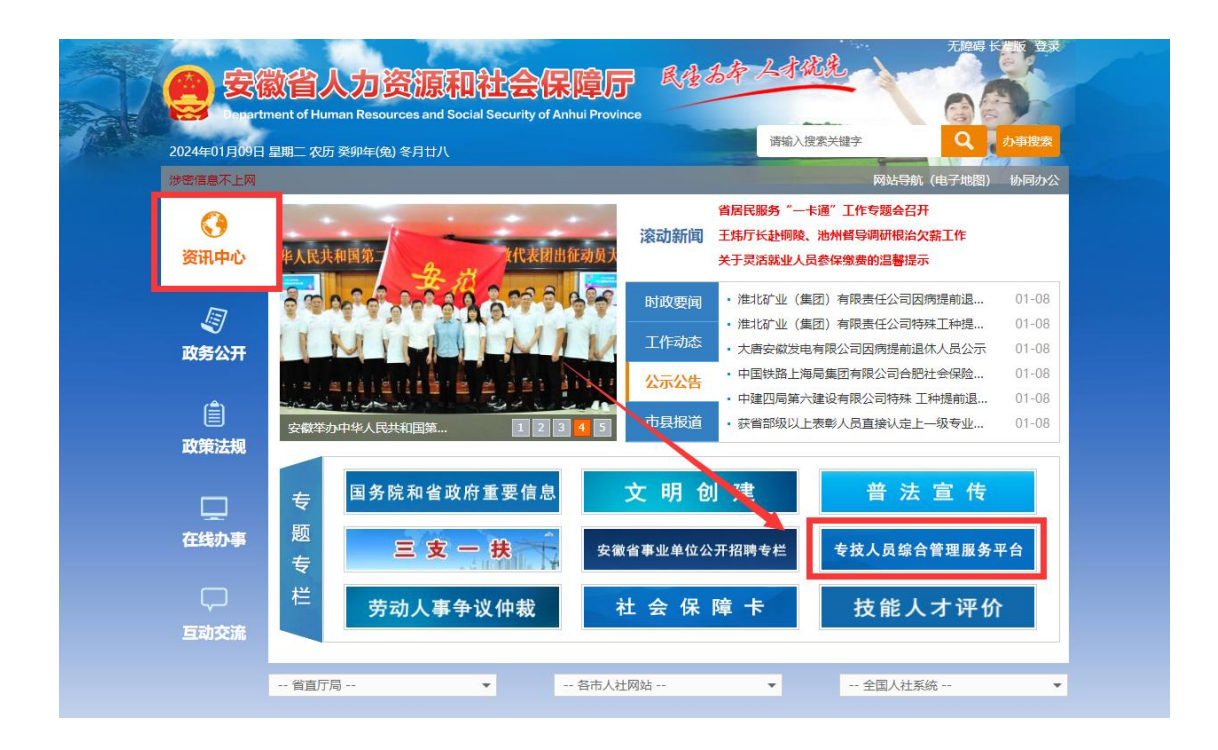

| 安徽                                      | 省人力资源                       | 和社会保障                        | 厅 突然 安徽                   | 省专业技术                         | 人员综合管理                            | 服务平台                    |
|-----------------------------------------|-----------------------------|------------------------------|---------------------------|-------------------------------|-----------------------------------|-------------------------|
| Deportment                              | t of Numan Resources and So | octal Socurity of Anitud Pro | vince <b>( )</b> Comprehe | netre mennegement pietform fo | r protestonet and technical perso | anel in Anital Province |
|                                         | 网站首页                        | 职称申报 绑                       | 续教育 高层次/留学人               | オノ博士后                         | 帮助中心                              |                         |
|                                         |                             |                              | 一◆ 服务事项 ◆ —               |                               |                                   |                         |
| ~~~~~~~~~~~~~~~~~~~~~~~~~~~~~~~~~~~~~~~ |                             |                              |                           |                               | -                                 |                         |
| 2 × ~                                   | 职称申报                        | 继续救育                         | 高层次/留学人才                  | 博士后                           | 乡村振兴人才                            |                         |
|                                         |                             | -•                           | 全省专技人才 D 图                | •                             |                                   |                         |
|                                         | 安徽省职利<br>963个               | 『评审委员会(网评)                   |                           | 8.4                           |                                   | 2 -                     |
|                                         | 安徽省博士<br>815家               | 后科研工作站                       | 658                       | 885 805                       |                                   | 6                       |
|                                         |                             | 8                            | 5                         |                               |                                   |                         |

# ▶ 单位具有统一社会信用代码

有统一社会信用代码的单位,选择"单位登录"下方"前往安徽政务服务网", 跳转至安徽政务服务网页面,使用安徽政务服务网法人用户的账号和密码进行登 录跳转至安徽省专业技术人员综合管理服务平台。

| 安徽<br>Depertme | <mark>女省人力资</mark><br>ent of Numan Resource | · 源和社<br>es and Social Socur      | 会保障f                       | 了 安徽<br>专技   | 安徽省专y<br>annprahanahas managa | 业技术人员<br>ament platform for professed | 综合管理<br>ienel and technical par | 記<br>服务平台<br>remnel to Anitud Provin |
|----------------|---------------------------------------------|-----------------------------------|----------------------------|--------------|-------------------------------|---------------------------------------|---------------------------------|--------------------------------------|
|                | 网站首页                                        | 职称申报                              | 继续救育                       | 高层次/留学人才     | 博士后                           | 证书查询                                  | 帮助中心                            |                                      |
|                | 评审通知 政                                      | (第文件                              |                            |              | 查看更多>>                        | 个人登录 <b>单位登录</b>                      | 管理员登录                           |                                      |
|                | <b>29</b> 2023年<br>2023-12 发布日              | ——安徽省引进人才绿色)<br>期: 2023-12-29 来源: | 重道高级职称评审委员会<br>安徽省专家与国际人才3 | (…<br>ē流服务中心 | 查查详情                          | 您好,欢迎登录!                              |                                 | 名询时间                                 |
|                | ·2023年—全椒县中小                                | 小学教师系列初级职称评计                      | 审委员会                       |              | 2023-12-28                    | 单位用户登录请知                              | 先前往"安徽                          | 周一至周五<br>9:00-12:00                  |
|                | ·2023年—全椒县中等                                | 專职业学校教师系列初级B                      | 职称评审委                      |              | 2023-12-28                    | 政务服务网"进行<br>成功后可直接进                   | 登录, 登录                          | 14:00-17:30                          |
|                | ·2023年—琅琊区中小                                | 小学教师系列初级职称评1                      | 审委员会                       |              | 2023-12-26                    |                                       |                                 | 0551-1233                            |
|                | ·2023年—安徽省中小                                | 小学教师系列高级职称评;                      | 审委员会                       |              | 2023-12-25                    | 前往安徽政务服务网                             | 内置单位登录                          | 0551-653290                          |
|                |                                             |                                   |                            |              |                               |                                       |                                 | 0551-63730                           |

|       | 个人用户                                                                                                    | 皖事通app扫码登录<br>法人用户                                                                              | ne<br>ب        |
|-------|----------------------------------------------------------------------------------------------------|-------------------------------------------------------------------------------------------------|----------------|
|       | <ul> <li>8. 用户名/统一社会信用代码/</li> <li>8. 密码</li> </ul>                                                         | 子账号                                                                                             |                |
| A A A | 注册<br>登 录                                                                                                   | 忘记密码                                                                                            | and the second |
|       | (CA)<br>(CA)<br>(CA)<br>(CA)<br>(CA)<br>(DR)<br>(CA)<br>(CA)<br>(CA)<br>(CA)<br>(CA)<br>(CA)<br>(CA)<br>(CA | 7式<br>()<br>电<br>省电子税券<br>男平台武<br>章<br>章<br>章<br>章<br>章<br>章<br>章<br>章<br>章<br>章<br>章<br>章<br>章 | 249<br>848     |

- (1)已有安徽政务服务网账号的单位,可直接在"法人用户"框中登录,支持账 号密码登录、工商电子营业执照和皖事通 APP 扫码授权登录,登录后自动跳 转至本系统。
- (2)没有安徽政务服务网账号的单位,点击"法人用户"框下方的"注册",根据安徽政务服务网提示完成注册再进入安徽省专业技术人员综合管理服务平台的登录页点击"单位登录"。
- ▶ 单位无统一社会信用代码

因存在某些单位无统一社会信息代码或者同集团单位共用统一社会信用代码,而 无法注册政务网账号的情况。请该类型单位将相关信息提供给当地人社部门,由 人社部门发送给系统运维人员进行账号内置。内置成功后,选择"内置单位登录 ",使用内置管理员的电子社保卡扫码进行登录进入本系统。

| 网站首页                            | 职称申报                              | 继续救育                        | 高层次/留学人才 | 博士后        | 证书查询        | 帮助中心           |                     |
|---------------------------------|-----------------------------------|-----------------------------|----------|------------|-------------|----------------|---------------------|
| 评审通知 政                          | 策文件                               |                             |          | 查看更多>>     | 个人登录 单位登录   | 管理员登录          |                     |
| <b>29</b> 2023年<br>2023-12 发布日期 | ——安徽省引进人才绿色道<br>明: 2023-12-29 来源: | 通道高級职称评审委员会(<br>安徽省专家与国际人才交 |          | 查看详情       | 您好,欢迎登录!    |                | 容询时间                |
| ·2023年—全線县中小                    | 学教师系列初级职称评                        | 审委员会                        |          | 2023-12-28 | 单位用户登录请     | <b>先前往</b> "安徽 | 周一至周五<br>9:00-12:00 |
| · 2023年—全槻县中等                   | PER业学校教师系列初级                      | 只称评审委                       |          | 2023-12-28 | 政务服务网"进行    | 登录, 登录         | 14:00-17:3          |
| ·2023年—琅琊区中小                    | 学教师系列初级职称评问                       | 委员会                         |          | 2023-12-26 | 1969月月日直按进入 |                | 各间电话<br>0551-1233   |
| ·2023年—安徽省中小                    | 学教师系列高级职称评                        | 审委员会                        |          | 2023-12-25 | 前往安徽政务服务网   | 内置单位登录         | 0551-636878         |
| ·2023年—安徽省中等                    | REL 学校教师系列高级E                     | 只称评审委                       |          | 2023-12-25 | L           |                | 0551-637308         |

|                                       |                                       |                          | -          |         |               |
|---------------------------------------|---------------------------------------|--------------------------|------------|---------|---------------|
| 网站首页                                  | 职称申报                                  | 继续救育                     | 高层次/留学人才   | 博士后     | 帮助中心          |
| <b>评审通知</b> 政策                        | 文件                                    |                          | 查看更多>>     | 个人登录 单位 | 立登录 管理员登录     |
| 03 <sup>2023年—</sup><br>2024-04 发布日期: | 宿州市体育系列中级职称评审3<br>2024-04-03 来源: 宿州市) | <b>委员会</b><br>、力资源和社会保障局 | 查看详情       | 电子社会    | 呆卡扫码登录        |
| ·2023年一安徽省统计系                         | 列高级职称评审委员会                            |                          | 2024-03-25 |         |               |
| ·2023年—安徽大学自然                         | 科学研究系列高级职称自主评问                        | ¥                        | 2024-01-19 | 76      | 1913          |
| ·2023年—安徽大学高等                         | 学校教师系列高级职称自主评问                        | ₽                        | 2024-01-19 |         | 574           |
| ·2023年一安徽大学实验                         | i技术人才系列高级职称自主评(                       | ¥                        | 2024-01-19 | 请使用电子社( | 果卡APP或/小程序扫码  |
| ·2023年—安徽士学哲学                         | "社会科学研究系列高级职称自                        | ±                        | 2024-01-19 | 右0018   | 合钟 请勿將此码合变给他人 |

# 2. 单位在安徽政务网页面点击登录时提示账号密码错误?

答:点击"忘记密码",通过安徽政务网操作流程找回密码;或者拨打安徽政务网12345 热线,联系安徽政务服务网的工作人员进行找回。

| ② <sup>会田一体化会建造着要率合</sup><br>安徽 <mark>政务服务网</mark>   <b>统一认证中心</b><br>www.abzwlw.gov.cn |                                |
|-----------------------------------------------------------------------------------------|--------------------------------|
|                                                                                         | た事連appは日日度でで<br>で<br>个人用户 法人用户 |
|                                                                                         | 8. 用户名/手机号/身份证号                |
| A                                                                                       |                                |
|                                                                                         | 其他登录方式           CA            |

# 3. 单位如何选择归属地?

答:若单位为首次登录本系统,点击安徽省政务服务网的"登录"后则将跳转 到本系统单位注册界面,在完善单位详细信息时选择属地。若单位注册完成进入 系统后,则选择"管理设置",点击"完善单位信息",选择属地。

注意: 省属单位的属地直接选择安徽省; 市属单位的属地选择对应的市, 如" 安徽省合肥市"; 县区单位的属地则需选择对应县区, 如"安徽省合肥市肥西 县"。

| 8 单位注册   |                                            |           |                    | * 为必搞项 |
|----------|--------------------------------------------|-----------|--------------------|--------|
| 基础信息     |                                            |           |                    |        |
| 单位名称:    | 合肥宏景软件有限公司                                 | 统一社会信用代码: | 91340100683643522D |        |
| 法定代表人姓名: |                                            | 法定代表人电话:  | 请输入 法定代表人电话        |        |
| 单位通讯地址:  | 请输入 单位通讯地址                                 |           |                    |        |
| 完善单位详细信息 |                                            |           |                    |        |
| *单位联系人:  | 请输入单位联系人                                   | * 手机号码:   | 请输入手机号码            |        |
| *单位性质:   | 请选择单位性质                                    | 电子邮箱:     | 请输入 电子邮箱           |        |
| * 魇地:    | 请选择属地                                      | * 中央驻皖单位: |                    |        |
|          | <ul><li>40人关键字进行过端</li><li>▼ 安徽省</li></ul> | 提交        |                    |        |
|          | ▶ 合肥市                                      |           |                    |        |
|          | > 芜湖市                                      |           |                    |        |
|          | * 蚌埠市                                      |           |                    |        |
|          | ▶ 马鞍山市                                     |           |                    |        |
|          | ▶ 淮北市                                      |           |                    |        |
|          | ୬ 铜陵市                                      |           |                    |        |

| 专业技术人员测试 | 系统(仅测试  | 使用) 技术            | 支持咨询电话: 0551-6368<br>0551-6532 | 7880 0551-65329082<br>6880 0551-63730880 | 🛓 您好,张三 🕞 退出 |
|----------|---------|-------------------|--------------------------------|------------------------------------------|--------------|
| 首页  业绩档案 | 职称申报 🔶  |                   | A Atomic m                     |                                          |              |
| 单位信息     | ■ 单位基本信 | 基本信息              |                                |                                          | ~            |
| 岗位核准信息   | 单       | *单位联系人:           | 张三                             | *单位通讯地址:                                 | 马鞍山          |
|          | #       | 当尾单位的尾地直接远择"安徽省"; | 市属单位的属地选择对应市;其他单               | 位请根据实际情况选择对应县区。                          | 13698563698  |
|          | 电       | * 属地:             | 安徽省    ^                       |                                          |              |
|          |         | 详细信息              | ● 安徽省 〉                        |                                          | ~            |
|          | ■ 单位详细信 | 传真号码:             |                                | 行业代码:                                    | 请选择行业代码      |
|          | 4       | 单位状态:             |                                | 单位性质:                                    | 事业单位 ~       |
|          | 工商登记抽   | 经济类型:             | 请选择 经济类型 >                     | 税号:                                      | 请输入税号        |
|          | 工商登记    | 工商登记执照种类:         | 请选择 工商登记执照种科 >                 | 工商登记执照号码:                                | 请输入工商登记执照号码  |
|          | 批准机     | 工商登记发照日期:         | 目 请选择 工商登记发照1                  | 工商登记有效期限(年):                             | 请输入工商登记有效期期  |
|          |         | 批准文号:             | 请输入 批准文号                       | 批准日期:                                    | 回 请选择 批准日期   |
|          |         |                   | 完善单位信息                         |                                          |              |

# 4. 若单位名称和法人等信息发生变化如何操作?

答:单位管理员需要先在社保平台(通常需要去线下操作)和安徽政务服务网上 同时变更单位名称和法人等信息,职称系统则在 3-5 个工作日同步过来。若职称 系统单位名称长时间未同步,可以电话咨询平台电话,提供社保平台和政务网变 更后的单位名称截图以及变更前后的单位名称,后台统一处理。

### 5. 专技人员如何与单位绑定?

答:专技人员提交人员注册信息后,需绑定的单位审核通过,才绑定成功。单位 管理员点击"人员注册审核",选择需要审核的人员信息,点击"审核"即可 。或者在任务中心中,筛选个人注册信息,点击"审核"按钮,填写审核意见( 可以选择公共意见,也可以自己添加意见),点击"确认"即可。

| 颉    |                     | 业绩档案                                  |                | 职称申报 人员                                                        | 注册审核                                     | 任务中心管               | 理设置 |                                                |                            |                   |
|------|---------------------|---------------------------------------|----------------|----------------------------------------------------------------|------------------------------------------|---------------------|-----|------------------------------------------------|----------------------------|-------------------|
|      | 导注册。                | site.                                 |                |                                                                |                                          |                     |     |                                                |                            |                   |
|      |                     | •1X                                   |                |                                                                | 0.00                                     |                     |     |                                                |                            |                   |
| 111/ | VJE 45 AL           | 的业亏的的                                 | 118J           |                                                                | Q搜索                                      |                     | ž.  |                                                |                            |                   |
| 当前表  | 格已选择                | 0项 清空                                 |                |                                                                |                                          |                     |     |                                                |                            |                   |
|      |                     |                                       |                |                                                                |                                          |                     |     |                                                |                            |                   |
|      | 序号                  | 姓名                                    | 性别             | 证件号码                                                           | 手机号                                      | 政治面貌                | 邮箱  | 注册时间                                           | 审核状态                       | 操作                |
|      | <b>序号</b><br>1      | <b>姓名</b><br>专技人<br>员30               | 性别             | <b>证件号码</b><br>310101198303070198                              | <b>手机号</b><br>13003089996                | <b>政治面貌</b><br>中共党员 | 邮箱  | 注册时间<br>2024-01-18                             | <b>审核状态</b><br>审核中         | 操作<br>审核 查看       |
|      | <b>序号</b><br>1<br>2 | <b>姓名</b><br>专技人<br>员30<br>专技人<br>员28 | <b>性别</b><br>男 | 证件号码           310101198303070198           310101198303077437 | <b>手机号</b><br>13003089996<br>13688889999 | 政治面貌                | 麟領  | 注册时间           2024-01-18           2024-01-11 | <b>庫核状态</b><br>审核中<br>审核通过 | 操作<br>审核 查看<br>查看 |

| 青 流程         |                      | 通过     |         |                                                       |                           | ×    |
|--------------|----------------------|--------|---------|-------------------------------------------------------|---------------------------|------|
| 姓名;<br>手机号码; | 专技人员30<br>3003089996 | * 接收节点 | 结束      |                                                       | Y                         | 0198 |
| 出生日期:        | 1983 11-07           | * 审批意见 | 审核通过    | 公共意见                                                  | 我的意见                      |      |
| 政治面貌:        | 中共党员                 |        |         | <ul> <li>退回</li> <li>审核通过</li> </ul>                  |                           |      |
| 申请时间:        | 2024-01-18           |        |         | <ul> <li>         受止</li></ul>                        | ,退回                       |      |
| 联系地址:        | 合肥市蜀山区               |        | 4/500   | <ul> <li>         应报业绩         ② 这是个审     </li> </ul> | ,啖止甲服<br>核意见,这是个审核意见,这是个… |      |
| 申请说明:        | 申请变更                 |        | 4/300// | ○ 測试是否                                                | 所有角色话用                    |      |

注: 专技人员如果单位绑定错误,则点击变更单位重新绑定新的单位即可,待新 单位审核通过,则绑定成功。

#### 6. 单位如何审核业绩档案?

答:单位管理员点击"业绩档案",选择需要审核的业绩库,点击"审核中", 显示待审核的业绩档案,点击"审核"按钮可进行单个审核,点击"通过"按钮, 可自定义审批意见,点击"确认"即可;也可勾选多份待审核的业绩档案,点击 "批量审核"按钮(由于批量审核提交后台需要判断审核节点,所以请勿频繁操 作,需要时间缓冲);"任务中心"中可以查看所有待审核的信息,在流程类型 筛选对应的业绩,点击"审核",可自定义审批意见,点击"确认"即可。

技术支持咨询电话: 0551-63687880 0551-65329082 0551-65326880 0551-63730880 专业技术人员测试系统(仅测试使用) 🔒 您好, 张三 📭 退出 业绩档案 职称申报 人员注册审核 任务中心 管理设置 基本信息 工作经历 请输入申报人、工作单位进行查询 Q 查询 批量审核 ② 教育经历(4/3) 全部(6) 审核中(1) 审核通过(4) 退回(0) 回 继续教育(6/5) 序号 申报人 工作单位 起止日期 从事专业 担任职务 申报日期 操作 2020-09-01 语文 表彰考核 1 测试人... 希望小学 教师 2023-09-05 审核 查看 至今 能力条件 共1条 1 〈 〉 10条/页 ∨ 工作业绩 论文著作科研 对外援助 卫生专用

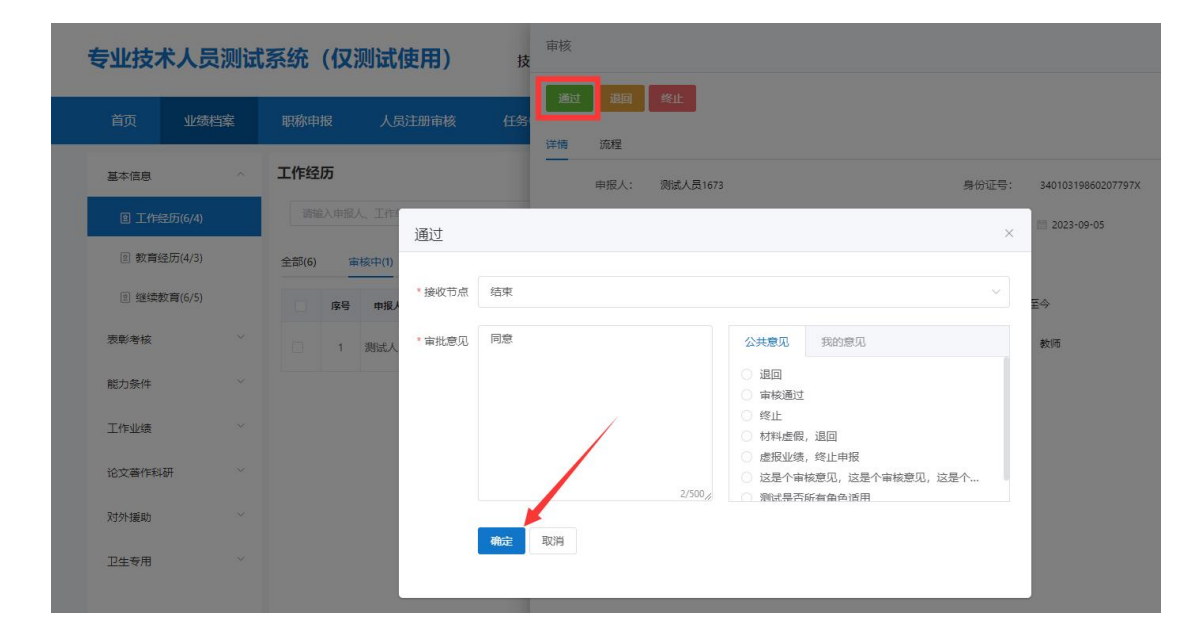

| 专业技   | 术人员测试   | 式系统(仅测试使用)           | 技术支持咨询电话: 0551-63687880 055<br>0551-65326880 055 | 1-65329082<br>1-63730880 | 如好,张三 📭 退出  |
|-------|---------|----------------------|--------------------------------------------------|--------------------------|-------------|
|       |         |                      |                                                  |                          |             |
| 基本信息  | Č.      | 工作经历                 |                                                  |                          |             |
| 2 工作  | 经历(6/4) | 请编入申报人、工作单位进行查询      | Q. 查询 批量审核                                       |                          |             |
| 2 教育  | 经历(4/3) | 全部(6) 审核中(1) 审核通过(4) | 退回(0)                                            |                          |             |
| 2 继续  | 教育(6/5) | 🔽 序号 申报人 工作单位        | 起止日期 从事专业                                        | 担任职务 申报                  | 日期 操作       |
| 表彰考核  |         | ☑ 1 测试 提示            |                                                  | 教师 2023-1                | 09-05 审核 查看 |
| 能力条件  |         | 确定批量审核               | 选中流程吗?                                           | 共1条 1 〈                  | 10祭/页 ~     |
| 工作业绩  |         |                      | 取消 确定                                            |                          |             |
| 论文著作和 | 4研 ~    |                      |                                                  |                          |             |
| 对外援助  |         |                      |                                                  |                          |             |
| 卫生专用  | ~       |                      |                                                  |                          |             |

专业技术人员测试系统 (仅测试使用)

技术支持咨询电话: 0551-63687880 0551-65329082 0551-65326880 0551-63730880

🔒 您好,张三 💽 退出

| 任务        | 各中心             |                    |                |              |      |      |      |      |      |    |
|-----------|-----------------|--------------------|----------------|--------------|------|------|------|------|------|----|
| 流程的       | ¥型: 业绩工(        | 乍经历                | ✓ 流程名称: 请输入    | 您想搜索的关键词进行查  |      | Q    | 查询   |      |      |    |
|           |                 |                    |                |              |      | -    |      |      |      |    |
|           |                 |                    |                |              |      |      |      |      |      |    |
| 封处理       | (33) 待          | 领取(0) 我已处理         | 里(136) 所有已处理(  | 183 )        |      |      |      |      |      |    |
| 序处理<br>序号 | !(33) 待<br>流程类型 | 领取(0) 我已处理<br>流程名称 | 里(136)  所有已处理( | 183)<br>当前节点 | 审核状态 | 审核时间 | 发起时间 | 缅来时间 | 运行时长 | 操作 |

 7. 单位登录职称系统,存在需要审核的业绩,但首页待审核为什么 显示暂无数据?

| 专业技 | 术人员测试   | 系统(仅                                                                                                    | 测试使用)  | 技术支持 | 容询电话: 0551-63687<br>0551-65326 | 880 0551-65329082<br>880 0551-63730880 | 💄 您好,张三 📭 退出 |
|-----|---------|----------------------------------------------------------------------------------------------------|--------|------|--------------------------------|----------------------------------------|--------------|
| 首页  | 业绩档案    | 职称申报                                                                                                    | 人员注册审核 | 任务中心 | 管理设置                           |                                        |              |
|     | 您好,希望小学 | 学(测试)                                                                                                    |        |      |                                |                                        |              |
| 待审核 |         |                                                                                                    |        | 更多   | 审核统计                           |                                        |              |
|     |         | • <sup>↑</sup><br><u>•</u><br><u>•</u><br><u>•</u><br><u>•</u><br><u>•</u><br><u>•</u><br><u>•</u><br><u>•</u> |        |      | 职称申报                           | 2: 16                                  | — 注册人员: 21   |

答:若专技人员首次提交的业绩内容会在首页待审核显示,但存在提交业绩内容 过多的情况下,显示不完整,建议单位管理员在业绩档案对应的业绩页面进行审 核;若专技人员反复撤回修改再提交的业绩不会显示在首页待审核中,单位管理 员在业绩档案对应的业绩页面进行审核。

### 8. 单位如何退回审核通过的业绩档案?

答:专技人员提交的业绩材料若单位审核通过后,发现需要修改,有两种方法: ①让专技人员自行撤回业绩材料修改;②若单位需要操作,在任务中心一我已处 理找到需要退回的业绩材料,先点击"撤回"按钮(只能撤回未被专技人员导入 职称申报材料中的业绩材料,若已导入,先让专技人员移除该业绩),在待处理 中点击"审核",进入审核页面点击"退回"即可。

| 🖻 任务中心                                                                                                    | 5                                                                                                    |                                                                                                    |                                                                                             |                       |               |                                                                                                    |                                         |            |            |            |      |     |
|----------------------------------------------------------------------------------------------------|----------------------------------------------------------------------------------------------------|----------------------------------------------------------------------------------------------------|---------------------------------------------------------------------------------------------|-----------------------|---------------|----------------------------------------------------------------------------------------------------|-----------------------------------------|------------|------------|------------|------|-----|
| 流程类型:                                                                                                    | 流程类型                                                                                                    | 2                                                                                                   | 8                                                                                           | 流程名称:                 | 请输入您想搜索的      | )关键词进行查词                                                                                                    |                                         | a          | 直询         |            |      |     |
|                                                                                                    |                                                                                                    |                                                                                                    |                                                                                             |                       |               |                                                                                                    |                                         |            |            | 1          |      |     |
| 待处理(34                                                                                                    | ) 待                                                                                                    | 领取(0)                                                                                               | 我已处理                                                                                        | (137) 所有              | 百已处理(185)     |                                                                                                    |                                         |            |            |            |      |     |
| 序号                                                                                                    | 和程类型                                                                                                    | 流程名称                                                                                                |                                                                                             |                       |               | 当前节点                                                                                                    | 审核状态                                    | 审核时间       | 发起时间       | 结束时间       | 运行的关 | 操作  |
| 业组<br>1 地区                                                                                                    | 5援助困难<br>区(单位)经                                                                                                    | 测试人员1646(<br>经历(振兴路小)                                                                               | (31010119<br>学)                                                                             | 8303077437)提交担        | 愛助困难地区(单位)    | 单位审核                                                                                                    | 审核通过                                    | 2024-01-22 | 2024-01-22 | 2024-01-22 | 0.01 | 查审撤 |
|                                                                                                    |                                                                                                    |                                                                                                    |                                                                                             |                       |               |                                                                                                    |                                         |            |            |            |      |     |
|                                                                                                    |                                                                                                    |                                                                                                    |                                                                                             |                       |               |                                                                                                    |                                         |            |            |            |      |     |
| 鄆核                                                                                                    |                                                                                                    |                                                                                                    |                                                                                             |                       |               |                                                                                                    |                                         |            |            |            |      |     |
| ī核                                                                                                    | 4511                                                                                                    |                                                                                                    |                                                                                             |                       |               |                                                                                                    |                                         |            |            |            |      |     |
|                                                                                                    | 羧止                                                                                                    |                                                                                                    |                                                                                             |                       |               |                                                                                                    |                                         |            |            |            |      |     |
|                                                                                                    | 终止                                                                                                    | 退回                                                                                                  | 2                                                                                           |                       |               |                                                                                                    |                                         |            | ×          |            |      |     |
|                                                                                                    | <b>修止</b><br>: 202259                                                                                                    | 这<br>D2                                                                                             | ]                                                                                           |                       |               |                                                                                                    |                                         |            | ×          |            |      |     |
|                                                                                                    | <ul> <li>考止</li> <li>202259</li> <li>: 202259</li> </ul>                                                                                                    | i≹⊡<br>22<br>• 180                                                                                  | 1<br>1<br>1<br>1<br>1<br>1<br>1<br>1<br>1<br>1<br>1<br>1<br>1<br>1<br>1<br>1<br>1<br>1<br>1 | <b>城</b> 軍根) - 勝試人員16 | 46            |                                                                                                    |                                         |            | ×          |            |      |     |
| (法)<br>(法)<br>(法)<br>(法)<br>(法)<br>(法)<br>(法)<br>(法)<br>(法)<br>(法)                                                                                                    | <ul> <li>▲</li> <li>▲</li> <li>202259</li> <li>二</li> <li>二</li></ul> | )足口<br>02<br>-01-06 * 道(<br>- 道()                                                                   | ]<br>回节点 (1)<br>回意见                                                                         | 物贏申报)- 鄭成人员16         | 46            | 公共意见                                                                                                    | 我的意见                                    |            | ×          |            |      |     |
| 1校<br>重加<br>(加)<br>(加)<br>(加)<br>(加)<br>(加)<br>(加)<br>(加)<br>(加                                                                                                    | <ul> <li>総止</li> <li>202259</li> <li>□ 2022</li> <li>□ 取</li> <li>□ 現</li> </ul>                                                                                                    | 22<br>-01-08 * 退日<br>不稳定公4                                                                          | ]<br>回节点 (1)<br>回意见                                                                         | 物業申报) - 跨试人员16        | 46            | 公共意见                                                                                                    | 我的意见                                    |            | ×          |            |      |     |
| R (1000)<br>(1000)<br>(1                                                                                                    | 修止<br>: 202259<br>: 回 2022<br>: 回极<br>: 冠心病<br>: 冠心病                                                                                                    | 22<br>-01-05<br>不稳定06<br>不稳定06                                                                      | )<br>ota (n<br>osq                                                                          | 物面中报) - 期试人员16        | 46            | 公共意见<br>」 週回<br>回 审核通过<br>9 统正                                                                                                    | ane.                                    |            | ×          |            |      |     |
| R (100)<br>(100)<br>(市)<br>(100)<br>(100)<br>( | <ul> <li>第止</li> <li>202259</li> <li>回 2022</li> <li>回 40</li> <li>三 10次</li> <li>三 減い病、</li> <li>三 減い病、</li> <li>三 減い病、</li> <li>三 減い病、</li> </ul>                                                                                                    | 20<br>20<br>- 31-59<br>- 第日<br>- 第日<br>- 第日<br>- 第日<br>- 第日<br>- 第日<br>- 第日<br>- 第日                 | 0 流行 (1                                                                                     | 物藏申报) - 鄭成人员16        | 46            | 公共意见<br>通問<br>一 新祝通过<br>名料理信<br>2<br>世界役迎後<br>3<br>4<br>料理信<br>2<br>1<br>2<br>1<br>2<br>1<br>2<br>1<br>2<br>1<br>3<br>1<br>3<br>1<br>3<br>1<br>3<br>1<br>3<br>1<br>3<br>1<br>3<br>1<br>3<br>1<br>3<br>1<br>3<br>1<br>3<br>1<br>3<br>1<br>3<br>1<br>3<br>1<br>3<br>1<br>1<br>1<br>1<br>1<br>1<br>1<br>1<br>1<br>1<br>1<br>1<br>1 | 我的意见<br>退回<br>终止申报                      |            | ×          |            |      |     |
| R核<br>(1)<br>(1)<br>(1)<br>(1)<br>(1)<br>(1)<br>(1)<br>(1)<br>(1)<br>(1)                                                                                                    | <ul> <li>湾山</li> <li>202259</li> <li>回収</li> <li>冠心病</li> <li>菜心病</li> <li>菜心病</li> <li>菜心病</li> </ul>                                                                                                    | 22<br>22<br>-01-08 * 道田<br>                                                                         | ]<br>回节点 (1)<br>回意见                                                                         | 物業申报) - 測试人员16        | 46            | 公共意见<br>通图<br>审核通过<br>经社工<br>时利4通<br>定量全体标<br>网络信息不同                                                                                                    | 我的意见<br>退回<br>终止申报<br>雪鱼给通用             | 城軍见,这是个…   | ×          |            |      |     |
| · · · · · · · · · · · · · · · · · · ·                                                                                                    | <ul> <li>常止</li> <li>202259</li> <li>三 2022</li> <li>三 四及</li> <li>三 冠心病、</li> <li>三 冠心病、</li> <li>三 治心病、</li> <li>※ 治衣好:</li> <li>: 消試人)</li> </ul>                                                                                                    | 12<br>12<br>-01-08 * 道<br>- 道<br>- 道<br>- 道<br>- 道<br>- 道<br>- 道<br>-<br>-<br>-<br>-<br>-<br>-<br>- | ]<br>回节点 0<br>回意见                                                                           | 物業中投) - 別は人民16        | 46<br>0.750.g | <ul> <li>公共意见</li> <li>道回</li> <li>申時通过</li> <li>貸止</li> <li>受止</li> <li>差野业気、</li> <li>过是や審結</li> <li>第10:長斉府</li> </ul>                                                                                                    | 我的意见<br>退回<br>终止申报<br>意见,这是个审时<br>富备会该用 | 統要現,这是个    | ×          |            |      |     |

#### 9. 单位如何审核职称申报材料?

答:单位管理员选择"职称申报"页面,在申报情况的待审核信息列表中,点击 "审核"按钮,在弹出审核页面中先上传单位相关证明材料,若是事业单位需要 推荐是否占用岗位数,输入审核意见。若无问题点击"通过"按钮即可;若需要 专技人员修改,点击"退回"按钮,一次性告知退回意见;若存在虚假材料。点 击"终止"按钮。

#### 注意: 若单位点击"终止",该专技人员不可再申报本年度的所有职称!

| ŧ   | 业技    | 术人                       | 员测试          | 系统  | (仅)      | 则试使用)       |          | 技术支持       | 搭御电话:     | 0551-6368<br>0551-6532 | 7880 0551-6<br>6880 0551-6 | 5329082<br>3730880 |     | 🛔 您好 | 张三  | € 退出         |
|-----|-------|--------------------------|--------------|-----|----------|-------------|----------|------------|-----------|------------------------|----------------------------|--------------------|-----|------|-----|--------------|
|     | 首页    | ٨F                       | 绩档案          | 职称  | 申报       | 人员注册审核      |          | 任务中心       | 管理设       | 置                      |                            |                    |     |      |     |              |
|     | ■ 申报  | 没 <b>情况</b><br>入姓名进行     | 了查询          |     |          | Q 查询        |          |            |           |                        |                            |                    |     |      |     |              |
|     | 待审核   | (1)                      | 待领取(0)       | Ē   | 3 审核(23) | 被退回(0)      |          | 全部 ( 25 )  |           |                        |                            |                    |     |      |     |              |
|     | 序号    | 年度                       | 申报人          | 性别i | 计划名称     |             |          | 申报形式       | 申报专业      | 申报职称                   | 申报日期                       | 流程节点               | 状态  |      | 操作  |              |
|     | 1     | 2024                     | 测试人员1<br>646 | 男   | 2024年—   | (演示) 马鞍山市中/ | ታ        | 常规申请       | 中学英语      | 二级教师                   | 2024-01-22                 | 单位审核               | 审核中 | 审核   | 亥查看 |              |
|     |       |                          |              |     |          |             |          |            |           |                        |                            | 共1条                | 1 < | > 10 | 条/页 |              |
|     |       |                          |              |     |          |             |          |            |           |                        |                            |                    |     |      |     |              |
| 审核  | /     |                          |              |     |          |             |          |            |           |                        |                            |                    |     |      |     |              |
| 湖洋博 | 単位推   | <sup>19311</sup><br>1群意见 | 流程           |     |          |             |          |            |           |                        |                            |                    |     |      |     |              |
|     |       |                          |              |     |          | 2024年— (演示) | 马鞍       | 山市中小学教!    | 师系列中级职    | 称评审委员会                 | 숲                          |                    |     |      |     |              |
|     | ☞ 申报常 | 有况                       |              |     |          |             |          |            |           |                        |                            |                    |     |      |     | 申报情况         |
|     |       | 申报系列:                    | 中小学教师        |     |          | 申报职称        | :二级教     | 师-中学英语     |           |                        | 申报形式: 常规申请                 |                    |     |      | -   | 个人信息<br>专业信息 |
|     |       | 申报级别:                    | 初级           |     |          | 申报单位        | : 希望小    | 学(测试)      |           |                        | 申报人:测试人员16                 | 46                 |     |      |     | 现有职称         |
|     |       | 性别:                      | 男            |     |          | 证件类型        | : 军會证    |            |           |                        | 证件编号: 310101198            | 303077437          |     |      |     | 甲服相关物性       |
|     |       | 出生日期:                    | 1989-03-08   |     |          | 单位性质        | : 事业单(   | ġ.         |           |                        | 联系方式: 136888899            | 99                 |     |      |     | 学历教育         |
|     |       | 是否面试:                    | 不需要          |     |          | 受理评委会       | : (演示    | ) 马鞍山市中小学教 | 刘师系列中级职称评 | 审委员                    | 评审标准:中小学教师                 | 5中级职称评审标准          |     |      |     | 继续款管<br>年度考核 |
|     | ★ 个人信 | 自息                       |              |     |          |             |          |            |           |                        |                            |                    |     |      |     | 能力条件         |
|     |       | 曾用名:                     |              |     |          | 民           | 矣:汉族     |            |           |                        |                            |                    |     |      |     | 业绩条件         |
|     |       | 出生地                      | 安徽           |     |          | 参加工作时间      | 司: 2010- | -06-01     |           |                        | <b>6</b>                   |                    |     |      |     | 单位推荐意见       |
|     |       | 工资级别:                    |              |     |          | 工作年間        | 限: 11年   |            |           |                        |                            |                    |     |      |     |              |
|     |       | 专业年限:                    | : 11年        |     |          | 政治面         | 倪: 中共多   | 党员         |           |                        |                            |                    |     |      |     |              |
|     |       | 党政职务:                    |              |     |          | 身体状〉        | 兄:       |            |           |                        |                            | T                  |     |      |     |              |
|     | 参加    | ]何学术团体                   | 任何职务:        |     |          |             |          |            |           |                        |                            |                    |     |      |     |              |
|     | 是否    | 自由即业者:                   | ×.           |     |          |             |          |            |           |                        |                            |                    |     |      |     |              |

#### 10. 单位如何上传单位公示证明等材料?

答:单位管理员点击职称申报页面,点击"审核"按钮进入职称申报材料审核页 面。若公示证明等材料需单位强制上传,点击"通过"按钮后系统会自动跳转至 单位推荐意见页面上传附件;或者点击横线上方的"单位推荐意见",进入材料 上传页面,再该页面上传单位公示证明、单位推荐意见(该附件材料是评委会组 建单位根据评审标准条件设置单位需要提供的材料,若有疑问可以联系评委会组 建单位)。系统提供单位公示证明模板,可以点击下载

| 审核       |                     |                            |      |         |       |                    | × |
|----------|---------------------|----------------------------|------|---------|-------|--------------------|---|
| 通过退回     | 终止                  |                            |      |         |       |                    |   |
| 详情 单位推荐意 | <b>凤</b> 流程         |                            |      |         |       |                    |   |
| · 由提展大体的 |                     |                            |      |         |       |                    |   |
| 姓名:      | 测试人员1643            | 性别:                        | 女    |         | 证件号码: | 310101198303075052 |   |
| 申报职称:    | 中小学教师·中学数学-二级教师     | 申报形式:                      | 常规申请 |         | 申报级别: | 初级                 |   |
| ★ 单位推荐意见 |                     |                            |      |         |       |                    |   |
| 单位公示证    | 明: 点击此处上传材料 只能上传jpg | 文件,且不超过10MB,且最多只能上传10个文    | (件   |         |       |                    |   |
|          | 注: 点击下载单位公示证明模板.do  | c                          |      |         |       |                    |   |
| 单位推荐意    | 见: 点击此处上传材料 只能上传pd  | l/jpg文件,且不超过10MB,且最多只能上传10 | I个文件 |         |       |                    |   |
|          |                     |                            |      |         |       |                    |   |
| * 是否占用眼  | 2: 🧿 西用 () 木西用      |                            |      |         |       |                    |   |
| 说明       | 明: 不占用职数时请填写说明      |                            |      |         |       |                    |   |
|          |                     |                            |      |         |       |                    |   |
|          |                     |                            |      | 10      |       |                    |   |
|          |                     |                            | 1    | ~ 推荐    |       |                    |   |
| ★ 推荐人员情况 |                     |                            |      |         |       |                    |   |
| 核准年度     | 2024                | <b>是否确认</b> 已确认            |      |         |       |                    |   |
| 正高级空缺    | 20                  | <b>推荐总数</b> 0              |      | 推荐占用数 0 |       | 推荐不占用数 0           |   |

#### 11. 单位如果需要额外增加审核单位,如何操作?

答: 职称申报审核流程根据单位设置的属地和申报的级别、专业提交审核的。如 果单位提交的下一个审核节点之前需要额外增加审核单位,单位可以选择特殊审 核。点击"通过"按钮,系统弹出通过页面,点击蓝色字体"选择单位",在选 择单位输入关键字进行搜索,选中提交,该职称申报材料会提交到选择的特殊节 点审核。若提交的是用人单位(比如集团公司等审核),联系对应的管理员用单 位的法人账号登录专技平台审核;若提交的是主管部门或者人社部门,联系对应 的管理员用系统内置的账号,从管理员角色入口登录专技平台在特殊审核页面进 行审核。审核通过之后申报材料会重新回到该单位审核,单位需要点击"通过", 按照审核页面默认的接收节点,点击"确定"后提交到下一审核节点。

示例:单位 A 点击审核通过时的默认接收节点是 B,单位 A 的管理员手动选择单位 C 进行审核,单位 C 审核通过后,将需要单位 A 再次审核提交到 B。

注意:点击"选择单位"是在常规审核流程上额外增加审核单位,请勿随意选择!除非所选择的单位有明确要求,否则请按默认接收节点进行审核!

| 详情 单位推荐意见 流程                                                                                       | 诵过              |                                 |                                                                                             |                                                                | ×              |                            |
|----------------------------------------------------------------------------------------------------|-----------------|---------------------------------|---------------------------------------------------------------------------------------------|----------------------------------------------------------------|----------------|----------------------------|
| ✓ 申报基本信息<br>姓名: 购试人员1646<br>申照即称: 中小学教商・中学英语:                                                      | 如果在默认的<br>是否到人事 | D下一审核节点前,需要增加其他单位进行审核,算<br>代理机构 | 有点击"选择单位"                                                                                   | ,选择相应的单位进行常变。选择单位                                              | 证件号码:<br>申报级别: | 31010119830307743<br>¥7155 |
| ▲ 的应该装饰Ⅲ                                                                                           | *接收节点           | (组建单位审核) - 马鞍山市教育局(测试)          |                                                                                             |                                                                | ]              |                            |
| <b>単位公元339</b><br>印刷と物ps文件、自<br>の3388<br>注: 点由下転車位公元項明模紙のの<br>単位路存空記<br>印刷上物pd/pg文件<br>日報中期の6・业地成年 | * 审批意见          | 回意<br>2500%<br>Nation: 取3月      | 公共意见         退回         审核通近         终止         材料透照         虚报业终         这是个串         測试展者 | 我的意见<br>【<br>【<br>【<br>【 读 读上申报<br>标意见,这是个事候意见,这是个<br>【 新春集曲通用 |                |                            |

| 审核                    |                    |                                                |    |       |          |
|-----------------------|--------------------|------------------------------------------------|----|-------|----------|
| 通过週回终止                |                    |                                                |    |       |          |
| 详情 单位推荐意见 流程          | 通过                 | >                                              | <  |       |          |
| オ 申报基本信息              | 注:此处选择别<br>节点进行审核! | 在常规审核流程上额外增加审核单位,请勿随意选择!除非所选择的单位有明确要求,否则请按款认接收 |    |       |          |
| 姓名: 测试人员1646          | 选择单位               | 괴                                              | i. | E件号码: | 31010119 |
| 申报职称: 中小学教师-中学英语-:    |                    | 安徽省卫生健康委(例试)(主管部门)                             | Ħ  | 时报级别: | 初级       |
| ★ 单位推荐意见              |                    | 安徽省卫生健康委员会(测试)(主管部门)                           |    |       |          |
| 单位公示证明 只能上传jpg文件,且    | 示例:单位A<br>位A再次审核   | 安庆市大观区卫生健康委员会(测试)(主管部门)                        |    |       |          |
|                       |                    | 安庆市卫生健康委员会(测试)(主管部门)                           |    |       |          |
|                       | 04.jpg             | 安庆市宜秀区卫生健康委员会(测试)(主管部门)                        |    |       |          |
| 0.03MB                |                    | 安庆市迎江区卫生健康委员会(测试)(主管部门)                        |    |       |          |
|                       |                    | 蚌埠市卫生健康委员会(测试)(主管部门)                           |    |       |          |
| 注: 佘西下载单位公示证明模板.doc   |                    | 包河区卫健委(测试)(主管部门)                               |    |       |          |
| 单位推荐意见 只能上传pdf/jpg文件, | 且不超过10MB, 目        | 最多只能上传10个文件                                    |    |       |          |

| 审核                                                                                                    |                                                               |                                                                |
|----------------------------------------------------------------------------------------------------|---------------------------------------------------------------|----------------------------------------------------------------|
| 通过 退回 终止                                                                                                    |                                                               |                                                                |
| 详情 单位推荐意见 流程                                                                                                    | 通过                                                            | ×                                                              |
| ★ 申服基本信息<br>姓名: 测试人员、6<br>申报职称: 中小学教师·中学英语:                                                                                                    | 如果在默认的下一审核节点前,需要增加其他单位进行审核,请点击"选择单位",发<br>是否到人事代理机构           | 选择相应的单位进行审核。 <u>选择单位</u><br>证件号码: 3101011983030774<br>申报级别: 初级 |
| ★ 单位推荐意见                                                                                                    | * 接收节点 (组建单位审核) - 马鞍山市教育局(测试)                                 | <u> </u>                                                       |
| 单位公示证明         只能上传jpg文件。且           1         1           1         1           1         1           1         1           1         1           1         1           1         1           1         1           1         1           1         1           1         1           1         1           1         1           1         1           1         1           1         1           1         1           1         1           1         1           1         1           1         1           1         1           1         1           1         1           1         1           1         1           1         1           1         1           1         1           1         1           1         1           1         1           1         1 | * 审批意见 同意 公共意见 通周<br>退回<br>审标通过 终止<br>材料虚假,<br>选报业绩,<br>这是个审核 | 我的意见<br>退回<br>终止申报<br>意见,这是个主接意见,这是个                           |
| <b>単位推荐意见</b><br>原題上作pdf/pg文件<br>副称単振G6 - 业绩成年<br>0.09MB                                                                                                    | 2/500/2 如此。<br>如此是古新<br>和注 取消                                 | 2000 和200 中部2000 2000 F m                                      |
| <b>▼</b> 推荐人员情况                                                                                                    |                                                               |                                                                |

# 12. 若专技人员职称申报材料需要经过人才服务中心审核,如何提 交审核?

答:若专技人员的档案在人才服务中心,职称申报材料需要经过人才服务中心审核的,单位管理员在审核页面,点击"通过"按钮,勾选"是否到人事代理机构",在接收节点输入关键字进行搜索,选择需要提交的人事代理机构审核即可。

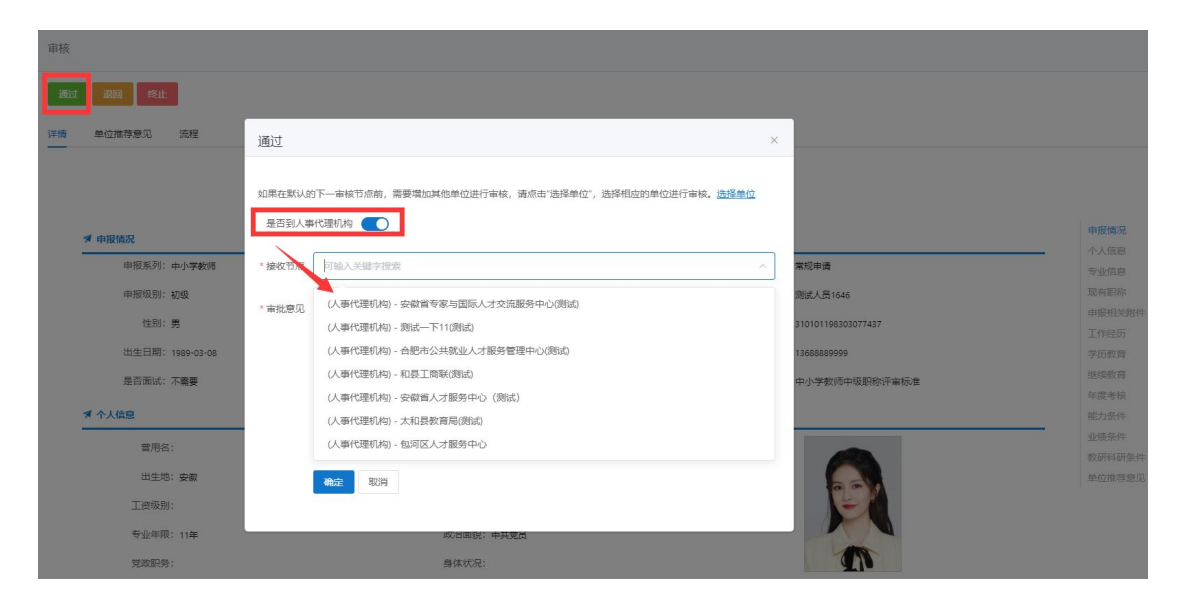

#### 13. 若是事业单位,如何设置岗位数?

答:若单位推荐的专技人员需要在岗位数内申报,先在管理设置一单位信息页面 将单位性质设置为"事业单位"或"事业单位(中直)"。设置之后,刷新一下 在管理设置页面会有"岗位核准信息"菜单(若没有退出系统重新登录)。系统 提供"核准表模板下载",单位按照当年**实际空缺岗位数**填写并盖章(具体附 件要求可咨询当地人社),点击"新增",选择核准年度,录入各职称级别的空 缺岗位数,同时上传盖章后的岗位核准表,设置的信息一旦提交后,不可再更改。 注意:岗位数设置的是当年所有级别的空缺岗位数。空岗数一旦设置确认之后, 无法更改。若附件有误,点击岗位数列表后的"重新修改"按钮,可以上传最多 10 张附件,之前上传和岗位数有关的附件不允许删除,可备注清楚。若空岗数 设置有误电话联系后台,后台仅提供一次修改机会,单位管理员需确保修改的空 岗数和上传的附件上显示的空岗数一致,如果不一致需要单位重新提供附件并加 上修改原因说明合并一个附件上传至系统,后台统一处理。后台仅修改空岗数, 推荐数无法修改!推荐数是系统根据单位审核职称申报材料后是否占用,系统 自动计算。

| 专业技术人员测试 | 式系统(仅测试       | 使用) 技            | K支持咨询电话: 0551-636<br>0551-653 | 87880 0551-65329082<br>26880 0551-63730880 | * 您好 |
|----------|---------------|------------------|-------------------------------|--------------------------------------------|------|
| 首页 业绩档案  | 职称申报 人员<br>编辑 | 注册审核 任务中         | 中心 管理设置                       |                                            | ×    |
| 单位信息     | 基本信息          |                  |                               |                                            | ~    |
| 岗位核准信息   | * 单位联系人:      | 张三               | * 单位通讯地址:                     | 马鞍山                                        |      |
|          | *电子邮箱:        | 189565623@qq.com | * 手机号码:                       | 13698563698                                |      |
|          | *属地:          | 安徽省              | ×                             |                                            |      |
|          | 详细信息          |                  |                               |                                            | ~    |
|          | 传真号码:         | 请输入 传真号码         | 行业代码:                         | 请选择行业代码                                    | •    |
|          | 单位状态:         | 登记在册             | 单位性质:                         | 事业单位                                       | ~    |
|          | 经济类型:         | 请选择 经济类型         | ~ 税号:                         | 事业单位                                       |      |
|          | 工商登记执照种类:     | 请选择工商登记执照种时      | ✓ 工商登记执照号码:                   | 事业单位(中直)<br>国有企业                           |      |
|          | 工商登记发照日期:     | 自 请选择 工商登记发照[    | 工商登记有效期限(年):                  | 国有企业(中直)                                   |      |
|          | 批准文号:         | 请输入 批准文号         | 批准日期: 完善单位信息                  | 非公企业                                       |      |
|          |               |                  |                               |                                            |      |

# 专业技术人员测试系统(仅测试使用) 技术支持咨询电话: 0551-63687880 0551-65329082 0551-65326880 0551-63730880

🔒 您好,张三 💽 退出

| 首页    | 业绩档案     | 职称申报    | 人员注册                                          | 册审核                            | 任务中心                                    | 管理设置           | Ē                                 |                                          |                          |                                  |            |
|-------|----------|---------|-----------------------------------------------|--------------------------------|-----------------------------------------|----------------|-----------------------------------|------------------------------------------|--------------------------|----------------------------------|------------|
| 自位信息  |          | 岗位核〉    | 隹信息                                           | _                              |                                         |                |                                   |                                          |                          |                                  |            |
| 词位核准信 | <u>l</u> | 核准表     | 模板下载 新增                                       | 1                              |                                         |                |                                   |                                          |                          |                                  |            |
|       |          | * 请先"下! | 載"核准表模板,填                                     | 写盖章扫描后, 1                      | 再"新增"岗位核                                | 建信息并上传         | 日描后的核准                            | Ħ.                                       |                          |                                  |            |
|       |          |         | Tanks take date 7777 and a 11 date            | CL - 4-4 (L - 446 - 1 ) (L - 6 | and a party have been finder \$100 when | 「京和田子台の書       | With the state                    | what index in the latest it is it. I and |                          | <b>+</b>                         |            |
|       |          | * 至面实行  | 7 冈位管理、专业报                                    | 不大贞子不按不                        | 水平与肉位职责                                 | 国的旧大的事         | ·₩#1⊻, /⊻11                       | 网位结构比例P                                  | 小井展职称叶                   | #.                               |            |
|       |          | * 至面买行  | 」肉位管理、专业技<br>序号 年度                            | 正高                             | 副高                                      | 中级             | 初级                                | 是否确认                                     | 己推荐                      | 创建时间                             | 操作         |
|       |          | * 並回英行  | 「冈位管理、专业技<br>序号 年度<br>1 2024                  | 正高<br>10                       | 3<br>部高<br>13                           | 中级<br>23       | 初级<br>24                          | 是否确认                                     | 日井展职称评<br>已推荐<br>1       | ●建时间<br>2024-01-06               | 操作         |
|       |          |         | r冈位管理、专业技<br><b>序号 年度</b><br>1 2024<br>2 2023 | 2本人员子本技本<br>正高<br>10<br>不限     | 水平与冈业职责<br>副高<br>13<br>不限               | 中级<br>23<br>不限 | <u>地車位</u> , 池田<br>初级<br>24<br>不限 |                                          | 3井展駅松叶<br>已推荐<br>1<br>10 | 创建时间<br>2024-01-06<br>2023-01-30 | 操作<br>重新修改 |

| 专业技术人员测试 | <b>沃统(仅</b> 测       | 试使用)                    | 技术支持咨询电话     | 舌: 0551-63687880 0551<br>0551-65326880 0551 | -65329082<br>-63730880 | 🔒 您好,张三 🕞 退出 |
|----------|---------------------|-------------------------|--------------|---------------------------------------------|------------------------|--------------|
| 首页  业绩档案 | 职称申报                | 人员注册审核                  | 任务中心 管       | 理设置                                         |                        |              |
| 单位信息     | 岗位核准信息              |                         |              |                                             |                        |              |
| 岗位核准信息   | 核曲表模板下<br>• 请先"下载"核 | 戦 新増                    |              |                                             |                        |              |
|          | * 全面实行岗位            | 新增岗位核准信息<br>注: 请输入以下岗位的 | 見<br>95. 執数  |                                             |                        | ×            |
|          | 南号                  | * 核准年度:                 | 2024         |                                             |                        | 操作           |
|          | > 1                 | 正高级职称:                  |              | ^<br>~                                      | □ 不限                   | 6 重新修改<br>0  |
|          | > 3                 | 副高级职称:                  |              |                                             | □ 不限                   | 4            |
|          |                     | 中级职称:                   |              | ×<br>×                                      | □ 不限                   |              |
|          |                     | 初级职称:                   |              | ÷                                           | □ 不限                   |              |
|          |                     | 相关附件:                   | 上传附件 只能上传doc | /doc/pdf/jpg文件,且不超过10MB,                    | 且最多只能上传10个文件           |              |
|          |                     | ✓ 保存                    | 确认 × 取消      |                                             |                        |              |
|          |                     |                         |              |                                             |                        |              |

## 14. 若是事业单位,如何推荐专技人员在岗位数内申报?

答: 如果是事业单位的专技人员需要在岗位数内申报,单位管理员在审核职称申 报材料的时候需要推荐专技人员是否在岗位数内申报。点击职称申报页面"审核" 按钮,进入职称申报材料审核页面,点击"单位推荐情况"页面往下滑,找到推 荐人员情况,勾选"是否占用职数",若勾选"否",下方说明则为必填项,需 要写清楚不占用岗位数的原因。
| 审核                                                  |                                                  |        |       |      |       |            |         |        |   | × |  |
|-----------------------------------------------------|--------------------------------------------------|--------|-------|------|-------|------------|---------|--------|---|---|--|
| 申报职称:                                               | 中小学教师-中学数学-二级教师                                  |        | 申报形式: | 常规申请 |       | Ē          | #报级别: 初 | 吸      |   |   |  |
| ★ 单位推荐意见                                            |                                                  |        |       |      |       |            |         |        |   |   |  |
| 单位公示证明                                              | 单位公示证明: 点击此处上传材料 只能上传/pg文件,且不超过10M8,且最多只能上传10个文件 |        |       |      |       |            |         |        |   |   |  |
|                                                     | 注: 烏面下载单位公示证明模板.doc                              |        |       |      |       |            |         |        |   |   |  |
| 单位推荐意见: 点击成处上传材料 只能上传pdf/pg文件,且不超过10M8,且最多只搬上传10个文件 |                                                  |        |       |      |       |            |         |        |   |   |  |
|                                                     |                                                  |        |       |      |       |            |         |        |   |   |  |
| *是否占用职数                                             | *是否占用职数: 💿 占用 🔾 不占用                              |        |       |      |       |            |         |        |   |   |  |
| 说明                                                  | <b>说明:</b> 不占用更微妙领域写说明                           |        |       |      |       |            |         |        |   |   |  |
|                                                     |                                                  |        |       |      |       |            |         |        |   |   |  |
|                                                     |                                                  |        |       |      |       |            |         |        |   |   |  |
|                                                     |                                                  |        |       |      | / 推荐  |            |         |        |   |   |  |
| ♥ 推荐人员情况                                            |                                                  |        |       |      |       |            |         |        |   |   |  |
| 核准年度                                                | 2024                                             | 是否确认 已 | 3确认   |      |       |            |         |        |   |   |  |
| 正高级空缺                                               | 20                                               | 推荐总数 0 |       |      | 推荐占用数 | 0          |         | 推荐不占用数 | 0 |   |  |
| 副高级空缺                                               | 35                                               | 推荐总数 0 |       |      | 推荐占用数 | 0          |         | 推荐不占用数 | Ō |   |  |
| 中级空缺                                                | 9999                                             | 推荐总数 0 |       |      | 推荐占用数 | 0          |         | 推荐不占用数 | 0 |   |  |
| 初级空缺                                                | 9999                                             | 推荐总数 1 |       |      | 推荐占用数 | 1          |         | 推荐不占用数 | 0 |   |  |
| 创建人                                                 | 测试人员1746                                         |        |       |      | 创建时间  | 2024-05-25 |         |        |   |   |  |

15. 单位提交审核时,若报"无法找到负责中小学教师系列中学英语专业的主管单位信息,请联某某人力资源和社会保障局添加", 如何处理?

| 审核 通过 | <b>現詞 冬止</b><br>单位推荐意见 | iiii   | 乙酸酸酸化 (A) (1) (1) (1) (1) (1) (1) (1) (1) (1) (1 | 9主管神位信息, 講教系石山区人社局信頼が高速。 at nc.Extensions.AOPLog<br>on ed in D2/Web/jenkins/workspace/api-mainter/02nc.Extensions/AOPLogA<br>master/02nc.Extensions/AOPLogAOP.extine 221 at<br>asster/02nc.Extensions/AOPLogAOP.extine 221 at<br>asster/02nc.Extensions/AOPLogAOP.extine 221 at<br>aproximations/AOPLogAOP.extine 221 at<br>aproximations/AOPLogAOP.extine 221 at<br>aproximation and application and an application and application<br>aproximation and application and application and application<br>application and application and application and application<br>controller.Action/Internets 1 at Microsoft Application Application<br>Centroller.Action/Internets 1 at Microsoft Application Application<br>Centroller.Action/Internets 1 at Microsoft Application and application<br>controller.Action/Internets 1 at Microsoft Application and application<br>of Internets 1 at Microsoft Application and Application<br>Centroller.Action/Internets 1 at Microsoft Application<br>of Internets 1 at Microsoft Application and Application<br>and Application and Application and Application and Application<br>of Internets 1 at Microsoft Application and Application<br>and Application and Application and Application and Application<br>and Application and Application and Application and Application<br>application and Application and Application and Application and Application<br>application and Application and Application and Application and Application<br>application application application and Application and Application and Application<br>application application application application application application application<br>application application application application application application application application<br>application application application application application application application<br>application application applicat | ADD<br>P csime 85 at<br>2 postAction, Action 1<br>space application<br>leaf-ActionInvoker.<br>ActionInvoker.<br>ActionInvoker<br>& BC-Ompleted) at<br>us location — at<br>ker invoker, Task |  |  |
|-------|------------------------|--------|--------------------------------------------------|----------------------------------------------------------------------------------------------------|----------------------------------------------------------------------------------------------------|--|--|
|       | ★ 申报情况                 |        |                                                  |                                                                                                    |                                                                                                    |  |  |
|       | 申报系列:                  | 中小学    | 成师                                               | 申报职称: 二级数师-中学英语                                                                                                    | 申报形式: 常规申请                                                                                                    |  |  |
|       | 申报级别:                  | 初级     |                                                  | 申报单位:希望小学(测试)                                                                                                    | 申报人: 测试人员1646                                                                                                    |  |  |
|       | 性别:                    | 男      |                                                  | 证件类型: 军會证                                                                                                    | 证件编号: 310101198303077437                                                                                                    |  |  |
|       | 出生日期:                  | 1989-0 | 3-08                                             | 单位性质:事业单位                                                                                                    | 联系方式: 13688889999                                                                                                    |  |  |

答:单位提交时提示这个错误,是因为专技人员申报的这个专业,属地人社没有 配置对应的主管部门审核,系统是根据属地、申报级别和申报专业对应的主管部 门提交到下一节点审核。联系系统提示的人社部门配置该专业的业务主管部门。

## 16. 单位审核通过职称申报材料,若有误需要修改如何处理?

答:分为两种情况:

 一 若下一审核节点没有领取审核,单位管理员可以在任务处理中心一我已 处理中撤回该职称申报流程(系统会提示该流程是否可以撤回),撤回后在职称 申报页面点击"审核"按钮进入重新修改再提交即可;

② 若下一审核节点已领取审核,任务中心无法撤回,需要联系审核节点 退回(退回直接退回到专技人员),专技人员重新提交职称申报材料,单位在职称申报页面点击"审核"按钮进入重新修改上传再提交即可。

| _                                     |                                                                                                    | 议则试系                                                                                                    | 统(化测试                                                                                                    | 式使用)                                                                                                    | 技术                   | 大持咨询电话   | 0551-6                           | 3687880 055<br>5326880 055              | 51-65329082<br>51-63730880 |                                               | 2. 您好                   | f, 标二 만 返田       |
|---------------------------------------|----------------------------------------------------------------------------------------------------|----------------------------------------------------------------------------------------------------|----------------------------------------------------------------------------------------------------|----------------------------------------------------------------------------------------------------|----------------------|----------|----------------------------------|-----------------------------------------|----------------------------|-----------------------------------------------|-------------------------|------------------|
| 顷                                     | 业绩相                                                                                                    | 道案 耶                                                                                                    | 只称申报 。                                                                                                    | 人员注册审核                                                                                                    | § 任务中                | 心管理      | 里设置                              |                                         |                            |                                               |                         |                  |
| 任务                                    | 中心                                                                                                    |                                                                                                    |                                                                                                    |                                                                                                    |                      |          |                                  |                                         |                            |                                               |                         |                  |
| (古纪米)                                 | <b>#1.</b> (2003)                                                                                                    | 6.771                                                                                                    |                                                                                                    | 达得夕外,                                                                                                    | and a second second  | - 地名地名本海 |                                  |                                         |                            |                                               |                         |                  |
| DIVIER:                               | <u></u>                                                                                                    | ear.                                                                                                    |                                                                                                    | DIDE: CHINA                                                                                                  | HERE/ VACABISCHURDS  |          |                                  |                                         | <b>旦</b> 卿                 |                                               |                         |                  |
| 侍处理 (                                 | 33)                                                                                                    | 待领取(0)                                                                                                    | 我已处理 (138)                                                                                                    | 所有日                                                                                                    | 已处理(185)             |          |                                  |                                         |                            |                                               |                         |                  |
| 序号                                    | 流程类型                                                                                                    | 流程名称                                                                                                    |                                                                                                    |                                                                                                    |                      | 当前节点     | 审核状态                             | 审核时间                                    | 发起时间                       | 结束时间                                          | 运行时长                    | 操作               |
| 1                                     | 职称申报                                                                                                    | 希望小学(测<br>申报中小学)                                                                                                    | l试)-测试人员1646-J<br>教师系列-中学英语者                                                                                                    | 身份证(310101<br>专业-二级教师)                                                                                       | 198303077437)-<br>职称 | 组建单位审核   | 审核中                              | 2024-01-23                              | 2024-01-22                 |                                               |                         | 查看 撤回            |
|                                       |                                                                                                    |                                                                                                    |                                                                                                    |                                                                                                    |                      |          |                                  |                                         |                            |                                               |                         |                  |
|                                       |                                                                                                    |                                                                                                    |                                                                                                    |                                                                                                    |                      |          |                                  |                                         |                            |                                               |                         |                  |
| 卸核                                    |                                                                                                    |                                                                                                    |                                                                                                    |                                                                                                    |                      |          |                                  |                                         |                            |                                               |                         |                  |
|                                       |                                                                                                    |                                                                                                    |                                                                                                    |                                                                                                    |                      |          |                                  |                                         |                            |                                               |                         |                  |
| ★ 单位                                  | 如推荐意见                                                                                                    |                                                                                                    |                                                                                                    |                                                                                                    |                      |          |                                  |                                         |                            |                                               |                         |                  |
|                                       | 单位公示证明                                                                                                    | 1100 L 201                                                                                                    |                                                                                                    |                                                                                                    |                      |          |                                  |                                         |                            |                                               |                         |                  |
|                                       | -4-12/20/040993                                                                                                    | LINE PRIME OF                                                                                                    | 日不招付10MR 日晷念口部                                                                                                    | 1上梅10个文社                                                                                                    |                      |          |                                  |                                         |                            |                                               |                         |                  |
|                                       |                                                                                                    | HRELETRIPSIX1+,                                                                                                    | 且不超过10MB, 且最多只能                                                                                                    | 上传10个文件                                                                                                    |                      |          |                                  |                                         |                            |                                               |                         |                  |
|                                       | etas IV                                                                                                    | 只能上的jpg又中,                                                                                                    | 且不超过10MB, 且最多只能<br>晋04.jpg                                                                                                    | 让传10个文件                                                                                                    |                      |          |                                  |                                         |                            |                                               |                         |                  |
|                                       | 86446<br>1000                                                                                                    | 只能上的jpg又14.<br>只称申报07 - 获得荣T<br>03MB                                                                                                    | 且不超过10MB, 且最多只能<br>Tagget Tagget                                                                                                    | 让传10个文件                                                                                                    |                      |          |                                  |                                         |                            |                                               |                         |                  |
|                                       | 10.0                                                                                                    | Anna_Entrippg文件。<br>Anna Entrippg文件。<br>Anna Entrippg文件<br>Anna Entrippg文件<br>Anna Entrippg<br>Anna Entrippg<br>Anna Entrippg<br>Anna Entrippg<br>Anna Entrippg<br>Anna Entrippg<br>Anna Entrippg<br>Anna Entrippg<br>Anna Entrippg<br>Anna Entrippg<br>Anna Entrippg<br>Anna Entrippg<br>Anna Entripgg<br>Anna Entr                                                                                                    | <u>日</u> 不超过10MB, 目最多只能<br>置04.jpg  〇                                                                                                    | 让传10个文件                                                                                                    |                      |          |                                  |                                         |                            |                                               |                         |                  |
| )<br>注                                | <b>(1)</b><br>(1)<br>(1)<br>(1)<br>(1)<br>(1)<br>(1)<br>(1)<br>(1)<br>(1)<br>(1)                                                                                                    | 2486_149月9214<br>日称申报07 - 获得年1<br>03MB<br>立公示证明模板.doc                                                                                                    | 且不超过10MB, 且最多只能<br>着04.jpg ©                                                                                                    | 1上傳10个文件                                                                                                    |                      |          |                                  |                                         |                            |                                               |                         |                  |
| )<br>注                                |                                                                                                    | ARE_TRIPSQ14.<br>R称申报07 - 获得荣<br>03MB<br>立公示证明模板.doc<br>只能上侍pdf/jpg文(                                                                                                    | 且不超过10MB, 目最多只顧<br><b>菅04.jpg</b><br>(件, 且不超过10MB, 目最多                                                                                                    | 1上传10个文件<br>只能上传10个文件                                                                                        |                      |          |                                  |                                         |                            |                                               |                         |                  |
| Ĩ                                     | 単     単       ・     点击下载单位       単位推荐意见                                                                                                    | ARE_TRIPSC++・・<br>ARK申报07 - 获得荣<br>03MB<br>立公示证明模板.doc<br>只能上侍pdf/pg文(                                                                                                    | 目不超过10MB, 目最多只能<br>着04.jpg 〇<br>に<br>件, 日不超过10MB, 日最多<br>変形に発行した。<br>の<br>の<br>の                                                                                                    | 上榜10个文件<br>只能上榜10个文件                                                                                         |                      |          |                                  |                                         |                            |                                               |                         |                  |
| Ĭ                                     | ビージョン      ビージョン         ・ 点击下戦単位         ・ 点击下戦単位         ・ 単位推荐意见         ・ 単位推荐意见         ・ 回         ・ 回         ・ 回                                                                                                    | PRALTIPIPS(FF)<br>R称申报07 - 获得新<br>の3MB<br>立公示证明模板.doc<br>「只能上特pdf/pg文(<br>只能上特pdf/pg文(<br>の3MB                                                                                                    | 目不超过10MB, 目最多只能<br>着04.jpg ○<br>:<br>:<br>:<br>:<br>:<br>:<br>:<br>:<br>:<br>:<br>:<br>:<br>:                                                                                                    | L上传10个文件<br>只能上传10个文件                                                                                        |                      |          |                                  |                                         |                            |                                               |                         |                  |
| j<br>j                                | <ul> <li>単位推荐意见</li> <li>単位推荐意见</li> <li>単位推荐意见</li> <li>単位施存意见</li> <li>単の、</li> </ul>                                                                                                    | PRELEIPIDEAR<br>- 研究事項の7 - 获得業<br>の3MB<br>空公示证明機板.doc<br>只能上侍pdf/pg文/<br>日称事报の6 - 业绩成/<br>の9MB                                                                                                    | <u>日</u> 不超过10MB, 目最多只能<br><b>貫04jpg</b> 〇<br>・<br>件, 日不超过10MB, 日乗多<br>集征明01jpg 〇                                                                                                    | ∐機10个文件<br>只能上検10个文件                                                                                         |                      |          |                                  |                                         |                            |                                               |                         |                  |
|                                       | <ul> <li>第二日の一部では、1995年1月の1日の目的目的には、1995年1月の1日の目的目的には、1995年1月の1日の目的目的目的には、1995年1月の1日の目的目的目的目的には、1995年1月の1日の目的目的目的目的には、1995年1月の1日の目的目的目的目的目的には、1995年1月の1日の目的目的目的目的には、1995年1月の1日の目的目的目的目的目的には、1995年1月の1日の目的目的目的目的目的目的目的目的目的目的目的目的目的目的目的目的目的目的目的</li></ul>                                                                                                    | PineLEIPIp2x14、<br>新築中接07 - 获得業1<br>の3MB<br>空公示证明機板.doc<br>只能上待p-df/pg文1<br>用称申报06 - 业绩成J<br>09MB                                                                                                    | 国本語は1048。 日本第4日編<br>高04jpg 0<br>は、日本語は1048、日本語<br>集正明01jpg 0                                                                                                    | L上傳10个文件<br>只能上傳10个文件                                                                                        |                      |          |                                  |                                         |                            |                                               |                         |                  |
| 注<br>】                                | 単位批弁会U           単位批弁会U           単位批弁会U           単位批弁会U           単位批弁会U           単位批弁会U           単位批弁会U           単位批弁会U           単位批弁会U           単位批弁会U           単位批弁会U           単位           単位           単           単           単           単           単           単           単           単           単           単              < | PRE_TR/P244.<br>取物申損07 - 获得景<br>03MB<br>立公示证明編板.doc<br>只能上特p-df/p9文(<br>日称申損06 - 业绩成)<br>09MB                                                                                                    | 国本語は1048。 日本第47期<br>高04jpg 0<br>は、日本語は1048。日本語<br>集正明01jpg 0                                                                                                    | ∐∉10个文件<br>只能上伸10个文件                                                                                         |                      |          |                                  |                                         |                            |                                               |                         |                  |
| ·注<br>●                               | 調用         調用           並加計算規則         単位施計算規           単位施計算規         第           0.1         第           0.2         第           0.3         第           0.4         第           0.5         第           0.4         第           0.4         第           0.4         第           0.4         第           0.4         5           0.5         5           0.4         5           0.4         5                                                                                                    | PRELEIPELCH<br>PRELEIPELCH<br>2公示证明模板.doc<br>2公示证明模板.doc<br>R能上傳pat/pg文(<br>R版申报06 - 业绩成)<br>99MB                                                                                                    | 27-8621048. 日本学习編<br>〒04.jpg ○<br>は、日不過过1048. 日本学<br>康证明01.jpg ○<br>是否有                                                                                                    | 上伸10个文件<br>只蔵上伸10个文件<br>論认 已确认                                                                               |                      |          |                                  |                                         |                            |                                               |                         |                  |
| 」<br>注<br>】<br>】<br>】                 |                                                                                                    | - Ref 1995245 - 43<br>総御 単現の子 - 33(場象)<br>23公示证明機能 doc<br>7部出土申polypa文<br>1890年現26 - 业绩成の<br>09548<br>024<br>0                                                                                                    | 27-86110M8. 日本多只能<br>〒04.jpg ○<br>は、日不能过10M8. 日本条<br>康证明01.jpg ○<br>慶酉4<br>権利4                                                                                                    | LL使10个文体<br>- 只能上待10个文体<br>始社 己徳认<br>30歳 0                                                                   |                      |          | 推荐古用数                            | 0                                       |                            | rit.                                          | 存不占用数                   | 0                |
| ±<br>注<br>】                           | 単位加力を取         単位加力を取           全位加力を取         単位加力を取           多人員情況         単位加力を取           市局安全執         1           副商员空缺         1           副商员空缺         1                                                                                                    | 中国に目的資気は、、、<br>1880年期後の「- 支援集団<br>日本が行動気候数(doc<br>日本が行動気候数(doc<br>日本が行動気候)(doc<br>日本が行動気候)(doc<br>日本が行動気候)(doc<br>日本が行動気候)(doc<br>日本が行動気候)(doc<br>日本が行動気候)(doc<br>日本が行動気候)(doc<br>日本が行動気候)(doc<br>日本が行動気候)(doc<br>日本が行動気候)(doc<br>日本が行動気候)(doc<br>日本が行動気候)(doc<br>日本が行動気候)(doc<br>日本が行動気候)(doc<br>日本が行動気候)(doc<br>日本)(doc<br>日本)(doc<br>日本)( | 国本語は1048。目高泉日報<br>富04.jpg ○<br>は、日不能は1048。目高泉<br>康证明01.jpg ○<br>厚正明01.jpg ○<br>厚正明01.jpg ○<br>単位料<br>集合4                                                                                                    | 上述でインド<br>日本でインド<br>内部上 日本の<br>なり<br>の<br>の<br>の<br>の<br>の<br>の<br>の<br>の<br>の<br>の<br>の<br>の<br>の           |                      |          | 推荐占用数                            | 0                                       |                            | :21<br>                                       | 尊不占用数                   | 0                |
| · · · · · · · · · · · · · · · · · · · |                                                                                                    | 中国に日均定スペー、<br>18時 申請の7 - 武徳第二<br>18時 申請の7 - 武徳第二<br>日本が中国の6 - 近徳第一<br>18時 申請の6 - 近徳第一<br>09568                                                                                                    | 国本語は1048. 日本学 日報<br>着04.jpg 0<br>は、日本語は1048. 日本学<br>環証明01.jpg 0<br>定語調<br>推荐4<br>推荐4<br>1 推荐4                                                                                                    | 上述での大文体<br>分配上 使10 个文体<br>発転し、<br>名配<br>名配<br>名配<br>名の<br>名の<br>名の<br>名の<br>名の<br>名の<br>名の<br>名の<br>名の<br>名の |                      |          | 推荐占用数<br>推荐占用数                   | 0<br>0<br>0                             |                            | -11t<br>                                      | 停不占用数<br>停不占用数          | 0<br>0<br>0      |
| 主<br>?<br>?<br>】                      |                                                                                                    | 中国に日均定スキ・、<br>18次年1月の7 - 32(場所)<br>18次年1月の7 - 32(場所)<br>12公示に37月間に 40(pg)2(2)<br>12公示に37月間に 40(pg)2(2)<br>12公示に37月間(4)<br>12公示に37月間(4)<br>12公示(4)<br>12公示(4)<br>13〇示(4)<br>13〇六(4)<br>13〇六(4)<br>13〇六(4)<br>13〇六(4)<br>13〇六(4)<br>13〇六(4)<br>13〇六(4)                                             | 国本語は1048. 目高多日期<br>着04.jpg 0<br>は、日本組は1048. 目高多<br>環証明01.jpg 0<br>単位時4<br>単位時4<br>単位日4<br>単位時4<br>単位時4<br>単位<br>単位<br>単位<br>単位<br>単位<br>単位<br>単位<br>単位<br>単位<br>単位 | 上述でインジャー<br>分配上 がつく 文体<br>発転し、 20時以、<br>68歳 0<br>68歳 0<br>68歳 0<br>68歳 1<br>1                                |                      |          | 推荐占用数<br>推荐占用数<br>推荐占用数          | 0<br>0<br>0                             |                            | -11t<br>                                      | 辱不占用数<br>辱不占用数<br>辱不占用数 | 0<br>0<br>0<br>0 |
| 王<br>東<br>「<br>」<br>「<br>」<br>「<br>」  |                                                                                                    | 中国に目的資料は、、、、、、、、、、、、、、、、、、、、、、、、、、、、、、、、、、、、                                                                                                    | 国本語は1048。 日本第7日観<br>富04.jpg 0<br>は,日不能は1048。日本学<br>東正時91.jpg 0<br>尾背4<br>推荐4<br>推荐4<br>推荐4                                                                                                    | 上述・10个文件<br>品紙 2機以、<br>の<br>の<br>の<br>日<br>の<br>し<br>の<br>の<br>日<br>記録 1                                     |                      |          | 推荐占用数<br>推荐占用数<br>推荐占用数<br>加荐占用数 | 0 0 0 0 0 0 0 0 0 0 0 0 0 0 0 0 0 0 0 0 |                            | -1911<br>- 1912<br>- 1913<br>- 1914<br>- 1914 | 芽不占用数<br>芽不占用数<br>芽不占用数 | 0<br>0<br>0<br>0 |

### 17. 单位上传公示证明等材料若已提交需要修改,怎么处理?

答:单位上传公示证明等材料提交到下一节点审核若有误,需要修改。具体操作 同上问题,撤回或退回后专技人员重新提交单位职称申报页面,点击"审核"按 钮进入,在"单位推荐意见"页面重新修改再提交即可。

| 专业技           | 术人员                    | 测试系             | 统(仅测                       | 试使用)                               | 技术                           | 大支持咨询电话 | 0551-63 | 3687880 055<br>5326880 055 | 1-65329082<br>1-63730880 |      | 🏦 您好,张三 📭 退出 |       |  |  |
|---------------|------------------------|-----------------|----------------------------|------------------------------------|------------------------------|---------|---------|----------------------------|--------------------------|------|--------------|-------|--|--|
| 首页            | 业绩档                    | 镲               | 职称申报                       | 人员注册审核                             | 任务中                          | 心管理     | 里设置     |                            |                          |      |              |       |  |  |
| E 任务 流程类 待处理( | 中心<br>型: 流程关<br>(33) 1 | 型               | ><br>我已处理 (13              | 流程名称: 清输/<br>高程名称: 清输/<br>8) 所有已处理 | 、您想搜索的 <sup>;</sup><br>(185) | 关键词进行查询 |         | Q                          | 查询                       |      |              |       |  |  |
| 序号            | 流程类型                   | 流程名称            |                            | _                                  |                              | 当前节点    | 审核状态    | 审核时间                       | 发起时间                     | 结束时间 | 运行时长         | 操作    |  |  |
| 1             | 职称申报                   | 希望小学()<br>申报中小学 | 则试)-测试人员164(<br>*教师系列-中学英词 | 5-身份证(3101011983)<br>唇专业-二级教师职称    | 03077437)-                   | 组建单位审核  | 审核中     | 2024-01-23                 | 2024-01-22               |      |              | 查看 撤回 |  |  |

# 18. 单位在任务中心一我已处理点"撤回"报"流程已被领取,不 允许撤回"?

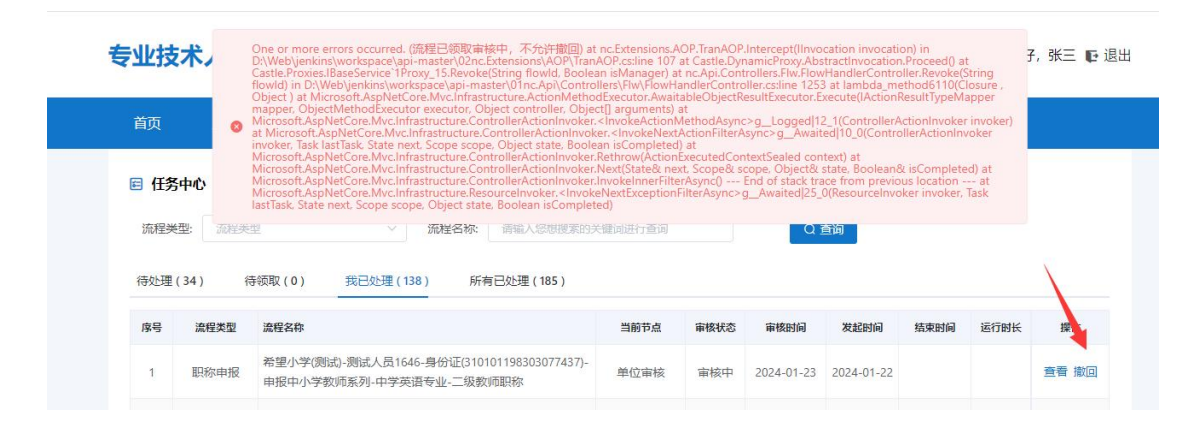

答:单位只能撤回提交到下一级审核的职称申报材料,并且下一级审核的管理员 未领取该职称申报材料,可以撤回至单位职称申报审核页面,单位可进行修改再 提交。若撤回报该错误,则说明该职称申报材料已被下一级审核节点领取,可以 联系他们审核退回到专技人员,由专技人员提交单位页面再审核。

### 19. 单位如何开具委托评审函?

答:若单位需要开具委托评审(需不需要开具具体根据评委会组建单位的要求) 在职称申报页面找到评审计划,输入关键字筛选后选择需要委托的评审计划,点 击"委托"按钮,进入委托评审函页面,点击"导出委托函",可以导出该计划 下面单位**审核通过**的专技人员名单,盖章后再扫描上传,点击"上传委托函", 输入委托名称、委托人数和上传附件即可。

| 首页                                                                                | R                                      | b绩档案                                     | 职利    | 你申报                    | 人员注册审核               | 任务中心               | ) 管理说                                                          | 習                       |                                       |                          |                                       |                                                                                     |
|-----------------------------------------------------------------------------------|----------------------------------------|------------------------------------------|-------|------------------------|----------------------|--------------------|----------------------------------------------------------------|-------------------------|---------------------------------------|--------------------------|---------------------------------------|-------------------------------------------------------------------------------------|
| 日申                                                                                | 民情况                                    |                                          |       |                        |                      |                    |                                                                |                         |                                       |                          |                                       |                                                                                     |
| 请报                                                                                | 入姓名进                                   | 行查询                                      |       |                        | Q 查询                 |                    |                                                                |                         |                                       |                          |                                       |                                                                                     |
| 待审核                                                                               | (1)                                    | 待领取(0)                                   |       | 已审核 (24)               | 被退回(0)               | 全部 ( 25 )          |                                                                |                         |                                       |                          |                                       |                                                                                     |
| 序号                                                                                | 年度                                     | 甲报人                                      | 性别    | 计划名称                   |                      | 申报形式               | 甲报专业                                                           | 申报职称                    | 申报日期                                  | 流程节点                     | 状态                                    | 操作                                                                                  |
| 1                                                                                 | 2024                                   | 测试人员1<br>646                             | 男     | 2024年—(演               | 顺示) 马鞍山市中小…          | 常规申请               | 中学英语                                                           | 二级教师                    | 2024-01-22                            | 单位审核                     | 审核中                                   | 审核 查看                                                                               |
|                                                                                   |                                        |                                          |       |                        |                      |                    |                                                                |                         |                                       |                          |                                       |                                                                                     |
|                                                                                   |                                        |                                          |       |                        |                      |                    |                                                                |                         |                                       | 共1条                      | ( )                                   | 10祭/页 🗸                                                                             |
| <b>目 评</b> 目                                                                      | 时划                                     | ]                                        |       |                        |                      |                    |                                                                |                         |                                       | 共1条 1                    |                                       | 10条/页 ∨                                                                             |
| <b>日 评</b> 日<br>马朝                                                                | <b>百计划</b><br>和山                       | ]                                        |       | 年度:                    | 2024                 |                    | 评审级别:                                                          | 评审级别                    |                                       | 共1条<br>申报系列              | - (                                   | 10条/页 >                                                                             |
| <b>日 评</b> 印<br>马朝<br>评委:                                                         | <b>計划</b><br>汕                         | 评委会名称                                    |       | 年度:<br>属地:             | 2024                 |                    | 评审级别:<br>计划类型:                                                 | 评审级别<br>全部计划            | ~                                     | 共1条<br>申报系列<br>Q 搜索      | · · · · · · · · · · · · · · · · · · · | 10余/页 ∨                                                                             |
| 日 <b>评</b> 日<br>马勒<br>评委:<br>序号                                                   | <b>計划</b><br>汕<br>全名称: [<br>年度         | 汗委会名称<br>计划名称                            |       | 年度:<br>属地:             | 2024 请选择属地           | ▽                  | <ul> <li>评审级别:</li> <li>计划类型:</li> <li><b>详委会名称</b></li> </ul> | 评审级别<br>全部计划            | ~                                     | 共1条<br>申报系列<br>Q 搜索      | : 请选译:                                | > 10魚/页 ∨<br>約 ∨                                                                    |
| <ul> <li>〕 评記</li> <li>马前</li> <li>····································</li></ul> | <b>前十划</b><br>和山<br>全名称:<br>年度<br>2024 | 〒委会会称<br><b>计划名称</b><br>2024年-(消<br>审委员会 | 眞示) 목 | 年度:<br>属地:<br>該較山市中小学教 | 2024 黄选洋属地 刘商系列中级职称评 | *<br>译审级别<br>初级 中级 | 评审级别:<br>计划类型:<br><b>详要会名称</b><br>(演示)马鞍山F                     | 评审级则<br>全部计划<br>市中小学教师系 | ~ ~ ~ ~ ~ ~ ~ ~ ~ ~ ~ ~ ~ ~ ~ ~ ~ ~ ~ | 共1条<br>申报系列<br>Q 搜 索<br> | · · · · · · · · · · · · · · · · · · · | <ul> <li>10魚/页 ∨</li> <li>(例 ∨</li> <li>(例 ↓</li> <li>(例 ↓</li> <li>(例 ↓</li> </ul> |

#### 专业技术人员测试系统 (仅测试使用)

技术支持咨询电话: 0551-63687880 0551-65329082 0551-65326880 0551-63730880

🔒 您好, 张三 📭 退出

业绩档案 职称申报 人员注册审核 管理设置 首页 > 申报计划 〈 返回上一页 评审计划详细信息 请先导出 6函,盖章后扫描上传 业 导出委托函 土 上传委托函 操作 序号 委托函名称 被委托评委会 委托人数 委托单位 创建人 创建时间 暂无数据

| 专业技术      | 大员测试       | 式系统 (仅) | 测试使用)      | 技术支持经              | S询电话: 0551-6368788<br>0551-6532688 | 80 0551-65329082<br>80 0551-63730880 | 2 您好 | 4,张王 🗗 退出 |
|-----------|------------|---------|------------|--------------------|------------------------------------|--------------------------------------|------|-----------|
|           |            |         |            |                    |                                    |                                      |      |           |
| 首页 > 申报计划 |            |         |            |                    |                                    |                                      |      | < 返回上一页   |
| 评审计划详细信   | 息 委托评审<br> | 100     |            |                    |                                    |                                      |      |           |
| ★ 导出委     | 托國 🗅 上传    | 委托國     |            |                    |                                    |                                      |      |           |
| 序号 委托國    | 路称 上传      | 委托函     |            |                    |                                    | ×                                    | 创建时间 | 操作        |
|           |            | 、委托名称:  | 请输入委托名称    |                    |                                    |                                      |      |           |
|           |            | *委托人数:  | 0          |                    |                                    | 0                                    |      |           |
|           |            | 委托函:    | 上传附件 只能上传r | idf/jpg/bmp/png文件, | 且不超过10MB,且最多只能上传                   | 11个文件                                |      |           |
|           | ~          | 保存 × 取消 |            |                    |                                    |                                      |      |           |
|           |            |         |            |                    |                                    |                                      |      |           |

### 三、业务主管部门常见问题

#### 1. 业务主管部门中有人员需要申报职称该如何操作?

答:当业务主管部门中有人员申报职称时,该业务主管部门就既是主管部门也 是用人单位。作为主管部门,管理员账号是系统内置,联系所属人社部门内置 即可,通过社保扫码登录。作为用人单位,账号需要通过安徽政务注册生成。该 账号和系统内置的业务主管部门账号权限不同。

如:蜀山区教体局中有人员需要申报中小学教师系列的教研员,那么蜀山区教体局需要有一个系统内置的主管部门账号A,同时需要通过政务服务网注册一个用人单位账号B。申报人员在选择用人单位时选择教体局,教体局需要使用用人单位账号B进入系统审核注册信息以及业绩库,职称申报等信息。用人单位账号注册及操作可查看用人单位操作手册。

| 安徽<br>Depertment | 省人力资源<br>ef Waxen Resources and | 見和社会仍<br>d Sected Security el An     | 保障厅<br>Subst Province  | 数<br>安徽省专<br>Compredenselve many | <sup>。</sup> 业技术人员<br>generat platform for gordinate | 综合管理<br>mel and technical pero | 服务平台<br>cennel las Austral Provedence |
|------------------|---------------------------------|--------------------------------------|------------------------|----------------------------------|------------------------------------------------------|--------------------------------|---------------------------------------|
|                  | 网站首页                            | 职称申报                                 | 继续教育                   | 高层次/留学人才                         | 博士后                                                  | 帮助中心                           |                                       |
| 54               | <b>评审通知</b> 政策文件                | ¢                                    |                        | 查看更多>>                           | 个人登录 单位登录                                            | 管理员登录                          |                                       |
|                  | 03 2023年一宿州<br>2024-04 发布日期: 20 | N市体育系列中级职称评审委员<br>)24-04-03 来源:宿州市人力 | <b>员会</b><br>力资源和社会保障局 | 查看详悔                             | 电子社保卡扫                                               | 码登录                            | 咨询时间                                  |
|                  | ·2023年一安徽省统计系列                  | 島级职称评审委员会                            |                        | 2024-03-25                       |                                                      | 1                              | 周一至周五<br>9:00-12:00                   |
|                  | ·2023年—安薇大学自然科学                 | 学研究系列高级职称自主评审。                       |                        | 2024-01-19                       | - 63                                                 | 23                             | 14:00-17:30                           |
|                  | ·2023年—安徽大学高等学校                 | 交教师系列高级职称自主评审.                       |                        | 2024-01-19                       | 「同名                                                  |                                | 谷间电话<br>0551-12333                    |
|                  | ·2023年一安徽大学实验技术                 | 术人才系列高级职称自主评审.                       |                        | 2024-01-19                       | 请使用电子社保卡APP:                                         | ◎□□□■                          | 0551-63687880<br>0551-65329082        |
|                  | ·2023年—安徽大学哲学社会                 | 会科学研究系列高级职称自主.                       |                        | 2024-01-19                       | 有效期一分钟,请                                             | 勿将此码分享给他人                      | 132 27                                |

# 主管部门作为用人单位,从政务网法人用户登录,专技人员已绑 定该单位,为什么没有提交的注册信息审核?

答:因为专技人员绑定的工作单位选择的角色是作为主管部门的单位。因此主管部门需要通过管理员账号登录职称系统,在流程管理一任务中心处理中审核专技 人员的人员注册信息,但其余的业绩库审核还是用政务网账号登录的工作单位审 核。或者让专技人员重新绑定作为用人单位角色的单位名称,主管部门用法人账 号单位登录职称系统审核人员注册信息。

# 主管部门通过政务网登录系统,但审核的时候怎么看不到审核的 数据?

答:因为主管部门存在多个管理员的原因,管理员在审核的时候需要在待领取中 先领取再审核(谁领取谁审核)。若领取因某原因无法审核,可以转交给其他管 理员审核。

### 4. 主管部门如何审核单位走特殊审核流程提交的材料?

答: 主管部门管理员用管理员的账号登录系统,在职称申报审核-特殊审核页面 审核单位走特殊审核流程提交的材料。